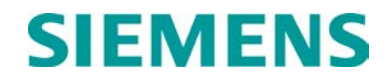

**USER MANUAL** 

# ATCS SERVER (ASERVER) DATA MANAGEMENT SOFTWARE

FEBRUARY 2007 (REVISED AUGUST 2014)

DOCUMENT NO. COM-00-02-10 VERSION A.1

Siemens Industry, Inc. Rail Automation 9568 Archibald Ave., Suite 100, Rancho Cucamonga, California 91730 1-800-793-SAFE

Copyright  $\ensuremath{\mathbb{C}}$  2007 - 2014 Siemens Industry, Inc. All rights reserved

PRINTED IN U.S.A.

#### **PROPRIETARY INFORMATION**

Siemens Industry, Inc. has a proprietary interest in the information contained herein and, in some instances, has patent rights in the systems and components described. It is requested that you distribute this information only to those responsible people within your organization who have an official interest.

This document or the information disclosed herein, shall not be reproduced or transferred to other documents or used or disclosed for manufacturing or for any other purpose except as specifically authorized in writing by **Siemens Industry, Inc**.

#### TRANSLATIONS

The manuals and product information of Siemens Industry, Inc. are intended to be produced and read in English. Any translation of the manuals and product information are unofficial and can be imprecise and inaccurate in whole or in part. Siemens Industry, Inc. does not warrant the accuracy, reliability, or timeliness of any information contained in any translation of manual or product information from its original official released version in English and shall not be liable for any losses caused by such reliance on the accuracy, reliability, or timeliness of such information. Any person or entity that relies on translated information does so at his or her own risk.

#### WARRANTY INFORMATION

Siemens Industry, Inc. warranty policy is as stated in the current Terms and Conditions of Sale document. Warranty adjustments will not be allowed for products or components which have been subjected to abuse, alteration, improper handling or installation, or which have not been operated in accordance with Seller's instructions. Alteration or removal of any serial number or identification mark voids the warranty.

#### SALES AND SERVICE LOCATIONS

Technical assistance and sales information on **Siemens Industry**, **Inc.** products may be obtained at the following locations:

| SIEMENS INDUSTRY, INC. RAIL AUTOMATION |                                 | SIEMENS INDUSTRY, INC.RAIL | AUTOMATION     |
|----------------------------------------|---------------------------------|----------------------------|----------------|
| 2400 NELSON MILLER PARKWAY             |                                 | 939 S. MAIN STREET         |                |
| LOUISVILLE, KENTUCKY 40223             |                                 | MARION, KENTUCKY 42064     |                |
| TELEPHONE:                             | (502) 618-8800                  | TELEPHONE:                 | (270) 918-7800 |
| FAX:                                   | (502) 618-8810                  | CUSTOMER SERVICE:          | (800) 626-2710 |
| SALES & SERVIC                         | E: (800) 626-2710               | TECHNICAL SUPPORT:         | (800) 793-7233 |
| WEB SITE:                              | http://www.rail-automation.com/ | FAX:                       | (270) 918-7830 |

### FCC RULES COMPLIANCE

The equipment covered in this manual has been tested and found to comply with the limits for a Class A digital device, pursuant to part 15 of the FCC Rules. These limits are designed to provide reasonable protection against harmful interference when the equipment is operated in a commercial environment. This equipment generates, uses, and can radiate radio frequency energy and, if not installed and used in accordance with the instruction manual, may cause harmful interference to radio communications. Operation of this equipment in a residential area is likely to cause harmful interference in which case the user will be required to correct the interference at his/her own expense.

### DISCLAIMER

ASERVER AND WCCMAINT ARE DIAGNOSTIC TOOLS DESIGNED FOR NETWORK MANAGEMENT AND TROUBLESHOOTING. IT IS POSSIBLE TO RESET OR MISCONFIGURE REMOTE UNITS IN SUCH A WAY THAT CODELINE (CTC) TRAFFIC IS DISRUPTED. THE PURPOSE OF THIS DOCUMENT IS TO ACQUAINT THE END USER WITH THE FULL RANGE OF CAPABILITIES OF THESE TOOLS; AND THEIR USE MUST BE COMBINED WITH SPECIFIC KNOWLEDGE OF THE USER'S SIGNALING SYSTEM TO ENSURE UNINTERRUPTED SERVICE. ANY DIAGNOSTIC PROCEDURES THAT COULD DISRUPT SERVICE ARE CLEARLY MARKED AND SAFETRAN ASSUMES NO RESPONSIBILITY FOR ANY MISUSE OF THESE TOOLS, ACCIDENTAL OR OTHERWISE.

# **DOCUMENT HISTORY**

| Version | Release<br>Date | Sections<br>Changed | Details of Change                                            |
|---------|-----------------|---------------------|--------------------------------------------------------------|
| 1.0     | 7-23-02         |                     | Preliminary released. Based on raw input from M.             |
|         |                 |                     | loop on 6-6-02 awaiting available writer.                    |
| A       | Feb 2007        | All                 | Updated version from M. Knoblock for ver 5.0 sfw and higher. |
| A.1     | Aug 2014        |                     | Convert to Siemens branding                                  |
|         |                 |                     |                                                              |
|         |                 |                     |                                                              |
|         |                 |                     |                                                              |
|         |                 |                     |                                                              |
|         |                 |                     |                                                              |
|         |                 |                     |                                                              |
|         |                 |                     |                                                              |

# TABLE OF CONTENTS

| <u>Secti</u> | on <u>Title</u>                       | Page |
|--------------|---------------------------------------|------|
| PRO          | PRIETARY INFORMATION                  | II   |
| TRAN         | VSLATIONS                             | II   |
| WAR          | RANTY INFORMATION                     | II   |
| FCC          | RULES COMPLIANCE                      | II   |
| DISC         | LAIMER                                | III  |
| DOC          | UMENT HISTORY                         | IV   |
| TABL         | E OF CONTENTS                         | V    |
|              | OF TADLES                             | VIII |
|              | OF TABLES                             | XI   |
| 1.0          |                                       |      |
| 1.1          | HARDWARE/SYSTEM REQUIREMENTS          | 1-3  |
| 1.2          | SOFTWARE VERSIONS                     | 1-3  |
| 1.3          | SUPPORTING APPLICATIONS               | 1-4  |
|              | 1.3.1 SECURITY                        | 1-4  |
|              | 1.3.2 WINDOWS APPLICATION LOG SUPPORT | 1-4  |
|              | 1.3.3 SYSTEM PERSONALITY              | 1-4  |
|              | 1.3.4 NMS SERVICES MANAGER            | 1-5  |
|              | 1.3.5 NMS SERVICES                    | 1-5  |
| 2.0          |                                       | 2-1  |
| 2.1          | RUN SETUP (REQUIRED)                  | 2-2  |
| 2.2          | INSTALL SERVICES MANAGER (OPTIONAL)   | 2-3  |
| 2.3          | INSTALL SERVICES (OPTIONAL)           | 2-4  |
| 2.4          | INSTALL PERSONALITY MODULE            | 2-4  |
| 2.5          | RELOCATE FILES (REQUIRED)             | 2-4  |
| 2.6          | DATABASE SETUP (REQUIRED)             | 2-4  |
|              | 2.6.1 MICROSOFT ACCESS:               | 2-5  |
|              | 2.6.2 SQL SERVER:                     | 2-5  |
| 2.7          | DATA SOURCES (REQUIRED)               | 2-5  |
|              | 2.7.1 DATA LINK FILE METHOD           | 2-6  |
|              | 2.7.2 ODBC METHOD                     |      |
| 2.8          | EDIT SAFETRAN.INI (REQUIRED)          |      |
|              | 2.8.1 DATA SOURCES                    |      |
|              | 2.8.2 RAILROAD NUMBERS                |      |

|      | 2.8.3 FILE PATHS                           | 2-14 |
|------|--------------------------------------------|------|
|      | 2.8.4 SECURITY                             | 2-14 |
| 2.9  | SETUP WINDOWS LOGGING (OPTIONAL)           | 2-15 |
| 2.10 | CONVERT INI FILES TO MS_ACCESS (OPTIONAL): | 2-17 |
| 2.11 | RUN ASERVER FOR THE FIRST TIME:            | 2-17 |
| 3.0  | CONFIGURATION                              | 3-1  |
| 3.1  | INTRODUCTION                               | 3-1  |
|      | 3.1.1 RAILROADS                            | 3-3  |
|      | 3.1.2 SUBNET IP ADDRESSES                  | 3-3  |
|      | 3.1.3 DATABASE / FILE PATHS                | 3-5  |
|      | 3.1.4 SUBSYSTEMS                           | 3-6  |
|      | 3.1.5 SECURITY                             | 3-8  |
|      | 3.1.6 TCP SOCKETS                          | 3-10 |
|      | 3.1.7 CRITICAL ALERTS                      | 3-11 |
| 3.2  | ASERVER CONFIGURATION OPTIONS LISTING      | 3-13 |
| 4.0  | OPERATION                                  | 4-1  |
| 4.1  | INTRODUCTION                               | 4-1  |
| 4.2  | THE ASERVER CONSOLE                        | 4-2  |
| 4.3  | MAIN MENU                                  | 4-8  |
|      | 4.3.1 FILE SUBMENU                         | 4-8  |
|      | 4.3.1.1 FILE: Configure                    | 4-8  |
|      | 4.3.1.2 FILE: Enable Tracing               | 4-8  |
|      | 4.3.1.3 FILE: Exit                         | 4-8  |
|      | 4.3.2 VIEW SUBMENU                         | 4-8  |
|      | 4.3.2.1 VIEW: Event Log                    | 4-9  |
|      | 4.3.2.2 VIEW: Tracing                      | 4-11 |
|      | 4.3.2.3 VIEW: Routing                      | 4-14 |
|      | 4.3.2.4 VIEW: Errors                       | 4-16 |
|      | 4.3.2.5 VIEW: IPxref                       | 4-16 |
|      | 4.3.2.6 VIEW: Refresh                      | 4-17 |
|      | 4.3.2.7 VIEW: WCMs                         | 4-17 |
|      | 4.3.2.8 VIEW: WCCs                         | 4-17 |
|      | 4.3.3 SERVICES SUBMENU                     | 4-18 |
|      | 4.3.3.1 SERVICES: Manager                  | 4-18 |
|      | 4.3.4 AUX SUBMENU                          | 4-19 |
|      | 4.3.4.1 AUX: Send Time                     | 4-19 |
|      | 4.3.4.2 AUX: Enable L2 Segments            | 4-19 |
|      | 4.3.4.3 AUX: Slow Broadcast                | 4-19 |
|      | 4.3.4.4 AUX: Node Dump                     | 4-19 |

|                                            | 4.3.4.5 AUX: Route Dump                                       | 4-19 |
|--------------------------------------------|---------------------------------------------------------------|------|
|                                            | 4.3.4.6 AUX: Config/Exec Tracking                             | 4-20 |
|                                            | 4.3.4.7 AUX: Track DB Cache                                   | 4-20 |
|                                            | 4.3.4.8 AUX: Dump DB Cache                                    | 4-20 |
|                                            | 4.3.4.9 AUX: Field Alarms To Socket                           | 4-20 |
|                                            | 4.3.5 HELP SUBMENU                                            | 4-20 |
|                                            | 4.3.5.1 HELP: Version                                         | 4-21 |
| 4.4                                        | DIAGNOSTIC MODES                                              | 4-23 |
|                                            | 4.4.1 EXCLUSIVE MODE                                          | 4-23 |
|                                            | 4.4.2 CO-RESIDENT OCG MODE                                    | 4-25 |
| 5.0                                        | SECURITY                                                      | 5-1  |
| 5.1                                        | INTRODUCTION                                                  | 5-1  |
| 5.2                                        | INITIAL SETUP                                                 | 5-2  |
|                                            | 5.2.1 ENABLE SECURE MODE                                      | 5-2  |
|                                            | 5.2.2 SHUT DOWN AND RESTART                                   | 5-3  |
|                                            | 5.2.3 START USER MANAGER                                      | 5-4  |
| 5.3                                        | THE USER MANAGER                                              | 5-5  |
|                                            | 5.3.1 SECURITY PERMISSION BIT DESCRIPTIONS                    | 5-7  |
|                                            | 5.3.2 PASSWORD OPTIONS                                        | 5-8  |
|                                            | 5.3.3 CREATING A NEW USER                                     | 5-9  |
|                                            | 5.3.4 ASSIGNING PERMISSIONS TO A USER                         | 5-9  |
|                                            | 5.3.5 CHANGING USER PASSWORD                                  | 5-10 |
| <b>Г</b> 4                                 |                                                               | 5-10 |
| 5.4                                        |                                                               |      |
|                                            | 5.4.1 NODE DISPLAY                                            | 5-11 |
| 5.5                                        | MENU FUNCTIONS                                                | 5-12 |
|                                            | 5.5.1 LAUNCH USER MANAGER                                     | 5-12 |
|                                            | 5.5.2 LOCK/UNLOCK CONSOLE                                     | 5-12 |
|                                            | 5.5.3 SEND CLIENT MESSAGE                                     | 5-13 |
| APPE                                       | ENDIX A – ADVANCED TRAIN CONTROL SYSTEM                       | A-1  |
| APPE                                       | ENDIX B – ATCS SPECIFICATION 250 RAILROAD CODE LIST           | B-1  |
| APPE                                       | ENDIX C – DATA SOURCE SETUP FOR SQL SERVER                    | C-1  |
| APPE                                       | ENDIX D – WCC AND OCG SUBNETTING                              | D-1  |
| APPENDIX E – SERVER CONTENTION HANDLINGE-1 |                                                               |      |
| APPE                                       | ENDIX F – WCM SUBSYSTEMS                                      | F-1  |
| APPE                                       | ENDIX G – SNMP ALARM SERVICE (Applicable to CSX systems only) | G-1  |

# LIST OF ILLUSTRATIONS

| Figure No. <u>Title</u>                                       | Page |
|---------------------------------------------------------------|------|
| Figure 1-1. ASERVER Process Interconnection                   | 1-1  |
| Figure 1-2. ASERVER Physical Connectivity                     |      |
| Figure 2-1. Data Link Properties Dialog Box                   | 2-6  |
| Figure 2-2. Data Link Properties Dialog Box – Provider Tab    | 2-7  |
| Figure 2-3. Data Link Properties Dialog Box – Connection Tab  | 2-8  |
| Figure 2-4. Database Browse Window                            | 2-8  |
| Figure 2-5. Data Link Dialog Box Showing Selected Database    | 2-9  |
| Figure 2-6. ODBC Data Source Window                           |      |
| Figure 2-7. Create New Data Source Selection Window           |      |
| Figure 2-8. ODBC Microsoft Access Setup Window                |      |
| Figure 2-9. Select Database Dialog Box                        |      |
| Figure 2-10. Event Viewer Window                              |      |
| Figure 2-11. Event Properties Window With DLL Registration    |      |
| Figure 2-12. Event Properties Window Without DLL Registration |      |
| Figure 2-13. The ASERVER Console                              |      |
| Figure 2-14. ASERVER Error Display                            |      |
| Figure 3-1. ASERVER Configuration Menu Selection              |      |
| Figure 3-2. Online Configuration Form – Railroads Tab         |      |
| Figure 3-3. Online Configuration – Subnet IP Tab              |      |
| Figure 3-4. Online Configuration – Database/Paths Tab         |      |
| Figure 3-5. Online Configuration – Subsystems Tab             |      |
| Figure 3-6. Screen Displays From WCCMAINT.EXE                 |      |
| Figure 3-7. Online Configuration – Security Tab               |      |
| Figure 3-8. Online Configuration – Security Features          |      |
| Figure 3-9. Online Configuration – TCP Sockets                |      |
| Figure 3-10. Online Configuration – Alerts Tab                |      |
| Figure 3-11. Alert Text Display Window                        |      |
| Figure 4-1. ASERVER Console (Upper)                           | 4-2  |
| Figure 4-2. ASERVER Console (Lower)                           | 4-4  |
| Figure 4-3. ASERVER Menu Bar – File Submenu                   | 4-8  |
| Figure 4-4. ASERVER Menu Bar – File Submenu                   | 4-8  |
| Figure 4-5. Event Log Window                                  | 4-9  |
| Figure 4-6. Event Log Window Filtered To Show Alarms Only     |      |
| Figure 4-7. The Trace Window                                  |      |
| Figure 4-8. Full Trace Warning Message                        |      |
| Figure 4-9. ASERVER Routing Table Window                      |      |
| Figure 4-10. Route List Sorted By Route Number                |      |
| Figure 4-11. ASERVER Errors Window                            |      |

Page

| Figure 4-12. IP Cross Reference Table Window                         |      |
|----------------------------------------------------------------------|------|
| Figure 4-13. WCM List Window                                         | 4-17 |
| Figure 4-14. WCC List Window                                         | 4-17 |
| Figure 4-15. Services Submenu                                        | 4-18 |
| Figure 4-16. Services Manager Window                                 |      |
| Figure 4-17. Aux Submenu                                             | 4-19 |
| Figure 4-18. Help Submenu                                            | 4-20 |
| Figure 4-19. ASERVER Version Window                                  | 4-21 |
| Figure 4-20. Extended Help Window                                    | 4-21 |
| Figure 4-21. View Submenu Showing "IP Includes" Menu Option          | 4-23 |
| Figure 4-22. The IP Includes List Window                             | 4-24 |
| Figure 4-23. ASERVER Showing Proxy Mode Status In The Title Bar      |      |
| Figure 5-1. ASERVER Configuration Window – Security Tab              | 5-3  |
| Figure 5-2. ASERVER After Restart – Showing New Security Menu Option | 5-3  |
| Figure 5-3. The Security Submenu                                     | 5-4  |
| Figure 5-4. The User Manager Login Window                            | 5-4  |
| Figure 5-5. The User Manager Window                                  | 5-5  |
| Figure 5-6. WccMaint Overview Window Showing WCC Tabs                | 5-6  |
| Figure 5-7. WccMaint Overview Window Showing OCG Cluster Tabs        | 5-6  |
| Figure 5-8. User Manager Window Showing User Account Locked Out      | 5-8  |
| Figure 5-9. Changing User Password                                   | 5-10 |
| Figure 5-10. Workstation Node Security Popup Menu                    | 5-11 |
| Figure 5-11. Send Message Dialog Box                                 | 5-12 |
| Figure 5-12. Security Submenu                                        | 5-12 |
| Figure 5-13. Console Unlock Verification Screen                      | 5-13 |
| Figure 5-14. WCCM Client Messaging Dialog Box                        | 5-13 |
|                                                                      |      |

# LIST OF TABLES

| Table 1-1. | Anticipated ATCS Network Size                  | 1-3 |
|------------|------------------------------------------------|-----|
| Table 3-1. | Configuration Options – Category: General      |     |
| Table 3-2. | Configuration Options – Category: Logging      |     |
| Table 3-3. | Configuration Options – Category: Network      |     |
| Table 3-4. | Configuration Options – Category: Alarms       |     |
| Table 3-5. | Configuration Options – Category: Database     |     |
| Table 3-6. | Configuration Options – Category: OCG/WccMaint |     |
| Table 3-7. | Configuration Options – Category: Security     |     |
| Table 3-8. | Configuration Options – Category: Diagnostics  |     |
|            |                                                |     |

<u>Title</u>

<u>Table No</u>.

### NOTES, CAUTIONS, AND WARNINGS

Throughout this manual, notes, cautions, and warnings may be used to direct the reader's attention to specific information. Use of the three terms is defined as follows:

### NOTE

Generally used to highlight certain information relating to the topic under discussion.

# CAUTION

APPEARS IN UPPERCASE TYPE AND REFERS TO PROPER PROCEDURES OR PRACTICES WHICH IF NOT STRICTLY OBSERVED, COULD RESULT IN A POTENTIALLY HAZARDOUS SITUATION AND/OR POSSIBLE DAMAGE TO THE EQUIPMENT. CAUTIONS TAKE PRECEDENCE OVER NOTES AND ALL OTHER INFORMATION, EXCEPT WARNINGS.

# WARNING

HIGHLIGHTED IN BOLD, UPPERCASE TYPE AND INDICATES A POTENTIALLY HAZARDOUS SITUATION WHICH, IF NOT AVOIDED, COULD RESULT IN DEATH OR SERIOUS INJURY. WARNINGS ALWAYS TAKE PRECEDENCE OVER NOTES, CAUTIONS, AND ALL OTHER INFORMATION.

If there any questions, contact Safetran Applications Engineering.

# GLOSSARY

| AEI Equipment: | Automatic Equipment Identification - AEI sites are installed along the track                                                                                                    |
|----------------|----------------------------------------------------------------------------------------------------|
|                | to read and report the train consist information.                                                                                                    |
| ARES:          | Advanced Railroad Electronics System - Created by Rockwell International                                                                                                    |
|                | as an alternative to AAR ATCS.                                                                                                    |
| ASERVER:       | A software application designed by Safetran Systems to centrally organize and distribute all network management traffic in ATCS networks.                                                                                                    |
| ATCS:          | Advanced Train Control System - A set of standards compiled by the AAR for controlling all aspects of train operation.                                                                                                    |
| BCP:           | Base Communications Package - Defined by the ATCS specifications as the transmitter / receiver base station and associated processors to handle communications between mobile and central office equipment.                                                                                                    |
| CADS:          | A legacy serial-based CTC system in use at CSX Corp.                                                                                                    |
| CC:            | <u>Cluster Controller</u> - An ATCS ground network node responsible for the control of BCP's.                                                                                                    |
| Congestion:    | <u>Congestion mode</u> for a WCC is a condition that results from a system<br>traffic overload, usually caused by very high inbound message traffic under<br>ducting conditions. While in congestion mode, the WCC enforces<br>restrictions on outbound traffic to mitigate the overload and help restore<br>the system to normal. |
| CPC:           | <u>Central Protocol Converter</u> - Modular component of Safetran's R/Link™<br>Radio Control System that converts CTC code line control and indication<br>message data to ATCS-compatible data.                                                                                                    |
| CRC:           | <u>Cyclical Redundancy Check</u> - The CRC on a data packet is normally calculated and appended to the data so that the receiver can verify that no data was lost or corrupted during transit.                                                                                                    |
| CTC:           | Central Traffic Control System                                                                                                    |
| DTE device:    | Data Terminal Device - A device that originates or consumes data.                                                                                                    |

# **<u>GLOSSARY</u>** - continued

| Ducting: | A temporary RF condition that results in unusual coverage patterns for<br>bases and groups, typically over very large distances. This condition is a<br>natural phenomenon that is caused by a combination of atmospheric and<br>weather conditions. |
|----------|----------------------------------------------------------------------------------------------------|
| FEP:     | Front End Processor - An ATCS ground network node responsible for providing network access to ground host and terminal users.                                                                                                    |
| GTC:     | Ground Terminal Computer -                                                                                                    |
| HDLC:    | High-level Data Link Control - A serial protocol for exchanging synchronous information.                                                                                                    |
| HUB:     | A logical process in ATCS that interfaces to base stations and distributes codeline traffic to and from any number of LCTs. Also referred to as FEPHUB.                                                                                              |
| IP:      | See TCP/IP                                                                                                    |
| LAN:     | <u>Local Area Network</u> – A collection of devices, usually PCs or workstations, that are interconnected for the purpose of sharing data, typically on an Ethernet communications platform.                                                         |
| LCT:     | Line Contol Task - A logical process in ATCS that controls a collection of bases and groups and interfaces them to a CTC office. Commonly referred to as a code line.                                                                                |
| LSB:     | <u>Least Significant Bit</u> of a binary number (having the lowest numerical weight).                                                                                                    |
| MCP/WCP: | <u>Mobile/Wayside Communications Package</u> - The radio and associated processor used by mobile and wayside ATCS compatible equipment to communicate to the central office.                                                                         |
| MSB:     | <u>Most Significant Bit</u> of a binary number (having the greatest numerical weight)                                                                                                    |
| NGD:     | <u>Next Generation Dispatch</u> – An IP-based CTC system designed by Union Switch & Signal currently implemented by CSX Corp.                                                                                                    |

# **<u>GLOSSARY</u>** - continued

| OCG:      | Office Communications Gateway – A software application that performs<br>the functions of WCCs (controlling HUB and LCT functions). OCG was<br>conceived as an alternative to using WCC hardware where no serial (RS-<br>232) communications is involved (all communications are Ethernet-based).                                                                                                    |
|-----------|----------------------------------------------------------------------------------------------------|
| OSI:      | <u>Open System Interconnection</u> - A reference model created by the<br>International Standards Organization (ISO) as a framework for networking<br>communications architecture. The model divides network communications<br>design and implementation into seven layers as follows: (1)(bottom layer)<br>Physical, (2) Data Link, (3) Network, (4) Transport, (5) Session, (6)<br>Presentation, (7) Application.                                                                                                    |
| RSSI:     | Received Signal Strength Indication – see SSI.                                                                                                    |
| Squitter: | A squitter is a specific message in ATCS or ARES that broadcasts the identity of the sender. It is used in several different contexts, including XID and BCP tag messages.                                                                                                    |
| SSI:      | Signal Strength Indicator - A measure of the relative strength of an incoming RF signal when it was received by a BCP.                                                                                                    |
| TCP/IP:   | <u>Transmission Control Protocol / Internet Protocol</u> - The Internet protocol<br>used to connect a world-wide inter-network of universities, research<br>laboratories, military installations, organizations, and corporations. The<br>TCP/IP includes standards for how computers communicate and<br>conventions for connecting network and routing traffic.                                                                                                    |
| UDP:      | <u>User Datagram Protocol</u> - A transport protocol used primarily for the transmission of network management information. Not as reliable as TCP.                                                                                                    |
| WCC/FPD:  | <u>Wayside Communications Controller/Field Protocol Device</u> – Safetran<br>assembly A53401 (9-port model) or A53430 (12-port model) is a lan-based<br>general purpose platform capable of many communications and codeline<br>functions including front-end processing (FEP), cluster control (CC), and<br>centralized protocol conversion (CPC) in a variety of railroad signal,<br>communications, and network environments. Commonly referred to as a<br>packet switch, WCC, FPD, or RFPD depending on local use and function. |

# **GLOSSARY** - continued

| WCCMAINT: | Abbreviated form of <u>WCC Maintenance</u> , Safetran's windows-based utility for maintaining and troubleshooting ATCS networks. Used strictly in conjunction with Aserver.                                                                                                    |
|-----------|----------------------------------------------------------------------------------------------------|
| WCE:      | WCC <u>-Extended</u> – This is a logical extension of WCC hardware (assembly<br>number A53401 or A53430) that has a unique configuration that allows it to<br>support multiple codelines on one serial port. This implementation is CTC<br>system specific. Contact Safetran for advice on whether this configuration is<br>appropriate for a given CTC system. |
| WCM:      | <u>Wayside Communications Manager</u> – Safetran assembly A53477, commonly referred to as a 6-port packet switch, which is primarily used as an Ethernet-to-ATCS interface in a field application where the communications transport to the office is IP-based instead of the more traditional RF-based transport.                                              |

# **SECTION 1**

# INTRODUCTION

### **1.0 INTRODUCTION**

Safetran's ATCS Server (ASERVER.EXE) is a standalone executable program that manages statistical and diagnostic traffic in an ATCS (Automatic Train Control System) environment. Its primary function is to route NMS (Network Management System) data packets between endpoints in a LAN-based WCC/OCG network. Endpoints include WCCs (Wayside Cluster Controllers, also WCC/FPD), Office Communications Gateway (OCG) applications, PC workstations running Safetran's WCC maintenance/diagnostic utility (WCCMAINT.EXE), ATCS-aware hardware devices, and software services that interface to external databases and processes.

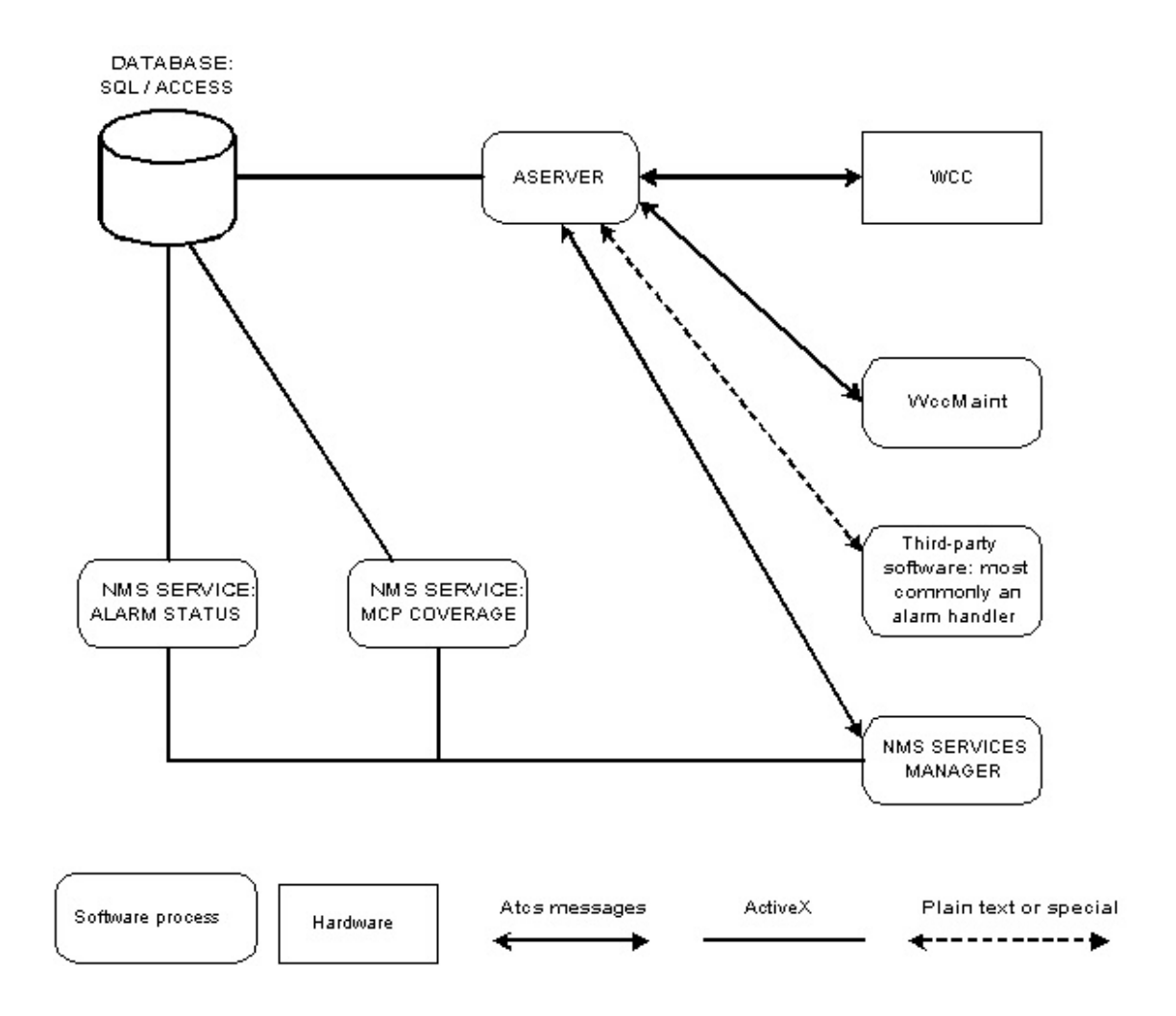

Figure 1-1. ASERVER Process Interconnection

Aserver is the core of a suite of Safetran software packages that process statistical data, alarms, and diagnostic information from WCC/OCGs so that WccMaint users can monitor, manage, test and troubleshoot their ATCS networks from a single program interface. Aserver is the sole interface between WCC/OCGs (and by extension, the ATCS field network) and any process that needs to communicate with them. Aserver physical connectivity is shown in Figure 1-2.

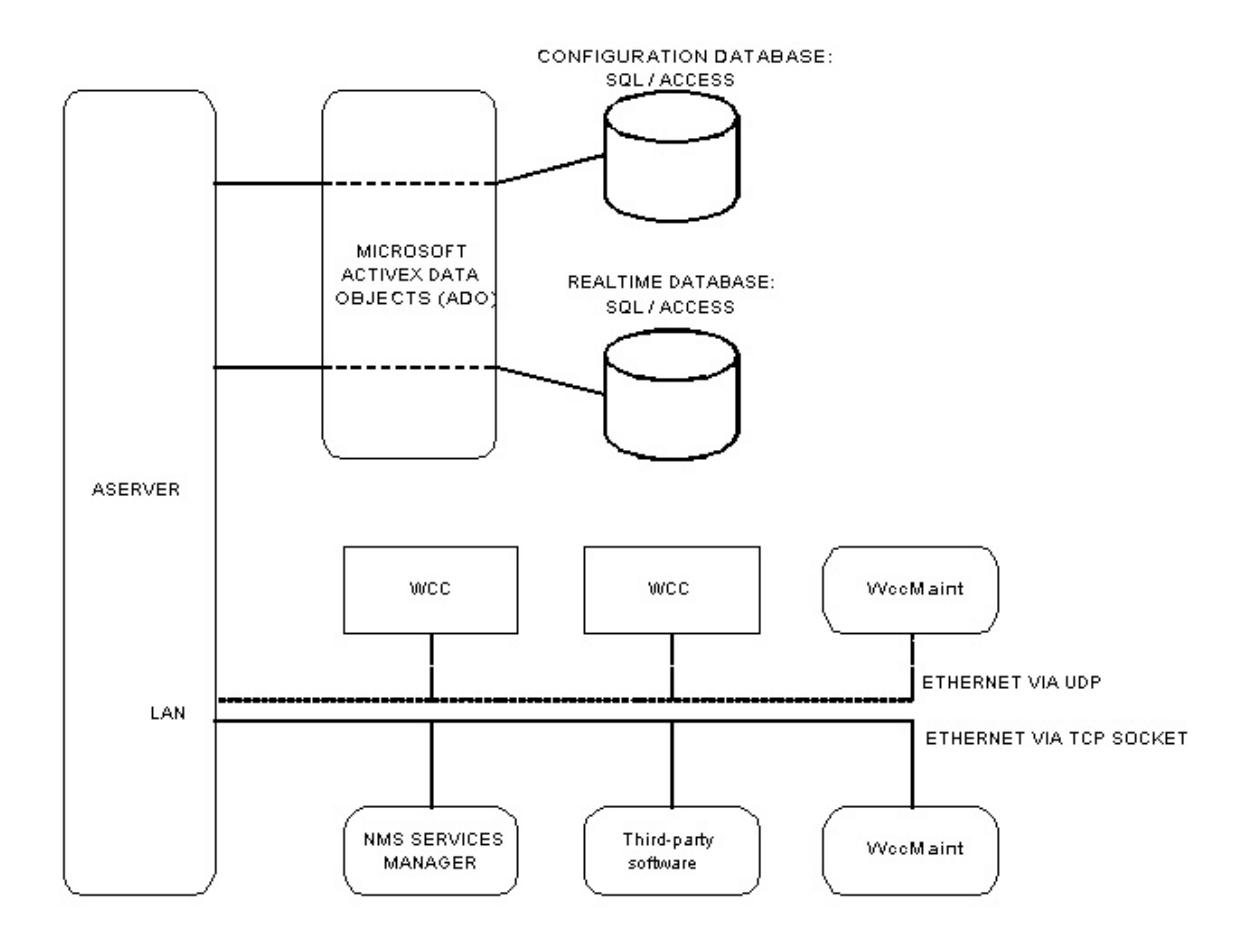

Notes:

1. Connection to database via ADO or ODBC is usually an internal machine interface; if DB is located on another machine on LAN, connection is via Ethernet (ODBC not shown)

2. Services manager is usually run on same machine but this is not a requirement. The connection is to the Aserver TCP server socket.

3. WooM aint may connect to Alserver via UDP or TCP connection as required.

### Figure 1-2. ASERVER Physical Connectivity

# **1.1 HARDWARE/SYSTEM REQUIREMENTS**

ASERVER 5.0 and above is supported on Windows 2000, Windows 2000 Server, Windows 2000 Advanced Server, Windows Server 2003 and Windows XP platforms. At the time of this writing, Aserver under Windows Vista has been beta tested but not officially released for support. For optimum performance, hardware requirements for Aserver depend on the anticipated size of the ATCS network; see Table 1-1 below. For larger systems, SQL Server is the preferred database platform for scalability reasons. It is not recommended that Aserver and SQL Server run on the same physical hardware. A typical configuration database is 5-10 Mb; real-time data can exceed 100 Mb.

| System Size: | Small (<30 nodes) | Medium (30-100 nodes)     | Large (> 100 nodes) |
|--------------|-------------------|---------------------------|---------------------|
| Memory:      | 512 Mb            | 1Gb                       | 2Gb                 |
| Hardware:    | Workstation       | Hi-end ws or entry server | Server class        |
| Hard Drive:  | 10 Gb             | 20-40 Gb                  | 80 Gb               |

 Table 1-1. Anticipated ATCS Network Size

### NOTE

A node is any ATCS endpoint, typically either a WCC (packet switch), OCG, or a WccMaint client workstation.

Aserver maintains 2 databases, one for static configuration data, and one for realtime data. Supported database types are Microsoft Access 2000 and Microsoft SQL Server; the choice of this software and its installation is the responsibility of the customer. Because Aserver interfaces to these databases via ActiveX or ODBC (Open DataBase Connectivity), these data access components must be installed on the Aserver machine as well. Microsoft Data Access Components (MDAC) 2.5 or later is required.

Note that, if the system is originally installed using an Access database, it can be later scaled up to SQL Server with a simple configuration change in Aserver.

### **1.2 SOFTWARE VERSIONS**

Each release of ASERVER.EXE has a version number associated with it. The format of this version number is :

<Major version>.<Minor version>.<Release>.<Build>

In its current release, Aserver's major version is 5. The minor version number changes with a significant feature added to Aserver, and usually involves a corresponding change in WccMaint; major and minor version numbers should always match for AServer and WccMaint to ensure feature compatibility.

The release number is incremented each time Aserver is released for distribution to customers, typically for enhancements, feature additions, or bug fixes. The build number is used internally to track incremental software changes.

This documentation refers to Aserver software version 5.2.3.3 and later, although most of the material will apply to any version after 5.1.x.x.

# **1.3 SUPPORTING APPLICATIONS**

Several DLLs support server-related functions. These DLLs are installed by the Aserver setup program and are placed in the Windows system folder (C:\WINDOWS or C:\WINNT) by default

# 1.3.1 Security

ASRVSEC.DLL provides security features for NMS and is used to restrict WccMaint functionality depending on permissions set for the individual user. For instance, WccMaint users who have 'database' permissions are allowed to modify group and base names. The current version of ASRVSEC.DLL is 4.1.0.101. Security for NMS is discussed in Section 5.

# **1.3.2 Windows Application Log Support**

SAFETRANASERVER.DLL is a resource DLL that supports logging to the Windows Application log ( Control Panel -> Administrative Tools -> Event Viewer). Critical errors, exception traps, AServer startup/shutdown, and other critical events are logged to the system event log. Setting up this DLL provides string resource information to the event viewer that creates meaningful log entries. This DLL is NOT enabled automatically by AServer setup; see Section 2 for setting up this module.

# **1.3.3** System Personality

Personality DLL modules are customer-specific and control NMS features that are licensed to individual customers. NMS services (SNMP Agent, RF Coverage History, etc) and maximum allowed logins are controlled by the personality module. WccMaint uses the same DLL to enable customer-specific features within WccMaint as well. Aserver and WccMaint are fully functional without any personality modules registered; they are only required to enable customer-specific enhancements.

Personality modules are named in the format NMSP\_CUSTNAME.DLL and are not included in the AServer setup CD; they are sent from the factory direct to customers as required. Contact Safetran Technical Support for more information about the release of these modules.

# 1.3.4 NMS Services Manager

The Services Manager is an Activex EXE that manages all NMS Services from a single interface. It is a separate application from Aserver and has its own setup program. The Aserver setup DOES NOT install the Services Manager, but it does install the files necessary to run the Services Manager setup. See Section 2 for details on Services Manager setup.

# 1.3.5 NMS Services

NMS Services are Activex EXEs that use Aserver to interface to the ATCS network to perform auxiliary functions. For example, the SNMP Agent Service receives text alarms from Aserver, OCG and WAMS Status Manager, converts these alarms to SNMP traps and forwards them to an SNMP Enterprise Manager.

NMS Services are customized for each user's requirements and are purchased separately, and as such they are not included in the Aserver setup CD. Contact Safetran Sales and Marketing for more information about custom services.

This page intentionally left blank.

# **SECTION 2**

# INSTALLATION

# 2.0 INSTALLATION

A complete installation of ASERVER involves the following steps, some of which are optional:

- 1. Program files installation ( run SETUP.EXE).
- 2. Install Services Manager.
- 3. Install any Safetran services, if included.
- 4. Install personality module, if supplied.
- 5. Relocate files as required.
- 6. Set up databases as required.
- 7. Create data sources for Aserver's access to the data files.
- 8. Edit SAFETRAN.INI.
- 9. Setup windows logging.
- 10. Convert older INI files into Access databases (if necessary).
- 11. First Aserver run.

# QUICK START

# If the following conditions apply:

- ACCESS databases will be used in their default locations OR
- No database is required
- You will not use any NMS services
- You will not run in secure mode

# You may use the following quick setup procedure:

- 1. Run SETUP.EXE (2.1)
- 2. Edit C:\Program Files\Safetran Systems\Atcs Server\SAFETRAN.INI:
  - a) If using database, add any railroads used (2.8.2).
  - b) If not using any database, uncomment the **NoDatabase=true** line.
- 3. Move SAFETRAN.INI to the windows system folder.
- 4. ASERVER is ready to run.

If you are not sure about any of the above conditions, or the database defaults are not suitable, please run the full setup procedure, starting with 2.1

# 2.1 RUN SETUP (REQUIRED)

Run SETUP.EXE from the installation CD to extract all system files and create the necessary directories. This will install the following files:

| File         | Function                                                          |
|--------------|-------------------------------------------------------------------|
| Aserver.exe  | Main server executable                                            |
| WccMaint.exe | NMS maintenance utility                                           |
| Safetran.ini | Default INI file. This must be moved to the Windows system folder |
|              | (step 2.5)                                                        |
| Read.txt     | Text file containing release notes                                |
| W53401.exe   | WCC diagnostic utility                                            |
| W53401.hlp   | Help file for W53401                                              |

| Folder C: \Program | <b>Files\Safetran</b> | Systems\ATCS | server: |
|--------------------|-----------------------|--------------|---------|
|--------------------|-----------------------|--------------|---------|

Folder C:\Program Files\Safetran Systems \ATCS server\data\:

| Subfolder                                                            | File                                                         | Function                                       |  |
|----------------------------------------------------------------------|--------------------------------------------------------------|------------------------------------------------|--|
| Access2000                                                           | Nmscfg.mdb                                                   | Blank configuration database                   |  |
| Access2000                                                           | Nmsrt.mdb                                                    | Blank realtime database                        |  |
| Access2000                                                           | Nmscfg.udl                                                   | Blank datalink file for configuration database |  |
| Access2000                                                           | Nmsrt.udl                                                    | Blank datalink file for realtime database      |  |
| SQL Server Nms_cfg_v6.sql Script for configuration database creation |                                                              | Script for configuration database creation     |  |
| SQL Server                                                           | L Server Nms_rt_v6.sql Script for realtime database creation |                                                |  |
| SQL Server                                                           | Application_types.txt                                        | Support file for script                        |  |
| SQL Server                                                           | Atcs_railroad_numbers.tx                                     | Support file for script                        |  |
|                                                                      | t                                                            |                                                |  |
| SQL Server                                                           | Device_types.txt                                             | Support file for script                        |  |
| SQL Server                                                           | Equipment_types.txt                                          | Support file for script                        |  |

Folder C:\Program Files\Safetran Systems \ATCS server\temp\:

| Subfolder File                                               |                                     | Function                                             |  |
|--------------------------------------------------------------|-------------------------------------|------------------------------------------------------|--|
| ServicesManager                                              | SETUP.EXE                           | Setup for Services Manager                           |  |
| ServicesManager                                              | 1anager NSManager.cab Setup support |                                                      |  |
| ServicesManager Setup.lst Setup support                      |                                     | Setup support                                        |  |
| MDAC/Jet4.0                                                  | Jet40Sp3_comp.exe                   | 0Sp3_comp.exe Microsoft JET data access installation |  |
| MDAC/mdac2.5 Mdac_typ.exe Data access components version 2.5 |                                     | Data access components version 2.5                   |  |
| MDAC/mdac2.5                                                 | Mdac_typ.exe                        | Data access components version 2.5                   |  |

Folder C:\WINDOWS\SYSTEM32 or Folder C:\WINNT\SYSTEM32 (Windows 2000):

| File         | Function                  |
|--------------|---------------------------|
| Vclx50.bpl   |                           |
| Inet50.bpl   |                           |
| Inetdb50.bpl |                           |
| Nmfast50.bpl | Borland runtime libraries |
| Vcl50.bpl    |                           |
| Vcldb50.bpl  |                           |
| Vclbde50.bpl |                           |

Folder C:\WINDOWS or

Folder C: \WINNT (Windows 2000):

| File                | Function                         |
|---------------------|----------------------------------|
| Wccconfig.dll       | WCC configuration editor         |
| Bocgconfig.dll      | OCG configuration editor (BNSF)  |
| Cocgconfig.dll      | OCG configuration editor (CSX)   |
| Asrvsec.dll         | Aserver security module          |
| Nmsp_dflt.dll       | Default personality module       |
| Safetranaserver.dll | Windows event log support module |

# 2.2 INSTALL SERVICES MANAGER (OPTIONAL)

The Safetran Services Manager is a single interface for Aserver to access any existing or future services (see Figure 1-1). It is an ActiveX EXE that must be registered on the system before any services may be used. If no NMS services are to be used, this step may be skipped.

To install, run SETUP.EXE in the folder

# C:\Program Files\Safetran Systems\ATCS server\temp\ServicesManager

Follow the prompts to complete this installation. In most cases it is acceptable to use all the defaults offered by the setup program. When complete, the Services Manager is installed and registered, and no reboot is required.

Note that there are no configuration options for the Services Manager. If the Services Manager is not installed, Aserver will note this as a warning and continue to run without it.

# 2.3 INSTALL SERVICES (OPTIONAL)

An NMS service is an ActiveX EXE that performs a specific function in relation to Aserver/WccMaint networks. For instance, the Alarm Status service maintains the current state of any ATCS alarms received on the system in the realtime database. Contact Safetran for details on available services. The procedure for installing a service is described in Appendix G. Note that, if services are to be used, the Services Manager must be installed as described in paragraph 2.2.

# 2.4 INSTALL PERSONALITY MODULE

Custom personality DLL modules are shipped separately from the Aserver installation CD. For Aserver, the primary function of the personality module is to allow NMS services to run. Aserver will be fully functional without a personality module, but it will log an error on startup. The default NMSP\_DFLT.DLL is shipped with Aserver Setup to satisfy the personality requirement, but no services are enabled. If NMS services are used (SNMP Agent, Alarm Service, etc), the appropriate customer DLL must be placed in the Windows system folder.

# 2.5 RELOCATE FILES (REQUIRED)

The following step is **required**:

SAFETRAN.INI must be located in the Windows system folder. For Windows 2000, this is **C:\WINNT**; otherwise it is **C:\WINDOWS**. The SETUP program places a default SAFETRAN.INI file in the **Program Files** folder path in order not to overwrite an existing INI file. If Aserver is being re-installed, nothing needs to be done (the existing INI file will be used); otherwise, move the default SAFETRAN.INI to the system folder.

The following steps are **optional:** 

ASERVER.EXE or WCCMAINT.EXE may be placed in any desired folder, but any shortcuts established by the setup program must be updated to point to the new locations.

Access database files may be placed in any desired folder, and it is recommended that the corresponding UDL files be located in the same folder. If database files are moved, they must be moved before the UDL files are configured in the next step.

# 2.6 DATABASE SETUP (REQUIRED)

If no databases are to be used (for instance, when Aserver is used in a test environment or for interfacing a field crossing network to WAMS), Aserver database handling may be turned off. The effect of NOT using a database is that, for WccMaint clients, field devices (ATCS groups and bases) cannot have names associated with them, and always appear as generic blue icons.

In general, if WccMaint is not to be used, or WAMS is the primary user interface to the field network, an Aserver database is not needed (WAMS maintains its own database). If this is the case, please skip to step 2.8.

### 2.6.1 Microsoft Access:

Aserver setup creates 2 databases: NMS\_CFG.MDB and NMS\_RT.MDB, the configuration and realtime Access databases, respectively. These databases are unpopulated except for tables that contain static data such as AAR Railroad descriptions, equipment type lists, etc. They are created as Access 2000 databases, which will not be recognized by older versions of Access. Earlier versions of Access are not supported.

If databases are to be located in a folder other than the defaults established by the setup program, move them now and proceed to step 2.7.

### 2.6.2 SQL Server:

If MS SQL Server is to be used, it must be installed on the target machine before proceeding with step 2.7. Running SQL Server on the same machine as Aserver is not recommended except for very small or development systems.

From SQL Enterprise Manager, create a blank database named NMS\_CFG, and another blank database named NMS\_RT. These are the configuration and realtime databases, respectively. Once they are created, run the associated scripts (nms\_cfg\_v6.sql or nms\_rt\_v6.sql) into each database. Scripts are located in

### C:\Program Files\Safetran Systems \ATCS server\data\SQL Server

### 2.7 DATA SOURCES (REQUIRED)

Note: if no databases are used, skip to step 2.8.

Aserver requires either an ODBC DSN (Data Source Name) or a datalink (UDL extension) file to interface the database to its internal DB drivers. This DSN or UDLfile serves as a 'pointer' to the external data, and one is required for each database. The datalink file method is preferred because this is an ActiveX interface, which is faster and uses less system overhead.

### NOTE

Both databases must be interfaced via the same method; that is, if the configuration database uses ODBC, the realtime database must use ODBC as well.

#### <u>NOTE</u>

There are slight differences in setting up data sources for SQL Server. Skip this section and see Appendix B for details if SQL Server is used.

For data link files (**preferred method**), proceed to step 2.7.1. If this method fails, proceed to step 2.7.2.

#### 2.7.1 DATA LINK FILE Method

1. Using Windows Explorer, locate the blank UDL file NMS\_CFG.UDL that was created by with the Aserver installation CD:

C:\Program Files\Safetran Systems\ATCS server\data\Access2000\nms\_cfg.udl

2. Double-click the file to open the Data Link file Properties dialog:

| Data Li          | nk Properties                                                                                        | 2       |
|------------------|----------------------------------------------------------------------------------------------------|---------|
| Provider         | Connection Advanced All                                                                              |         |
| Specify<br>1. Sp | the following to connect to ODBC data:<br>ecify the source of data:<br>• Use <u>data source name</u> | lefresh |
|                  | Use connection string                                                                                | Build   |
| 2. En<br>l       | ter information to log on to the server<br>Jser <u>n</u> ame:                                        |         |
| I<br>I           | Password:  <br>Blank password                                                                        |         |
| 3. En            | ter the initial catalog to use:                                                                      | •       |
|                  |                                                                                                    | ection  |
|                  | OK Cancel                                                                                            | Help    |

Figure 2-1. Data Link Properties Dialog Box

### <u>NOTE</u>

If this dialog does not appear, you must use ODBC. Proceed to step 2.7.2.

3. Click on the 'Provider' tab and select the line with 'Microsoft Jet' (this may be a version other than 4.0 as shown) :

| Select the data you want to connect to:         OLE DB Provider(s)         Microsoft OLE DB Provider For Data Mining Services         Microsoft OLE DB Provider for Indexing Service         Microsoft OLE DB Provider for Internet Publishing         Microsoft OLE DB Provider for ODBC Drivers         Microsoft OLE DB Provider for OLAP Services         Microsoft OLE DB Provider for OLAP Services 8.0         Microsoft OLE DB Provider for SQL Server         Microsoft OLE DB Simple Provider         MSDataShape         OLE DB Provider for Microsoft Directory Services                                                                | Pr | ovider Connection Advanced All                                                                                                    |   |
|----------------------------------------------------------------------------------------------------|----|----------------------------------------------------------------------------------------------------|---|
| OLE DB Provider(s)         Microsoft OLE DB Provider For Data Mining Services         Microsoft OLE DB Provider for Indexing Service         Microsoft OLE DB Provider for Indexing Service         Microsoft OLE DB Provider for Internet Publishing         Microsoft OLE DB Provider for ODBC Drivers         Microsoft OLE DB Provider for OLAP Services         Microsoft OLE DB Provider for OLAP Services 8.0         Microsoft OLE DB Provider for OLAP Services 8.0         Microsoft OLE DB Provider for SQL Server         Microsoft OLE DB Simple Provider         MSDataShape         OLE DB Provider for Microsoft Directory Services | 9  | elect the data you want to connect to:                                                                                                    |   |
| Microsoft Jet 4.0 OLE DB Provider<br>Microsoft OLE DB Provider For Data Mining Services<br>Microsoft OLE DB Provider for Internet Publishing<br>Microsoft OLE DB Provider for ODBC Drivers<br>Microsoft OLE DB Provider for OLAP Services<br>Microsoft OLE DB Provider for Data<br>Microsoft OLE DB Provider for Data<br>Microsoft OLE DB Provider for SQL Server<br>Microsoft OLE DB Simple Provider<br>MSDataShape<br>OLE DB Provider for Microsoft Directory Services<br>Microsoft OLE DB Provider for Directory Services                                                                                                    |    | OLE DB Provider(s)                                                                                                    | I |
| Microsoft OLE DB Provider For Data Mining Services<br>Microsoft OLE DB Provider for Indexing Service<br>Microsoft OLE DB Provider for ODBC Drivers<br>Microsoft OLE DB Provider for OLAP Services<br>Microsoft OLE DB Provider for OLAP Services 8.0<br>Microsoft OLE DB Provider for SQL Server<br>Microsoft OLE DB Simple Provider<br>MSDataShape<br>OLE DB Provider for Microsoft Directory Services<br>Microsoft DLE DB Simple Provider<br>MSDataShape                                                                                                    |    | Microsoft Jet 4.0 OLE DB Provider                                                                                                    |   |
| Microsoft OLE DB Provider for Indexing Service<br>Microsoft OLE DB Provider for ODBC Drivers<br>Microsoft OLE DB Provider for OLAP Services<br>Microsoft OLE DB Provider for OLAP Services 8.0<br>Microsoft OLE DB Provider for Oracle<br>Microsoft OLE DB Provider for SQL Server<br>Microsoft OLE DB Simple Provider<br>MSDataShape<br>OLE DB Provider for Microsoft Directory Services                                                                                                    |    | Microsoft OLE DB Provider For Data Mining Services                                                                                              |   |
| Microsoft OLE DB Provider for ODBC Drivers<br>Microsoft OLE DB Provider for ODBC Drivers<br>Microsoft OLE DB Provider for OLAP Services 8.0<br>Microsoft OLE DB Provider for Oracle<br>Microsoft OLE DB Provider for SQL Server<br>Microsoft OLE DB Simple Provider<br>MSDataShape<br>OLE DB Provider for Microsoft Directory Services<br><u>Next &gt;&gt;</u>                                                                                                    |    | Microsoft ULE DB Provider for Indexing Service                                                                                                  |   |
| Microsoft OLE DB Provider for OLAP Services<br>Microsoft OLE DB Provider for OLAP Services 8.0<br>Microsoft OLE DB Provider for Oracle<br>Microsoft OLE DB Provider for SQL Server<br>Microsoft OLE DB Simple Provider<br>MSDataShape<br>OLE DB Provider for Microsoft Directory Services<br><u>Next &gt;&gt;</u>                                                                                                    |    | Microsoft OLE DB Provider for Internet Publishing                                                                                               |   |
| Microsoft DLE DB Provider for DLAP Services 8.0<br>Microsoft OLE DB Provider for Oracle<br>Microsoft OLE DB Provider for SQL Server<br>Microsoft OLE DB Simple Provider<br>MSDataShape<br>OLE DB Provider for Microsoft Directory Services                                                                                                    |    | Microsoft OLE DB Provider for OLAP Services                                                                                                    |   |
| Microsoft OLE DB Provider for Oracle<br>Microsoft OLE DB Provider for SQL Server<br>Microsoft OLE DB Simple Provider<br>MSDataShape<br>OLE DB Provider for Microsoft Directory Services                                                                                                    |    | Microsoft OLE DB Provider for OLAP Services 8.0                                                                                                 |   |
| Microsoft OLE DB Provider for SQL Server<br>Microsoft OLE DB Simple Provider<br>MSD ataShape<br>OLE DB Provider for Microsoft Directory Services<br><u>Next &gt;&gt;</u>                                                                                                    |    | Microsoft OLE DB Provider for Oracle                                                                                                    |   |
| Microsoft DLE DB Simple Provider<br>MSDataShape<br>OLE DB Provider for Microsoft Directory Services<br><u>N</u> ext >>                                                                                                    |    |                                                                                                    |   |
| DLE DB Provider for Microsoft Directory Services                                                                                                    |    | Microsoft ULE DB Provider for SUL Server                                                                                                    |   |
| <u>N</u> ext >>                                                                                                    |    | Microsoft OLE DB Provider for SQL Server<br>Microsoft OLE DB Simple Provider                                                                    |   |
| <u>N</u> ext >>                                                                                                    |    | Microsoft OLE DB Provider for SQL Server<br>Microsoft OLE DB Simple Provider<br>MSDataShape<br>OLE DB Provider for Microsoft Directory Services |   |
| <u>N</u> ext >>                                                                                                    |    | Microsoft OLE DB Provider for SQL Server<br>Microsoft OLE DB Simple Provider<br>MSDataShape<br>OLE DB Provider for Microsoft Directory Services |   |
| <u>N</u> ext >>                                                                                                    |    | Microsoft OLE DB Provider for SQL Server<br>Microsoft OLE DB Simple Provider<br>MSDataShape<br>OLE DB Provider for Microsoft Directory Services |   |
| <u>N</u> ext >>                                                                                                    |    | Microsoft OLE DB Provider for SQL Server<br>Microsoft OLE DB Simple Provider<br>MSDataShape<br>OLE DB Provider for Microsoft Directory Services |   |
| <u>N</u> ext >>                                                                                                    |    | Microsoft OLE DB Provider for SQL Server<br>Microsoft OLE DB Simple Provider<br>MSDataShape<br>OLE DB Provider for Microsoft Directory Services |   |
| <u>N</u> ext >>                                                                                                    |    | Microsoft OLE DB Provider for SQL Server<br>Microsoft OLE DB Simple Provider<br>MSDataShape<br>OLE DB Provider for Microsoft Directory Services |   |
|                                                                                                    |    | Microsoft OLE DB Provider for SQL Server<br>Microsoft OLE DB Simple Provider<br>MSDataShape<br>OLE DB Provider for Microsoft Directory Services |   |
|                                                                                                    |    | Microsoft OLE DB Provider for SQL Server<br>Microsoft OLE DB Simple Provider<br>MSDataShape<br>OLE DB Provider for Microsoft Directory Services |   |
| F                                                                                                    |    | Microsoft OLE DB Provider for SQL Server<br>Microsoft OLE DB Simple Provider<br>MSDataShape<br>OLE DB Provider for Microsoft Directory Services |   |
|                                                                                                    |    | Microsoft OLE DB Provider for SQL Server<br>Microsoft OLE DB Simple Provider<br>MSDataShape<br>OLE DB Provider for Microsoft Directory Services | 1 |

Figure 2-2. Data Link Properties Dialog Box – Provider Tab

4. Click 'Next'. The Connection tab will display:

| Data L   | hk Properties                             |
|----------|-------------------------------------------|
| Provider | Connection Advanced All                   |
| Specify  | the following to connect to Access data:  |
| 1. Se    | ect or enter a <u>d</u> atabase name:     |
|          | <u></u>                                   |
| 2. En    | er information to log on to the database: |
| ļ        | ser <u>n</u> ame: Admin                   |
| ļ        | assword:                                  |
|          |                                           |
|          | Tool Connection                           |
|          | Test connection                           |

Figure 2-3. Data Link Properties Dialog Box – Connection Tab

5. Click the dotted box to the right of the database name field to browse for the database:

| Select Access Da                                  | tabase                       |                                  |          | <u>? ×</u>   |
|---------------------------------------------------|------------------------------|----------------------------------|----------|--------------|
| Look jn:                                          | Access2000                   | •                                | + 🗈 💣 🎟- |              |
| History<br>Desktop<br>My Computer<br>My Network P | l∰nms_cfg.mdb<br>⊯nms_rt.mdb |                                  |          |              |
|                                                   | File <u>n</u> ame:           |                                  | -        | <u>O</u> pen |
|                                                   | Files of <u>type</u> :       | Microsoft Access Databases (*.md | b) 💌     | Cancel       |

Figure 2-4. Database Browse Window

6. Locate and highlight the NMS\_CFG.MDB database and click 'Open'. The Connection tab will re-appear with the database path in the edit window.

| 🗒 Data Link Properties 🛛 🔀                       |
|--------------------------------------------------|
| Provider Connection Advanced All                 |
| Specify the following to connect to Access data: |
| 1. Select or enter a <u>d</u> atabase name:      |
| ystems\ATCS Server\data\Access2000\nms_cfg.mdb   |
| 2. Enter information to log on to the database:  |
| User <u>n</u> ame: Admin                         |
| Password:                                        |
| ✓ Blank password                                 |
|                                                  |
|                                                  |
|                                                  |
|                                                  |
|                                                  |
|                                                  |
| Test Connection                                  |
|                                                  |
|                                                  |
| OK Cancel Help                                   |

### Figure 2-5. Data Link Dialog Box Showing Selected Database

- 7. Click the 'Test Connection' button. The system will verify the datalink and should display a message box that says "Test Connection Succeeded'. If this does not appear, verify that you have selected the correct database file and repeat the test. If the error persists, you may have an incompatible version of either Microsoft database components or MDB files, and ODBC will have to be used instead of datalink files.
- 8. Datalink file creation is complete proceed to step 2.8. If this process has failed for any reason, you may try the ODBC method in step 2.7.2.

### 2.7.2 ODBC Method

- 1. Login as Administrator or User with Administrator rights.
- 2. Open the Control Panel (Start > Settings > Control Panel).
- 3. Open Administrative Tools.
- 4. Open Data Sources (ODBC).

| Name                                                                          | Driver                                                                                                    | A <u>d</u> d    |
|-------------------------------------------------------------------------------|----------------------------------------------------------------------------------------------------|-----------------|
| BASE Files<br>Base Files - Word                                               | Microsoft dBase Driver (*.dbf)<br>Microsoft dBase VFP Driver (*.dbf)                                                                                                    | <u>R</u> emove  |
| DeluxeCD<br>Excel Files<br>FoxPro Files - Word<br>MS Access Database<br>/1CSX | Microsoft Access Driver (*.mdb)<br>Microsoft Excel Driver (*.iks)<br>Microsoft FoxPro VFP Driver (*.idbf)<br>Microsoft Access Driver (*.mdb)<br>Microsoft Access Driver (*.indb) | Configure       |
| /4CSX<br>∕isual FoxPro Database<br>∕isual FoxPro Tables                       | Microsoft Access Driver (*.mdb)<br>Microsoft Visual FoxPro Driver<br>Microsoft Visual FoxPro Driver                                                                              |                 |
| An ODBC Use                                                                   | r data source stores information about hov                                                                                                    | v to connect to |

Figure 2-6. ODBC Data Source Window

5. Click on the '**System DSN**' tab, then click 'Add...'. The 'Create New Data Source' dialog will appear, as shown in Figure 2-6.

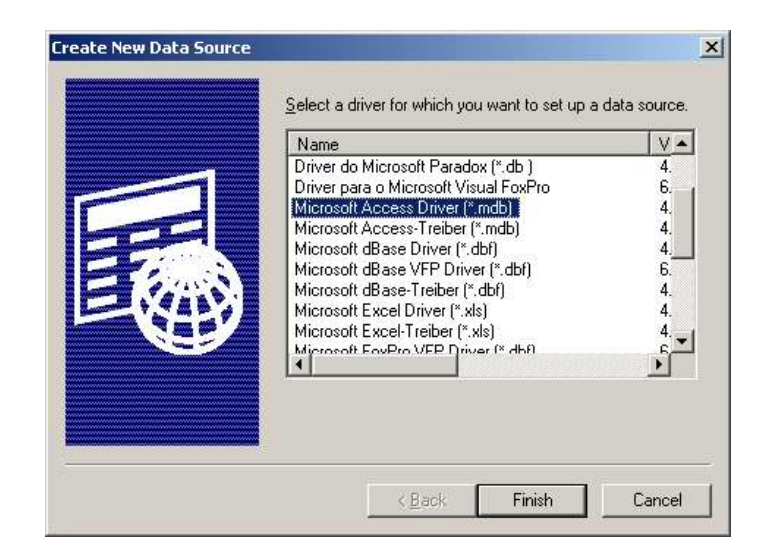

Figure 2-7. Create New Data Source Selection Window

6. Highlight 'Microsoft Access Driver (\*.mdb)' and click 'Finish'. The 'ODBC Microsoft Access Setup' window will appear (Figure 2-8).

| DDBC Microsoft Ac                | cess Setup                                  | ?                 |
|----------------------------------|---------------------------------------------|-------------------|
| Data Source <u>N</u> ame:        | NMS_CFG                                     | ОК                |
| <u>D</u> escription:<br>Database |                                             | Cancel            |
| Database:                        |                                             | Help              |
| <u>S</u> elect                   | <u>Create</u> <u>R</u> epair <u>Compact</u> | <u>A</u> dvanced  |
| System Database                  |                                             |                   |
| • Non <u>e</u>                   |                                             |                   |
| O Da <u>t</u> abase:             |                                             |                   |
|                                  | System Database                             | <u>O</u> ptions>> |

Figure 2-8. ODBC Microsoft Access Setup Window

- 7. Type 'NMS\_CFG' in the 'Data Source Name' field, as shown in Figure 2-8.
- 8. Click the 'Select' button in the 'Database' group box. The 'Select Database' dialog box will appear (Figure 2-9).

| Database N <u>a</u> me<br>nms_cfg.mdb | <u>D</u> irectories:<br>c:\\nms_cfg\v4\csx                  | ОК             |
|---------------------------------------|-------------------------------------------------------------|----------------|
| nms_cfg.mdb<br>NMS_RT.mdb             | C:\<br>Projects<br>database support<br>NMS_CFG<br>V4<br>CSX | Cancel<br>Help |
| List Files of <u>T</u> ype:           | Dri <u>v</u> es:                                            |                |

Figure 2-9. Select Database Dialog Box

- 9. Browse the folders on the right to select the directory where the database file NMS\_CFG.MDB is located, then highlight the database file in the file list. Click OK. The ODBC DNS has now been created; click OK on all dialogs to exit ODBC setup.
- 10. Repeat this procedure to create an ODBC DSN for the realtime database. Name this DSN 'NMS\_RT' in step 7 and select NMS\_RT.MDB in step 8.
- 11. ODBC setup is complete proceed to 2.8.

### 2.8 EDIT SAFETRAN.INI (REQUIRED)

Both Aserver and WccMaint use SAFETRAN.INI to set up internal program values and modify runtime behavior. Using Windows Explorer, locate and double-click Safetran.INI (c:\windows or c:\winnt). This will open the file in Notepad. Scroll to the [Aserver] section and create the entries described below. Be sure to type the entries exactly as shown, with no spaces (the item keyword – to the left of the equals sign – is case sensitive).

This section describes a minimal setup for SAFETRAN.INI that will enable Aserver to start up for the first time. If Aserver's security features are to be used, it is suggested that the INI file be reedited for this or any other configuration options **after** the installation has been successfully completed. All configurable parameters are fully described in the Section 3, 'Configuration'.

Note: INI files use a **comment** (semicolon) character in the first column of a line to denote that the line is to be ignored. This is useful for inserting comments in a file or to leave options ready to be enabled by removing the comment character (**'uncommenting**' the line).

SAFETRAN.INI is defaulted for minimal setup, and only needs to be edited for database functions and, if databases are to be used, at least one railroad. If databases have been configured with all the installation defaults, all that needs to be done is to uncomment the appropriate lines in the INI file.

### Database Options:

Aserver may be run with or without any databases. If Aserver is used as a gateway to office applications only (for instance, a SEAR-II field network to WAMS), no database is required. If Aserver is used in a full ATCS environment (e.g., using WccMaint) a database is required for equipment lists, group/base names, etc.

If no database is to be used, uncomment the line **NoDatabase=true** and proceed to step 2.8.2.

If using the default (ACCESS) databases in their default locations, proceed to step 2.8.2.

If the ACCESS databases are to be placed in another location or SQL Server is to be used, proceed to step 2.8.1.

### 2.8.1 Data Sources

1. Configuration database pointer: This is Aserver's interface to NMS\_CFG.MDB.

If ODBC is used, enter the line:

### ODBCDSN=NMS\_CFG

2-12

This assumes you have created an ODBC source named NMS\_CFG. If another name was used, replace 'NMS\_CFG' with the DSN name.

### NOTE

Because of hard coded defaults in some of NMS Services, it is best to name the DSNs NMS\_CFG and NMS\_RT as shown above.

If datalink (UDL) files are used, enter the line:

UDLFILE=C:\SAFETRAN\NMS\_CFG.UDL

#### <u>NOTE</u>

Be sure to enter the correct full path to the datalink file you created in the 'Data Sources' section above. Mistyping the path is the single most common problem in first-time Aserver setups.

2. Realtime database pointer: Aserver's interface to NMS\_RT.MDB.

For ODBC the entry is:

#### ODBCDSN\_RT=NMS\_RT

If using datalink files, the entry is:

#### UDLFILE\_RT=C:\SAFETRAN\NMS\_RT.UDL

### 2.8.2 Railroad Numbers

#### <u>NOTE</u>

If no database is used, proceed to step 2.8.3.

Aserver needs railroad numbers (designated by ATCS Spec 250 - see Appendix A) to initialize the database. You must include a line in SAFETRAN.INI for each railroad number you intend to use, for example:

# Railroad1=22 Railroad2=76

2-13

Up to 10 railroads may be entered with the format shown above, ie 'Railroad<n>=<RR> where <n> is a sequential number starting at 1 and <RR> is the AAR railroad number.

If this step is omitted and there are no railroads in the database, ASERVER and WCCMAINT will still operate, but you will not be able to associate names with RF bases and MCP groups on the WCCMAINT line displays.

### NOTE

The railroad number is part of the address assigned to all ATCS entities. Refer to Appendix B for a list of railroad numbers. Contact Safetran if there is any doubt as to the correct numbers to use for this purpose.

# 2.8.3 File Paths

If Aserver is run on a machine where C: is not a valid drive letter, or if a specific directory must be used for any files Aserver may need to create, the following line must appear in SAFETRAN.INI:

### SupportPath=<path>

Where <path> is the full path, including drive letter, where Aserver will be able to store dynamic system files for logging and caching. See Section 4, 'Operation' for details about logging and support files.

# 2.8.4 Security

Security is defaulted to OFF for installation.

See Section 3, 'Configuration', to set up security for Aserver and WccMaint clients after successful installation.

Save the changes you have made to SAFETRAN.INI and exit Notepad.

# 2.9 SETUP WINDOWS LOGGING (OPTIONAL)

Aserver sends certain critical and informational messages to the Windows Application log. SAFETRANASERVER.DLL is a resource file that Windows uses to interpret and display the messages logged in this way. In order to use SAFETRANASERVER.DLL, it must be entered in the Windows registry.

SETUP provides several registry key files that automatically register the DLL for the Event Viewer:

SAFETRANASERVER\_2003.REG SAFETRANASERVER\_WIN2000.REG SAFETRANASERVER\_XP.REG

These files are located in:

```
C:\Program Files\Safetran Systems\ATCS server\temp\
```

Double-click on the REG file appropriate to the operating system used. You will be prompted to enter the data into the registry; click YES to confirm. Once this registration is complete, the Windows Event Viewer will correctly display log information from Aserver.

To view the Windows Application log, click **Start->Settings->Control Panel-> Administrative Tools**, then select '**Event Viewer**': The Event Viewer Window appears as shown in Figure 2-10

| 🚦 Event Viewer        |                 |           |            |                  | <u>- 0 ×</u> |
|-----------------------|-----------------|-----------|------------|------------------|--------------|
| Eile Action View Help |                 |           |            |                  |              |
| ← → 🗈 🖪 🗗 🖏 🖆         | 8               |           |            |                  |              |
| Event Viewer (Local)  | Application 240 | event(s)  |            |                  |              |
| Application           | Туре            | Date      | Time       | Source           | Cal 🔺        |
| Security              | Information     | 12/3/2006 | 10:43:50   | SafetranAserver  | (1)          |
| System                | Information     | 12/3/2006 | 10:43:46   | SafetranAserver  | (1)          |
| Internet Explorer     | Information     | 12/3/2006 | 10:43:46   | SafetranAserver  | (1)          |
|                       | Information     | 12/3/2006 | 7:28:42 AM | SafetranAserver  | (1)          |
|                       | Information     | 12/3/2006 | 7:28:40 AM | SafetranAserver  | (1)          |
|                       | Information     | 12/3/2006 | 12:00:43   | MSSQLSERVER      | (2)          |
|                       | Information     | 12/2/2006 | 5:23:11 PM | Winlogon         | Noi          |
|                       | Error           | 12/2/2006 | 5:23:08 PM | Application Hang | (10          |
|                       | Information     | 12/2/2006 | 5:16:52 PM | SafetranAserver  | (1)          |
|                       | Information     | 12/2/2006 | 5:07:47 PM | SafetranAserver  | (1)          |
|                       | Information     | 12/2/2006 | 5:07:46 PM | SafetranAserver  | (1)          |
|                       | Information     | 12/2/2006 | 5:05:51 PM | SafetranAserver  | (1)          |
|                       | Information     | 12/2/2006 | 5:05:47 PM | SafetranAserver  | (1)          |
|                       | Information     | 12/2/2006 | 5:05:47 PM | SafetranAserver  | (1)          |
|                       | Information     | 12/2/2006 | 5:01:04 PM | SafetranAserver  | (1)          |
|                       | Information     | 12/2/2006 | 5:00:53 PM | SafetranAserver  | (1)          |
|                       | Information     | 12/2/2006 | 5:00:52 PM | SafetranAserver  | (1)          |
|                       | (i) Information | 12/2/2006 | 4.50.57 DM | SafatranAcarvar  | μĽ           |
| ]                     |                 |           |            |                  |              |

Figure 2-10. Event Viewer Window

Double-click on **Application** in the left pane to view events in the Application log.

To view details of a single log entry, double-click on the entry: An Event Properties window appears as shown in Figure 2-11.

| Event Prope                                                                               | rties                                                                                       |                               | <u>?</u> ×                                  |
|-------------------------------------------------------------------------------------------|---------------------------------------------------------------------------------------------|-------------------------------|---------------------------------------------|
| Event                                                                                     |                                                                                             |                               |                                             |
| D <u>a</u> te:<br>Ti <u>m</u> e:<br>Typ <u>e</u> :<br><u>U</u> ser:<br>C <u>o</u> mputer: | 12/3/2006 <u>S</u> ource:<br>10:43:46 AM Category:<br>Information Event [D:<br>N/A<br>CCITN | SafetranAserver<br>(1)<br>259 | <ul> <li>↑</li> <li>↓</li> <li>□</li> </ul> |
| <u>D</u> escription                                                                       | n:                                                                                          |                               |                                             |
|                                                                                           |                                                                                             |                               |                                             |
| Data: 💿                                                                                   | Bytes C Words                                                                               |                               |                                             |
|                                                                                           |                                                                                             |                               | ▲<br>▼                                      |
|                                                                                           |                                                                                             | IK Cancel                     | Apply                                       |

Figure 2-11. Event Properties Window With DLL Registration

Without the DLL registration, this event would display as shown in Figure 2-12.

| Event Properties                                                                                                    |
|----------------------------------------------------------------------------------------------------|
| Event                                                                                                    |
| Date:       12/3/2006       §ource:       SafetranAserver         Time:       10:43:46 AM Category:       (1)         Typg:       Information       Event [D: 259         User:       N/A       Image: Computer:         Computer:       CCITN         Description:       Image: Computer may not have the necessary registry information or message DLL files to display messages from a remote computer. You may be able to use the /AUSCOURCE - File to retrieve this description; see Help and Support for details. The following information is part of the event:         5.2.3.4. |
| Dața: © Bytes © Words                                                                                                    |
|                                                                                                    |
| UK Cancel Apply                                                                                                    |

Figure 2-12. Event Properties Window Without DLL Registration
# 2.10 CONVERT INI FILES TO MS\_ACCESS (OPTIONAL):

Older versions of Aserver (3.3x) used flat text files to store base names, group names, equipment types, and other runtime data. These flat files had an INI extension and the number of files varied depending on the size of the network and other factors.

Aserver 4.0 and later versions do not read these data files, and are shipped with a blank database. Therefore, for systems that have been in operation for any length of time before upgrading to Aserver 5.x, any site-specific information contained in the INI files will not be utilized. For smaller installations, the site data may be re-entered via the WccMaint line display screen as before, and the database will be populated as this data is entered. This may not be practical or desirable for larger systems, however, and there are conversion utilities that may be used to transfer INI file information into the configuration database as a final step in Aserver installation. Contact Safetran for assistance with INI file conversions.

#### 2.11 RUN ASERVER FOR THE FIRST TIME:

Double-click on the Aserver icon on the desktop to launch it. Aserver will perform its initialization process:

- Reads SAFETRAN.INI for runtime options
- Opens log file (Aserverlog.txt)
- Opens TCP socket as server for client applications and Services Manager
- Creates udp sockets for communications with WCCs and OCG devices
- Opens connections to configuration and realtime databases
- Adds railroad numbers to the database (first run only)
- Creates cache files for bases and groups

When initialization is complete, the Aserver console will display the status of all connections to external devices and processes, as well as internal status and certain statistics (see Figure 2-13 below). WCC nodes and WccMaint sessions may not appear until network configuration requirements are satisfied.

Figure 2-13 represents a typical console display after Aserver initialization:

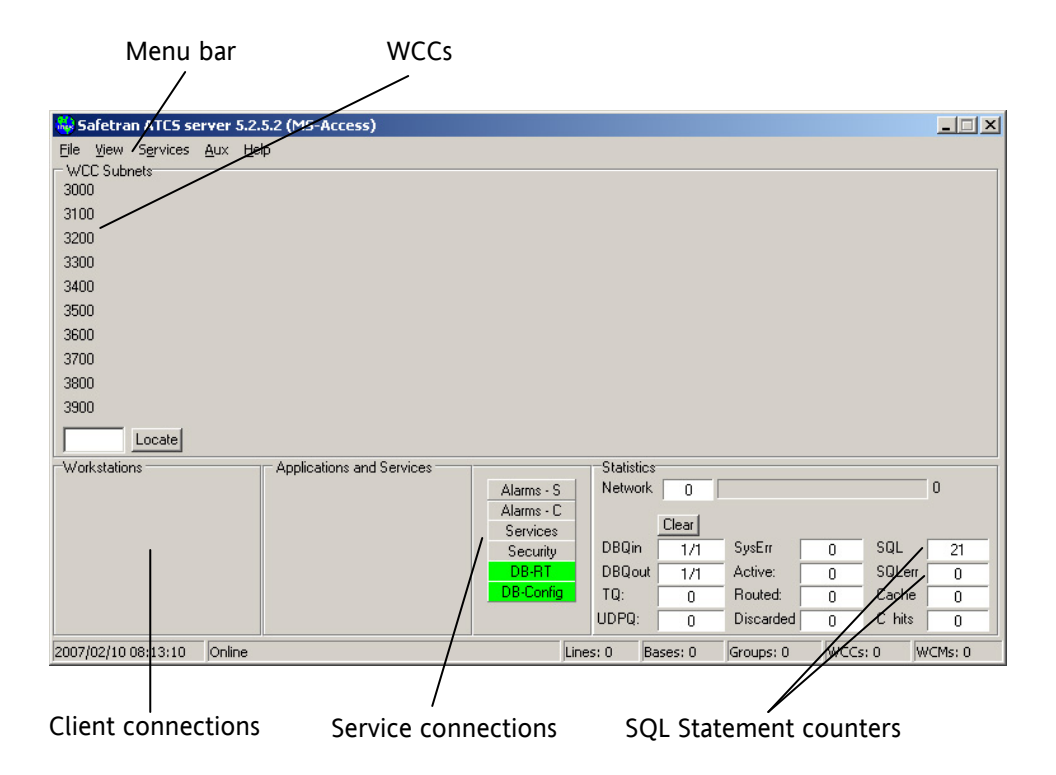

Figure 2-13. The ASERVER Console

Aserver has started and initialized the database properly, as indicated by the green status bars (DB-RT, DB-Config). The SQL counter indicates that several queries have been executed with no errors.

The 'Services' bar will be green if at least one NMS service has been started by the Service Manager (note that the Service Manager itself will not display a connection of its own). Services also appear as a node in the 'Applications and Services' panel.

WCCs and client connections will not appear unless Aserver and client devices are configured with the correct network parameters. See Section 3, 'Configuration' for details.

If Aserver encounters any problems during startup, it will open an error form and display the error(s) as shown in Figure 2-14.

| 👪 Safetran AT    | TCS server 5.2.3.4 [NO DATABASE]                                                                                                    |   |
|------------------|----------------------------------------------------------------------------------------------------|---|
| File View Serv   | rvices Aux Help                                                                                                    |   |
| - WCC Subnets-   |                                                                                                    |   |
| 3100             |                                                                                                    |   |
| 3200             |                                                                                                    |   |
| 3300             | 2006/12/03 11:10:06 No personality module specified: some functions or                                                                                      |   |
| 3400             | 2006/12/03 11:10:06 Unable to locate ODBC DSN:                                                                                                    |   |
| 3500             | 2006/12/03 11:10:06 Unable to locate ODBC DSN:                                                                                                    |   |
| 3600             | 2006/12/03 11:10:06 Unable to initialize database: all DB functions DISABLED<br>2006/12/03 11:10:06 Service Manager is not installed: NMS services DISABLED |   |
| 3700             | ······································                                                                                                    |   |
| 3800             |                                                                                                    |   |
| 3900             |                                                                                                    |   |
|                  |                                                                                                    |   |
|                  |                                                                                                    |   |
| -Workstations -  |                                                                                                    |   |
|                  |                                                                                                    |   |
|                  |                                                                                                    |   |
|                  | Pause Close -                                                                                                    |   |
| _                |                                                                                                    |   |
|                  | DB-Config TQ: 0 Routed: 0 Cache                                                                                                    |   |
|                  | UDPQ: 0 Discarded 0 C hits                                                                                                    |   |
| 2006/12/03 11:10 | .0:09 Online Lines: 0 Bases: 0 Groups: 0 WCCs: 0 WCMs:                                                                                                    | 0 |

Figure 2-14. ASERVER Error Display

#### NOTE

If Aserver encounters a setup problem, it will disable the appropriate function and continue. In the case above, the database was not properly setup, and Aserver defaulted to NoDatabase mode. Also, NMS Services were disabled because the Services Manager was not installed. The user may either correct the setup errors and restart the server or close the error window and let the server continue.

This completes the initial installation of Aserver. Further configuration is most easily completed using the online configuration screens available from the Aserver console.

See Section 3 to complete Aserver configuration.

For a complete description of the console and the operator interface, refer to Section 4, 'Operation'.

This page intentionally left blank.

# **SECTION 3**

# CONFIGURATION

#### 3.0 CONFIGURATION

#### 3.1 INTRODUCTION

Configurable features in Aserver are grouped into the following categories:

- Railroads
- Subnet IP addresses
- Database and File Paths
- SubSystems (WccMaint tabs)
- TCP socket parameters
- Security
- Critical Alerts

These categories correspond to tabs on the online configuration screen shown below. Configuration options can be changed by editing SAFETRAN.INI or by using the online configuration screen in Aserver. The exceptions to this are noted below. When options are changed online, they are written to SAFETRAN.INI when the form is closed. However, Aserver only reads the INI file on startup, so most changes do not take effect until Aserver is restarted (WCC subnet changes are immediate). In general, once initial setup and installation is complete, configuration changes are more easily done online. Table 3-1 through Table 3-8 at the end of this section summarize all configuration options.

INI file entries for Aserver are below the [Aserver] header in SAFETRAN.INI. Each configuration line consists of a key and a value. For example, in the line:

#### InitialKB=Unlocked

the key is 'InitialKB'. Keys are case sensitive and values are not, so in the above example the value could also be typed as 'unlocked' or 'UNLOCKED' but 'InitialKB' must be entered exactly as shown.

To view or change options, start Aserver, then click on File, then Configure on the Menu bar (Figure 3-1) to display the Online Configuration form (Figure 3-2).

| 😽 Safetran ATCS s                  | erver 5.2.2.4 (MS-Access) |            |
|------------------------------------|---------------------------|------------|
| File View Services                 | Aux Help                  |            |
| Configure                          |                           |            |
| <ul> <li>Enable tracing</li> </ul> |                           |            |
| Exit                               |                           |            |
| 3200                               | T.                        |            |
| 3300                               |                           |            |
| 3400                               |                           |            |
| 3500                               |                           |            |
| 3600                               |                           |            |
| 3700                               |                           |            |
| 3800 📕                             |                           |            |
| 3900 📕                             |                           |            |
|                                    | ocate                     |            |
| -Workstations                      | Applications and Services |            |
|                                    | 01 02                     | Alarms - S |
|                                    |                           | Alarms - C |
|                                    |                           | Services   |
|                                    |                           | DEPT       |
|                                    |                           | DB-Config  |
|                                    |                           |            |

Figure 3-1. ASERVER Configuration Menu Selection

| Aserver configuration                                                                                                    | <u>- 🗆 ×</u>   |
|----------------------------------------------------------------------------------------------------|----------------|
| Railroads Subnet IP Database / Paths SubSystems Security TCP sockets A                                                                          | Alerts         |
| Railroads     125     550     400     103     76       Configured railroads:     125     550     400     103     76       Add Railroad:     Add |                |
|                                                                                                    |                |
| Help Accept                                                                                                    | <u>C</u> ancel |

Figure 3-2. Online Configuration Form – Railroads Tab

Configuration options for each category may be edited by clicking each respective tab.

When the **Accept** button is clicked, configuration data on this form is saved to SAFETRAN.INI. If data has changed, a message box will remind the user that changes will not take effect until Aserver is restarted.

#### 3.1.1 Railroads

The Railroads tab (Figure 3-2) will display the railroad numbers listed in SAFETRAN.INI. New railroad numbers may be added on this form as required. Railroad numbers updated with the **Add** button are added to the database as well.

#### 3.1.2 Subnet IP Addresses

To configure Aserver to recognize a particular WCC/OCG, the IP or subnet address of the WCC/OCG must be in the subnet list shown in Figure 3-3 (see Appendix D for a discussion of subnetting and visibility in ATCS networks).

| 🍓 Aserver | configurat                                          | ion              |            |              |             | <u> </u>       |
|-----------|-----------------------------------------------------|------------------|------------|--------------|-------------|----------------|
| Railroads | Subnet IP                                           | Database / Paths | SubSystems | Security     | TCP sockets | Alerts         |
| - WCC S   | iubnets<br>0.232.54.35<br>2.12.12.255<br>92.168.0.8 |                  |            |              |             |                |
|           |                                                     |                  |            |              |             |                |
| Sele      | ect Subnet to                                       | remove from list |            | Rem          | ove         |                |
| Sub       | net IP:                                             |                  | Find       | Ad           | d           |                |
|           |                                                     |                  |            | <u>H</u> elp | Accept      | <u>C</u> ancel |

Figure 3-3. Online Configuration – Subnet IP Tab

The purpose of this subnet list is to establish and maintain connectivity between office devices (WCC, OCG or WCM) and Aserver for diagnostics. Every 10 seconds, Aserver will send an INT\_RTE\_UPDATE message to every checked IP address in this list. Newly started office devices will use this message to establish a connection for diagnostic traffic to and from Aserver.

To add subnets, type the IP address into the 'Subnet IP' edit box, then click 'Add'. Repeat this process for all subnets; each address will appear in the 'WCC Subnets' list box. Check each subnet to activate it. When the subnet list is very large, the **Find** button may be used to locate a particular subnet.

### NOTE

Subnets become active as soon as they are checked; it is not necessary to save the form first.

#### <u>NOTE</u>

Although the individual IP address of each WCC/OCG may be separately entered and checked here, it is more efficient to address all WCC/OCGs on a subnet with a single entry – see Appendix D. Aserver defaults to a limit of 32 in this table (more specifically, Aserver will only use the first 32 entries in the list). If more subnets are needed, there is an INI switch to set the number of allowed entries (see the end of this section for INI options).

It is not recommended to edit SAFETRAN.INI for subnet management. The INI entries created by the online tool are:

SubnetIP\_X=150.50.175.255 ; subnet entry #N
SubnetActive\_X=1 ; 1=checked (in use), 0=unchecked

### 3.1.3 Database / File Paths

| Railroads   Subnet IP                  | Database / Paths   SubSystems   Security   TCP | sockets |
|----------------------------------------|------------------------------------------------|---------|
| Configuration data                     |                                                |         |
| C Use ODBC DSN:                        | nms_ctg                                        |         |
| <ul> <li>Use Datalink file:</li> </ul> | C:\projects\nms_cfg.udl                        | ]       |
| Realtime data                          |                                                |         |
| C Use ODBC DSN:                        | nms_cfg                                        |         |
| <ul> <li>Use Datalink file:</li> </ul> | C:\projects\nms_rt.udl                         |         |
| Support files path                     |                                                |         |
| C:\projects\                           |                                                | ]       |
| Log file always ap                     | pends                                          |         |
|                                        |                                                |         |
|                                        |                                                |         |
|                                        |                                                |         |

**Figure 3-4.** Online Configuration – Database/Paths Tab

As explained in Section 2, ODBC and Microsoft Datalink File (ADO) data access is supported. If both are available, datalink files are preferred because they directly access ActiveX without intermediate drivers, and therefore provide a faster and more efficient interface.

#### **Configuration And Realtime Data**

Data sources names, paths and types can be entered directly into SAFETRAN.INI or done online; typically they are entered into the INI file during initial installation and not changed thereafter. However, if changes are required, the online form is a more convenient means than editing SAFETRAN.INI.

#### Support Path

Aserver maintains a time-stamped event log that records startup events, non-fatal runtime errors, database errors, and security events. This event log is kept, along with diagnostic dump and temporary cache files, in a support files directory that can be set to any desired path or network directory. If no support path is specified in SAFETRAN.INI, Aserver attempts to create 'C:\safetran\' and use it for the default support files path.

The support files path may be changed at any time. If this path is changed, a new event log (aserver\_log\_yyyymmdd.txt) will be created in the new support directory. Check the 'Log file always appends' box if Aserver should append to the log file rather than overwriting it on startup. The equivalent lines in SAFETRAN.INI are:

SupportPath=C:\anypath\ AppendLog=TRUE

# 3.1.4 SubSystems

| 🚹 Aserver configu | ration              |                   |                   | _ 🗆 ×          |
|-------------------|---------------------|-------------------|-------------------|----------------|
| Railroads Subnet  | IP Database / Paths | SubSystems Securi | ity   TCP sockets | Alerts         |
| WCC subsystem     | tabs                |                   |                   | _              |
| 0 TST             | 4 MLA 8 FI          | LD 12 OCR         |                   |                |
| 1 NEC             | 5 TTR 9 P           | CF 13 LCF         |                   |                |
| 2 APR             | 6 KAN 10 C          | PP 14 LAK         |                   |                |
| 3 APP             | 7 DEC 11 M          | IDS 15 POK        |                   |                |
|                   |                     |                   | ·                 |                |
| CCG cluster tabs  | ;                   |                   |                   | _              |
| 0 0CG1            | 4 OCG5              | 8                 | SPARE3            |                |
| 1 OCG2            | 5 OCG6              | 9                 | SPARE4            |                |
| 2 OCG3            | 6 SPARE             | 10                | SPARE5            |                |
| 3 OCG4            | 7 SPARE             | 2 11              | 4                 |                |
|                   |                     |                   |                   |                |
|                   |                     |                   |                   |                |
|                   |                     |                   |                   |                |
|                   |                     |                   |                   |                |
|                   |                     |                   |                   |                |
|                   |                     | <u>H</u> elp      | Accept            | <u>C</u> ancel |

Figure 3-5. Online Configuration – Subsystems Tab

Subsystem tabs, or mnemonics, are the titles of the 16 subsystem tabs appearing on the WccMaint WCC overview screen, and the titles of the 12 OCG cluster tabs. These tabs divide an ATCS network into logical subsystems for easier management. The mnemonics shown above will result in the WccMaint displays shown below. Changes to tab mnemonics must be saved in Aserver before new WccMaint clients will see the new titles (see Figure 3-6).

| 🖶 WccMaint 5.2.4.1 System: local (Workstation id: 1)                                                     | _ 🗆 × |
|----------------------------------------------------------------------------------------------------|-------|
| <u>File O</u> CG <u>W</u> CC W <u>C</u> M <u>V</u> iew <u>S</u> erver Windows <u>T</u> ools <u>H</u> elp |       |
| 👵 Overview                                                                                               |       |
| OCG 📕 WCC 📕 WCM   Statistics                                                                             |       |
| WCC SubSystems                                                                                           | []    |
| TST NEC APP MLA TTR KAN DEC FLD PCF CPP MDS OCR LCF LAK POK                                              |       |
| WCC Overview                                                                                             |       |
|                                                                                                    |       |
|                                                                                                    |       |
| · · · · · · · · · · · · · · · · · · ·                                                                    |       |
|                                                                                                    |       |
|                                                                                                    |       |
|                                                                                                    |       |
|                                                                                                    |       |
|                                                                                                    |       |
|                                                                                                    |       |

| WccMa            | int 5.2.4   | 4.1 Sy | stem:  | local (        | Workstati | on id: 1 | )    |        |        |        |        |        |       |
|------------------|-------------|--------|--------|----------------|-----------|----------|------|--------|--------|--------|--------|--------|-------|
| <u>File O</u> CG | <u>W</u> CC | W⊆M    | ⊻iew   | <u>S</u> erver | Windows   | Tools    | Help |        |        |        |        |        |       |
| 🍓 Overv          | iew         |        |        |                |           |          |      |        |        |        |        |        | _ 🗆 > |
| OCG 📕            | WCC 📕       | WCł    | vi Sta | atistics       |           |          |      |        |        |        |        |        |       |
| C OCG clu        | isters      |        |        |                |           |          |      |        |        |        |        |        |       |
| OCG1             | 000         | i2     | OCG3   | 00             | G4 OC     | G5       | OCG6 | SPARE1 | SPARE2 | SPARE3 | SPARE4 | SPARE5 | 4     |
|                  |             |        |        |                |           |          |      |        |        |        |        |        |       |
|                  |             |        |        |                |           |          |      |        |        |        |        |        |       |
|                  |             |        |        |                |           |          |      |        |        |        |        |        |       |
|                  |             |        |        |                |           |          |      |        |        |        |        |        |       |
|                  |             |        |        |                |           |          |      |        |        |        |        |        |       |
|                  |             |        |        |                |           |          |      |        |        |        |        |        |       |
|                  |             |        |        |                |           |          |      |        |        |        |        |        |       |
|                  |             |        |        |                |           |          |      |        |        |        |        |        |       |
|                  |             |        |        |                |           |          |      |        |        |        |        |        |       |
|                  |             |        |        |                |           |          |      |        |        |        |        |        |       |

Figure 3-6. Screen Displays From WCCMAINT.EXE

The corresponding lines in SAFETRAN.INI to create these tab mnemonics are:

RegionID\_0=TST RegionID\_1=NEC . . OCGID\_0=OCG1 OCGID\_1=OCG2

# 3.1.5 Security

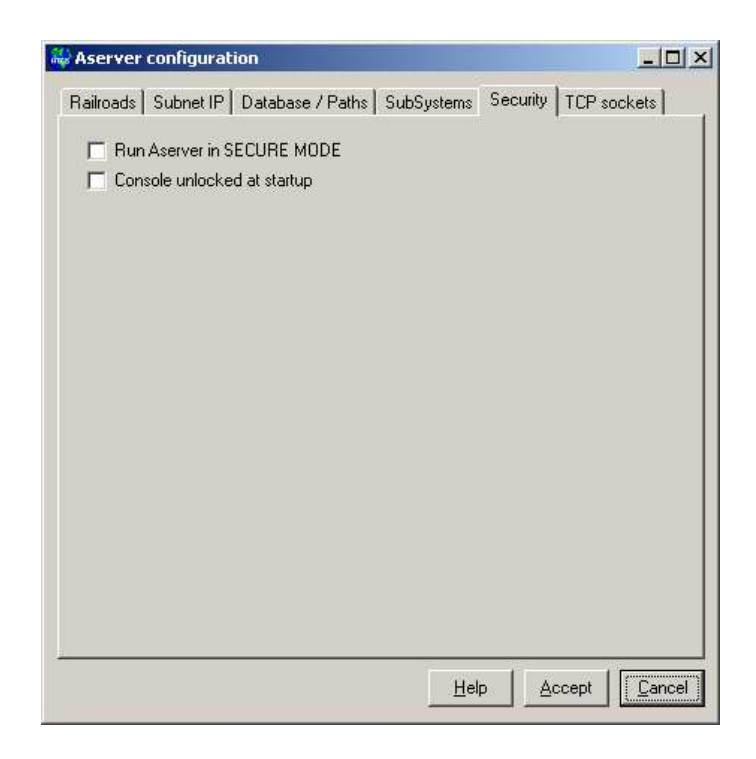

Figure 3-7. Online Configuration – Security Tab

Initially, SECURE MODE is disabled to facilitate installation. If the system is to use Aserver's security features, SECURE MODE must be enabled by checking the appropriate checkbox on this tab. The equivalent line in SAFETRAN.INI is:

#### SecureMode=TRUE

Setting this flag to FALSE will disable security. Checking the 'Console unlocked at startup' checkbox will set the initial state of the Aserver console (the user interface) to unlocked at the next startup. When the console is unlocked, all security-related menu items and functions on the user interface are enabled. The equivalent line in SAFETRAN.INI is:

#### InitialKB=Unlocked

If SECURE MODE is enabled and the form is saved, when Aserver restarts, the Security tab now displays all security options (Figure 3-8).

| Aserver configuration                                                                                                    | -                                    |       |
|----------------------------------------------------------------------------------------------------|--------------------------------------|-------|
| Railroads       Subnet IP       Database / Paths       SubSy         Image: Run Aserver in SECURE MODE       Image: Run Aserver in SECURE MODE         Image: Console unlocked at startup                                                                                                    | istems Security TCP socket:          | s     |
| Keyclick reporting                                                                                                    |                                      |       |
| CMENU_FILE_DBMAINT  CMENU_TERMINAL_OPEN  CMENU_RESET  CMENU_OFFLINE  CMENU_OFFLINE  CMENU_CIRCUIT_BASE_ASSIGN_LOCK  CMENU_CIRCUIT_BASE_ASSIGN_UNLO  CMENU_CIRCUIT_BACKUP  CMENU_BASE_DIAGNOSTICS  CMENU_BASE_DELETE  CMENU_GROUP_TERMINAL  CMENU_GROUP_DELETE  CBUTTON_CONFIG_UPLOAD  CMENU_CONFIG_UPLOAD  CMENU_CONFIG_UPLOAD | ick.                                 |       |
| Route keyclicks to alarm socket                                                                                                    | <u>C</u> lear All <u>S</u> elect All |       |
|                                                                                                    | Help Accept C                        | ancel |

**Figure 3-8.** Online Configuration – Security Features

The keyclick reporting checklist box is a complete list of keystrokes that may be monitored on each WccMaint client session that logs in under security. For instance, if the Administrator wishes to record any attempts by any WccMaint clients to reset a WCC from its context menu, the CMENU\_RESET checkbox is checked. Any subsequent resets will then result in an Aserver log entry similar to:

2002/06/03 19:35:08 Node 2 click: CMENU\_RESET device: 3000

Checking the box 'Route keyclicks to alarm socket' will enable the option of sending the above text message to an established alarm TCP socket connection. Once this form is saved, any new keystroke checks will apply only to newly logged-in users.

#### NOTE

There are no SAFETRAN.INI equivalent entries for keystroke processing.

See Section 5 for a complete discussion of Aserver's security features.

# 3.1.6 TCP Sockets

| Aserver configuration                                                       | × |
|-----------------------------------------------------------------------------|---|
| Railroads Subnet IP Database / Paths SubSystems Security TCP sockets Alerts |   |
|                                                                             |   |
|                                                                             |   |
|                                                                             |   |
|                                                                             |   |
| Alarm server socket                                                         |   |
| Port: 5370                                                                  |   |
| Terminating character: 10                                                   |   |
|                                                                             |   |
| Alarm client socket                                                         |   |
| Server IP address:                                                          |   |
| Server port:                                                                |   |
|                                                                             |   |
| Help Accept Cancel                                                          |   |

Figure 3-9. Online Configuration – TCP Sockets

Use this screen to configure auxiliary TCP connections maintained by Aserver.

# Alarm Server Socket

If a port is specified in this section, Aserver will open a TCP server socket on the given port and wait for a client connection. When a client connects to this socket, Aserver will route text alarm messages from networked WCCs to the client.

The 'Terminating character' is an ASCII character appended to the text that is sent to the socket; this is normally used as a delimiting character for the alarm server. The termination character is treated as a decimal value; e.g. for a linefeed character (hex 0A) enter the number 10.

The SAFETRAN.INI lines equivalent to this option are:

AlarmServerPort=5370 AlarmTerminator=10

# Alarm Client Socket

Aserver can be configured to open a client connection to an external server, typically a thirdparty alarm server. To activate this interface, enter the server IP address and port number in the appropriate edit boxes. If these fields contain legitimate values, Aserver will attempt to open the socket as a client; once a connection is established, Aserver will route text alarm messages from networked WCCs to this socket.

The SAFETRAN.INI lines equivalent to this option are:

AlarmClientAddress= AlarmClientPort=0

# 3.1.7 Critical Alerts

| Aserv    | er configurati | on               |            |              |             |                |
|----------|----------------|------------------|------------|--------------|-------------|----------------|
| lailroad | s Subnet IP    | Database / Paths | SubSystems | Security     | TCP sockets | Alerts         |
| Dev      | Alert text     |                  |            |              |             |                |
| 3901     | Test OCG Serv  | ver              |            |              |             |                |
|          |                |                  |            |              |             |                |
|          |                |                  |            |              |             |                |
|          |                |                  |            |              |             |                |
|          |                |                  |            |              |             |                |
|          |                |                  |            |              |             |                |
|          |                |                  |            |              |             |                |
|          |                |                  |            |              |             |                |
|          |                |                  |            |              |             | _              |
|          |                |                  |            |              |             |                |
|          |                |                  |            |              |             |                |
|          |                |                  |            |              |             | •              |
|          |                |                  |            |              |             |                |
|          |                |                  |            | <u>H</u> elp | Accept      | <u>C</u> ancel |

Figure 3-10. Online Configuration – Alerts Tab

Critical alerts are high-urgency messages sent from Aserver to all WccMaint clients. They are generated in Aserver when an OCG or WCC that is designated as 'critical' goes offline. A device is considered offline if it has not contacted Aserver in approximately 1 minute. Note that if a critical OCG is shut down, it will take Aserver 50-60 seconds to become aware of the loss of this OCG and send the appropriate alert. In the example above, OCG 3901 is designated as critical so that WccMaint clients are alerted should it go offline.

Enter device numbers and the desired alert text as shown in Figure 3-10. Up to 100 devices may be designated as critical. When the **Accept** button is clicked, the alerts are activated without having to restart Aserver.

The alert text is sent to each connected client and displayed in red, on top of all other forms as shown in Figure 3-11.

| Sile W   | ccMaii<br>OCG   | nt <b>5.2</b><br>WCC | 5.1 5<br>WCM | ystem<br>View         | local (\<br>Server | Workstati<br>Windows | on id: 1<br>Tools | )<br>Heln |           |         |         |     |   |   |               |       | <u>-     ×</u> |
|----------|-----------------|----------------------|--------------|-----------------------|--------------------|----------------------|-------------------|-----------|-----------|---------|---------|-----|---|---|---------------|-------|----------------|
|          | vervie<br>à 📕 🔤 | w<br>WCC (           | u) wo        | <u>л</u> ы.<br>м   St | atistics           |                      | 2                 | <u> </u>  |           |         |         |     |   |   |               |       |                |
|          |                 | 2                    |              | 3                     | 4                  | 4                    |                   | 4         | 4         |         | 4       |     | 4 | 4 | 4             | 4     |                |
|          | DG 331          | 1                    |              |                       |                    |                      |                   |           |           |         |         |     |   |   |               |       |                |
| 0        | CG 390          | 1: 🔣                 | WccM         | aint S                | ystem A            | ilert                |                   |           |           |         |         |     |   |   | -             | . 🗆 × | 1              |
|          |                 |                      |              |                       |                    |                      | Crit              | ical ale  | t: Test C | CG 390' | is offi | ine |   |   |               |       |                |
|          |                 |                      | Receiv       | ed 200)               | 7/01/15            | 08:41:01             |                   |           |           |         |         |     |   |   | <u>C</u> lose | 8     |                |
|          |                 |                      |              |                       |                    |                      |                   |           |           |         |         |     |   |   |               |       | -              |
|          |                 |                      |              |                       |                    |                      |                   |           |           |         |         |     |   |   |               |       |                |
|          |                 |                      |              |                       |                    |                      |                   |           |           |         |         |     |   |   |               |       |                |
| 1<br>TCP | 2007            | 01/15                | 08:41:4      | 14                    |                    | prected to           | ocal              |           | 00-03-4   | 8 4145  | M       |     |   |   | <br>          |       | •              |

Figure 3-11. Alert Text Display Window

# 3.2 ASERVER CONFIGURATION OPTIONS LISTING

| INI SWITCH                | INPUT<br>VALUES           | FUNCTION                                                                                      | NOTES                                                                                                    | DEFAULT   | UI<br>EDIT |
|---------------------------|---------------------------|-----------------------------------------------------------------------------------------------|----------------------------------------------------------------------------------------------------|-----------|------------|
| ShutdownWarning           | True/False                | Flag: if true, user<br>must acknowledge<br>warning dialog<br>before Aserver will<br>shut down |                                                                                                    | TRUE      | No         |
| Pmodule                   | String                    | Opens personality<br>module                                                                   | Enter module name<br>only.<br>(no DLL extension)                                                                      | nmsp_dflt | No         |
| ContentionEnable          | True/False                | Enables contention mode                                                                       | Refer to Appendix E                                                                                                   | FALSE     | No         |
| ContentionClusterIpIgnore | Valid IP<br>address       | Exempts cluster<br>virtual IP address<br>from contention<br>rules                             | Refer to Appendix E                                                                                                   | None      | No         |
| OnContention              | SHUTDOWN<br>or<br>WARNING | Modifies<br>contention<br>behavior                                                            | If superior server is<br>found, this server<br>will either shut down<br>or display a warning.<br>Refer to Appendix E. | SHUTDOWN  | No         |
| NoServiceManagerWarning   | True/False                | Bypasses error<br>message generated<br>on startup when<br>Services Manager<br>is not found    |                                                                                                    | FALSE     | No         |

# Table 3-1. Configuration Options – Category: General

| INI SWITCH       | INPUT<br>VALUES     | FUNCTION                                                                                                    | NOTES                                                                                           | DEFAULT     | UI<br>EDIT |
|------------------|---------------------|----------------------------------------------------------------------------------------------------|-------------------------------------------------------------------------------------------------|-------------|------------|
| SupportPath      | Pathspec<br>string  | Folder specification<br>for event log                                                                                                    | Aserver_log_date.txt<br>event file closes and<br>reopens a new file<br>every day at<br>midnight | C:\safetran | Yes        |
| AppendLog        | True/False          | Flag: if true, old log<br>file is not<br>overwritten when<br>Aserver is restarted<br>(new events are<br>appended).                         |                                                                                                 | TRUE        | Yes        |
| LogProxyActivity | True/False          | Flag: if true, all<br>messages over TCP<br>link to co-resident<br>OCG are traced.                                                          | For co-resident OCG<br>operation only.<br>Events are logged to<br>error log.                    | FALSE       | No         |
| CE_TRACK         | True/False          | Flag: if true,<br>configuration or<br>executive uploads<br>are noted in event<br>log                                                       |                                                                                                 | FALSE       | No         |
| TrackStatus      | True/False          | Flag: if true,<br>diagnostic display<br>of message<br>tab/label/command<br>appears on status<br>bar                                        | Factory testing only                                                                            | FALSE       | No         |
| EventLogDisable  | True/False          | Flag: if true, local<br>event log display<br>does not scroll<br>events in realtime.<br>Does not affect<br>logging to the event<br>file.    |                                                                                                 | FALSE       | No         |
| TraceLogDisable  | True/False          | Flag: if true, trace<br>log does not scroll<br>any trace data.                                                                             |                                                                                                 | FALSE       | No         |
| SqlLogging       | True/False          | Flag: if true, SQL<br>queries are logged<br>to event file in<br>realtime.                                                                  |                                                                                                 | FALSE       | No         |
| InitialTrace     | Legal IP<br>address | Allows setting up a<br>traced IP address at<br>startup. If set to a<br>valid IP address, the<br>trace window opens<br>when Aserver starts. |                                                                                                 | None        | No         |

|  | Table 3-2. | Configuration | <b>Options</b> – | <b>Category:</b> | Logging |
|--|------------|---------------|------------------|------------------|---------|
|--|------------|---------------|------------------|------------------|---------|

| INI SWITCH     | ii<br>V | NPUT<br>ALUES     |         | FUNCTION                                                                             |                 | NOTES                                                  | D                 | EFAULT             | U  | I EDIT |
|----------------|---------|-------------------|---------|--------------------------------------------------------------------------------------|-----------------|--------------------------------------------------------|-------------------|--------------------|----|--------|
| TracingEnabled |         | True/Fa           | lse     | Enables/disables<br>'Tracing' menuit<br>in the View men                              | the<br>em<br>u  | Ensures that trac<br>can be disabled<br>power-up defau | ing<br>as a<br>It |                    |    | No     |
| CacheDump      |         | True/Fa           | lse     | Enables/disables<br>tracking (logging<br>of database cach<br>creation and<br>updates | the<br>;)<br>ie |                                                        |                   | FALSE              |    | No     |
| CacheDumpFile  |         | Pathspe<br>string | ec<br>S | Cache file name                                                                      |                 |                                                        |                   | C:\cached<br>p.txt | um | No     |
| ErrorLogging   |         | True/Fa           | lse     | Controls logging system errors                                                       | of              | ErrorLog_20050<br>txt                                  | 103.              | TRUE               |    | No     |

 Table 3-2. Configuration Options – Category: Logging - concluded

 Table 3-3.
 Configuration Options – Category: Network

| INI SWITCH                        | INPUT<br>VALUES                | FUNCTION                                                                                          | NOTES                                                     | DEFAULT | UI<br>EDIT |
|-----------------------------------|--------------------------------|---------------------------------------------------------------------------------------------------|-----------------------------------------------------------|---------|------------|
| HandleUdpPAT                      | True/False                     | Enables UDP port<br>address translation<br>handling                                               | Needed for some<br>network transports<br>(e.g., cellular) | FALSE   | No         |
| SubnetIP_1<br>SubnetIP_32         | Valid IP<br>subnet<br>address  | Target subnet for<br>Aserver NMS route<br>broadcast                                               | It is recommended                                         |         |            |
| SubnetActive_1<br>SubnetActive_32 | True/False                     | Flag: if true,<br>broadcast will be<br>sent to this address<br>at <b>ClusterTime</b><br>intervals | UI manage these<br>subnets – do not<br>edit directly.     | None    | Yes        |
| WccDropout                        | Integer                        | Timeout value<br>(seconds) for a<br>WCC                                                           |                                                           | 150     | No         |
| WcmL2RetryTime                    | Integer                        | UDP retry interval<br>(seconds) for WCMs                                                          | WCCs are<br>hardcoded to 5<br>seconds                     | 5       | No         |
| WcmDropout                        | Integer                        | Timeout value<br>(seconds) for a<br>WCM                                                           |                                                           | 150     | No         |
| WccNode1<br>WccNode10             | Integer<br>between<br>2-98     | Exempts NN from<br>WCM classification                                                             | See Appendix F                                            | None    | No         |
| ClusterTime                       | Integer<br>between<br>10 - 240 | Time (seconds)<br>between cluster<br>broadcasts.                                                  |                                                           | 10      | No         |

| INI SWITCH      | INPUT<br>VALUES     | FUNCTION                                                                                          | NOTES                                                                                                    | DEFAULT | UI<br>EDIT |
|-----------------|---------------------|---------------------------------------------------------------------------------------------------|----------------------------------------------------------------------------------------------------|---------|------------|
| ExclusiveMode   | True/False          | Flag: if true, Aserver<br>will send/receive<br>UDP packets only to<br>specific IP<br>addresses.   | 'Legal' IP addresses<br>for Aserver must be<br>explicity listed. See<br>IPX_1                                                                    | FALSE   | No         |
| IPX_1<br>IPX_50 | Valid IP<br>address | IP addresses to be<br>used in exclusive<br>mode.                                                  | These switches are<br>in a separate<br>section of<br>safetran.ini:<br>[Aserver IPX].                                                             | None    | No         |
| NoWcmFilter     | True/False          | If true, broadcasts<br>from WCMs are not<br>filtered by<br>individual WccMaint<br>range settings. | This effectively<br>makes all WCMs<br>look like WCCs to<br>WccMaint clients.                                                                     | FALSE   | No         |
| MaxSubnets      | Integer             | Sets the maximum<br>number of<br>broadcast subnets<br>allowed.                                    | Under most<br>circumstances the<br>number of<br>broadcasts should<br>be kept to a<br>minimum; static<br>memory is allocated<br>to store subnets. | 16      | No         |
| LocalUdpPort    | Integer             | Sets local (rx) UDP<br>port to use for<br>WCC network.                                            | Used in conjunction<br>with<br>RemoteUdpPort                                                                                                    | 5361    | No         |
| RemoteUdpPort   | Integer             | Sets remote (tx)<br>UDP port to use for<br>WCC network.                                           | Used in conjunction<br>with LocalUdpPort                                                                                                    | 5361    | No         |

 Table 3-3. Configuration Options – Category: Network - concluded

| INI SWITCH               | INPUT<br>VALUES     | FUNCTION                                                                                                    | NOTES                     | DEFAULT | UI<br>EDIT |
|--------------------------|---------------------|----------------------------------------------------------------------------------------------------|---------------------------|---------|------------|
| FieldAlarmsToAlarmSocket | True/False          | Sends ATCS field<br>alarms to external<br>alarm handler                                                       |                           | FALSE   | No         |
| HandleRealtimeAlarms     | True/False          | Flag: if true, Aserver<br>processes the<br>request from<br>WccMaint for a<br>realtime alarm<br>summary        |                           | TRUE    | No         |
| AlarmServerPort          | Integer             | TCP port for<br>Aserver to open<br>when it is<br>configured as the<br>Server end of the<br>alarm socket       |                           | 5370    | Yes        |
| AlarmTerminator          | Integer             | Terminating<br>character (as a<br>decimal integer)<br>appended to every<br>string sent to the<br>alarm socket |                           | 10 (CR) | Yes        |
| AlarmClientAddress       | Legal IP<br>address | When Aserver is the<br>client end of the<br>alarm socket, this is<br>the address of the<br>server             |                           | None    | Yes        |
| AlarmClientPort          | Integer             | When Aserver is the<br>client end of the<br>alarm socket, this is<br>the TCP port to use                      |                           | None    | Yes        |
| AlarmMaxLength           | Integer             | Truncate strings<br>sent to external<br>alarm server to this<br>length                                        |                           | 80      | No         |
| RtAlarmLogging           | True/False          | Controls logging<br>(not handling) of<br>ATCS alarms from<br>the field network                                | Rtalarms_20050213.<br>txt | FALSE   | No         |

Table 3-4. Configuration Options – Category: Alarms

| INI SWITCH                | INPUT<br>VALUES    | FUNCTION                                                                                                    | NOTES                                                               | DEFAULT | UI<br>EDIT |
|---------------------------|--------------------|----------------------------------------------------------------------------------------------------|---------------------------------------------------------------------|---------|------------|
| Railroad_1<br>Railroad_10 | Integer            | Railroad numbers<br>for database                                                                               | Refer to Appendix B<br>for a list of<br>approved RR<br>numbers      | None    | Yes        |
| UseDefaultDatabase        | True/False         | Aserver connects to<br>the blank default<br>ACCESS databases<br>provided on install.                           | Refer to Installation section                                       | TRUE    | No         |
| UseDbServer               | True/False         | If true, redirects<br>route 9004<br>destination<br>messages to a<br>standalone DB<br>server.                   | Reserved for future<br>use.                                         | FALSE   | No         |
| NoDatabase                | True/False         | If true, Aserver runs<br>without any<br>database functions.<br>All other (routing)<br>functions are<br>normal. | This is a common<br>setting for<br>SEAR/WAMS only<br>installations. | FALSE   | No         |
| UDLFILE                   | Pathspec<br>string | Full path/filename<br>of datalink file with<br>connection data for<br>configuration data<br>(NMS_CFG)          |                                                                     | None    | Yes        |
| RT_UDLFILE                | Pathspec<br>String | Full path/filename<br>of datalink file with<br>connection data for<br>realtime data<br>(NMS_RT)                |                                                                     | None    | Yes        |
| ODBCDSN                   | String             | Name of ODBC<br>data source used<br>for configuration<br>data (NMS_CFG)                                        |                                                                     | None    | Yes        |
| RT_ODBCDSN                | String             | Name of ODBC<br>data source used<br>for realtime data<br>(NMS_RT)                                              |                                                                     | None    | Yes        |

| Table 3-5. | Configuration | <b>Options</b> – | <b>Category:</b> | Database |
|------------|---------------|------------------|------------------|----------|
|------------|---------------|------------------|------------------|----------|

| INI SWITCH                                 | INPUT<br>VALUES                 | FUNCTION                                                                                                | NOTES                                                              | DEFAULT | UI<br>EDIT |
|--------------------------------------------|---------------------------------|----------------------------------------------------------------------------------------------------|--------------------------------------------------------------------|---------|------------|
| RegionID_1<br>RegionID_16                  | String                          | Sets tab names for<br>WCC clusters in<br>WccMaint                                                       | Max chars is 3.<br>Input will be<br>truncated if<br>necessary      |         | Yes        |
| Ocgld_1<br>Ocgld_12                        | String                          | Sets tab names for<br>OCG clusters in<br>WccMaint                                                       | Max chars is 8.<br>Input will be<br>truncated if<br>necessary      |         | Yes        |
| OcgProxy                                   | True/False                      | Flag: if true, Aserver<br>opens TCP socket<br>5383 and expects a<br>connection to OCG<br>on this socket | For co-resident<br>OCG operation<br>only.                          | FALSE   | No         |
| WcmMin                                     | Integer                         | Lower node in<br>WCM range for<br>WccMaint                                                              | Allows setting<br>default range for all                            | 0       | No         |
| WcmMax                                     | Integer                         | Higher node WCM range for WccMaint                                                                      | WccMaint users                                                     | 0       | No         |
| CriticalAlert1<br>CriticalAlert100         | Integer<br>between<br>3000-3999 | Device number of<br>packet switch /<br>OCG that is<br>monitored for<br>critical failure                 | These switches are<br>in a separate<br>section of<br>safetran.ini: | None    | Yes        |
| CriticalAlertText1<br>CriticalAlertText100 | String                          | Text displayed for<br>offline condition of<br>monitored device                                          | Direct edits are<br>not<br>recommended.                            |         |            |

Table 3-6. Configuration Options – Category: OCG/WccMaint

 Table 3-7.
 Configuration Options – Category: Security

| INI SWITCH  | INPUT<br>VALUES | FUNCTION                                                                                                    | NOTES                                                                   | DEFAULT | UI<br>EDIT |
|-------------|-----------------|----------------------------------------------------------------------------------------------------|-------------------------------------------------------------------------|---------|------------|
| SecureMode  | True/False      | Enables secure<br>mode.                                                                                           | Secure mode<br>requires logins and<br>passwords from<br>WccMaint users. | FALSE   | Yes        |
| ConsoleLock | True/False      | Enables/disables<br>security-related<br>functions of the UI.<br>Has no effect if<br>Secure Mode is not<br>enabled |                                                                         | FALSE   | Yes        |

# Table 3-8. Configuration Options – Category: Diagnostics

# CAUTION

# THESE PARAMETERS CAN AFFECT SERVER OPERATION.

| INI SWITCH    | INPUT<br>VALUES | FUNCTION                                                                                                   | NOTES                                                                        | DEFAULT | UI<br>EDIT |
|---------------|-----------------|----------------------------------------------------------------------------------------------------|------------------------------------------------------------------------------|---------|------------|
| ShowUdpStatus | True/False      | Diagnostic flag                                                                                            | Factory use only                                                             | FALSE   | No         |
| No5370        | True/False      | Flag: if true,<br>disables alarm<br>socket functionality,<br>client or server<br>(whichever is<br>enabled) | Diagnostic tests<br>only                                                     | FALSE   | No         |
| No5371        | True/False      | Flag: if true,<br>disables socket for<br>communications<br>with WCT<br>application                         | Diagnostic tests<br>only . WCT is used<br>for dialup SEAR-II<br>applications | FALSE   | No         |
| No5380        | True/False      | Flag: if true,<br>disables socket used<br>with NMS services                                                | Diagnostic tests<br>only                                                     | FALSE   | No         |
| No5381        | True/False      | Flag: if true,<br>disables socket used<br>by WAMS Status<br>Manager                                        | Diagnostic tests<br>only                                                     | FALSE   | No         |
| No5382        | True/False      | Flag reserved for<br>future use                                                                            | Diagnostic tests<br>only                                                     | FALSE   | No         |
| No5390        | True/False      | Flag: if true,<br>communications<br>with WccMaint<br>clients is disabled                                   | Diagnostic tests<br>only                                                     | FALSE   | No         |
| No5361        | True/False      | Flag: if true,<br>disables UDP<br>connectivity with<br>WCC network                                         | Diagnostic tests<br>only                                                     | FALSE   | No         |
| No2000        | True/False      | Flag: if true,<br>disables UDP<br>connectivity with<br>legacy GEONODE<br>applications                      | Diagnostic tests<br>only                                                     | FALSE   | No         |
| No68          | True/False      | Flag: if true, DHCP<br>monitoring is<br>disabled                                                           | Diagnostic tests<br>only. Disables<br>remote WCM<br>bootstrap function       | FALSE   | No         |

# **SECTION 4**

# **OPERATION**

### 4.0 OPERATION

#### 4.1 INTRODUCTION

Aserver is primarily a packet router and, therefore, does not require significant operator intervention to function normally. Once the configuration has been completed and Aserver put into operation, it will run indefinitely with no periodic or recommended maintenance.

A Graphical User Interface (GUI) is included to provided the operator with visual indications of the status of the ATCS network in terms of system management-oriented traffic. Statistics are available to monitor network conditions and troubleshoot connection and traffic problems. The Aserver console (GUI) is not intended as a troubleshooting tool for code systems; the WCC Maintenance utility (WccMaint.EXE) is better suited for this purpose. Certain console functions (ie, logging and tracing) are included for tracking non-critical problems, but in general, particularly on a busy system, these troubleshooting tools are more appropriate to WccMaint. The majority of this section deals with interpreting the status information on the main form and navigating its menus.

There are some administrative functions in Aserver that have to do with system security. These are fully described in Section 5, 'Security'.

# 4.2 THE ASERVER CONSOLE

The primary user interface for Aserver is the user console, a single overview form with indicators and statistics that reflect the status of the diagnostic network. This section explains the statistics and controls on the console.

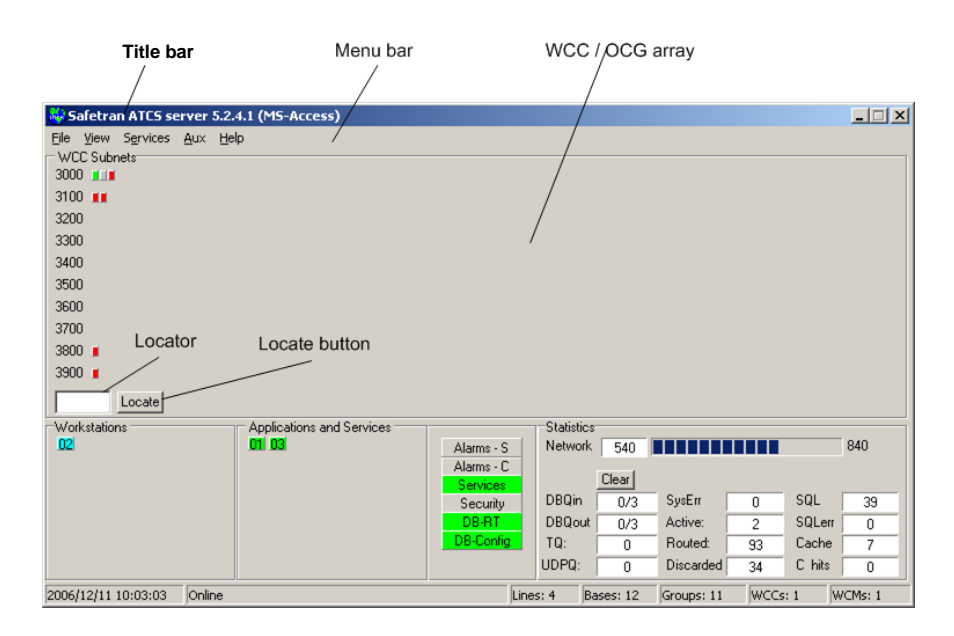

Figure 4-1. ASERVER Console (Upper)

# Menu Bar:

The menu bar is used to access all available secondary forms. Services and User manager interfaces are accessed via the menu bar. The menu system is fully described in paragraph 4.3.

# Title Bar:

The Title bar summarizes the current Aserver configuration. Program title, database type (Access or SQL Server) and if enabled, security mode and console condition are displayed in the Title bar.

# WCC/OCG Array:

The WCC/OCG array is a 10-row by 100-column grid of panel icons that represent WCCs or OCGs that are visible to Aserver. In Figure 4-1, 7 WCCs are displayed in various states.

#### <u>NOTE</u>

For illustrative and descriptive purposes, the terms WCC and OCG are used interchangeably in this document. Aserver does not differentiate between WCCs and OCGs on the panel display.

A device address for a WCC is the device (DDDD) portion of its ATCS address (device address ranges for WCCs are currently restricted to 3000-3999 – see Appendix F). As the grid display is too compact to display device numbers directly, any WCC's device number may be viewed by hovering the mouse over its panel icon. The device number will appear momentarily as a Windows hint box. In normal operation, all WCCs will be green and the grid functions as a health overview for connected units. If a WCC should lose contact with Aserver, its panel icon will turn red. The hover feature may be used to determine which WCC has failed.

When a WCC establishes a connection with Aserver, a green panel is created for it and a keepalive timer is established for the WCC. The timer is refreshed every time a region or WCC update message is received from the WCC, which sends the updates at least once per minute. Because WCCs are connected via UDP, which is a connectionless, non-guaranteed communications protocol, some packets may be lost on busy networks. The WCC timer will expire if 150 seconds pass without any status updates from the WCC. When this occurs, the panel will turn red and an alarm message will be generated and sent to any configured alarm sockets. When the WCC reestablishes connection, the panel turns green and a recovery message is sent to the alarm sockets (if enabled).

On startup, Aserver scans the database for WCCs that are in the database and classified as inservice. It then creates a yellow icon for each of these WCCs, which turn green when contact with the WCC is established. If the WCC is not heard from in 150 seconds, the panel icon turns red.

A gray panel icon indicates a WCC that is sending packets to Aserver, but is not properly initializing communications. This indicates that the unit is misconfigured or has incorrect firmware loaded.

#### Locator / Locator Button:

Because the WCC subnet array has no visible numbers associated with the panel icons, a locator function has been added to the display. To locate a particular WCC, type its device number (3005, for example) into the locator field and click the locator button. If the desired WCC is online, its panel icon will flash. Click the locator button a second time to stop the flashing.

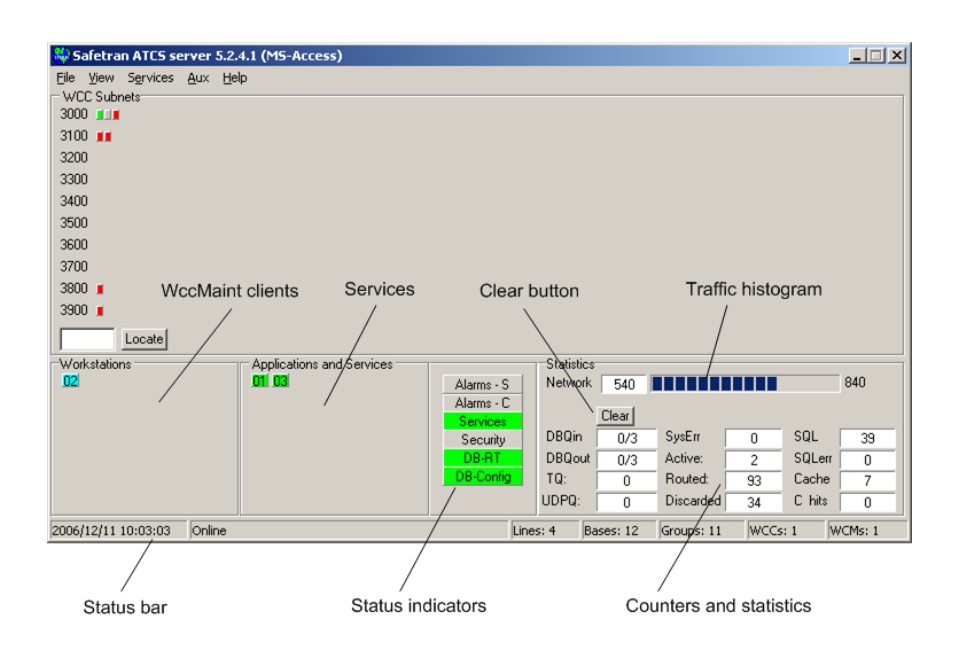

Figure 4-2. ASERVER Console (Lower)

# WccMaint Clients:

This area is a 4-row by 16-column grid of panel icons that represent WccMaint client nodes currently connected to Aserver. Node numbers are arbitrary and are assigned to the WccMaint client node when it connects. The node numbers are displayed on the panel icons, and unlike the WCC subnet array, this array is automatically sorted.

#### Services:

This area contains icons that represent NMS services or third-party applications that are nodes currently connected to Aserver.

#### NOTE

The term 'node' in Aserver context means any session or process that creates and maintains a client relationship with Aserver. Typically, this is either a WccMaint session or a client service (the Alarm Status Service, for example). A node is a logical endpoint in the ATCS network, so Aserver maintains one or more routes for any connected node, and therefore is able to route messages to and from these nodes. This is why the Services Manager is not a node to Aserver and is not represented in the array – it never sends or receives messages as an endpoint.

Colors are used to differentiate between node types and their status. A green node is a service connected through the Services Manager (these are always TCP socket connections). Cyan denotes a WccMaint client connected via TCP socket. Under secure mode, a white node is a WccMaint client that has contacted Aserver but has not yet logged in. As always, red signifies that the node is no longer connected: it has timed out (UDP) or the socket has been disconnected (TCP).

The Workstation node array also has hover hint features for the icon panels. When the mouse is hovered over a node, the hint displays the node number, the type of connection and its IP address. For instance, hovering over a service node panel will display the hint text:

```
N1: TCP-SRVC at 127.0.0.1
```

This signifies that Node 1 is a TCP-connected service originating at IP address 127.0.0.1. If a WccMaint client node is hovered, the hint text will display, for example:

```
N2: TCP-WCCM at 150.50.143.25
```

This means Node 5 is a TCP-connected WccMaint client at the given IP address.

Hints for WccMaint clients are different under secure mode. See Section 5 for details.

# Status Bar:

The status bar is a partitioned panel that displays text messages that reflect system status. From the left, the panels display:

- Current time
- Status or error messages
- Total number of ATCS codelines in the database
- Number of bases in the database
- Number of groups in the database
- Number of nodes currently connected. This is the total number of nodes: workstations, services and WCCs.
- Number of nodes classified as WCMs. To Aserver, WCMs are functionally the same as WCCs or OCGs (in that they are considered ATCS office devices with type 2 addresses), but are not represented in the WCC/OCG array. Treatment of WCMs, and their addressing and restrictions, are explained in Appendix F.

# Status Indicators:

This section presents a visual display of optional connections to Aserver; ie those that are neither WccMaint clients nor WCCs:

- **Alarms-S** : If Green, Aserver has opened a server socket for an external alarm client and the client has connected. If red, the client had connected but the connection was lost or terminated. If gray, either the socket is available but no client has connected or this feature is not configured.
- Alarms-C : This panel refers to Aserver's client connection to an external alarm server. It turns yellow when a connection is made or when alarm text is sent to the server. It turns green when text is received from the server. If the connection is lost or closed, the panel turns red. Gray signifies that this feature is not configured.
- **Services**: Green indicates that one or more services are currently connected through Services Manager. Note that Services Manager itself will not set this panel green. If any service terminates its connection, the panel will turn red. Gray indicates that no services are installed or running.
- Security: This panel will be green if secure mode is active; otherwise it is gray.
- **DB-RT**: This panel is green as long as the connection to the realtime database is active. Red indicates loss of connection to the database. This panel is never gray once Aserver initialization is complete.
- **DB-Config**: This panel is green as long as the connection to the configuration database is active. Red indicates loss of connection. This panel is never gray once Aserver initialization is complete. NOTE: the database connections are managed in a separate thread from Aserver's main thread. This panel or the DB-RT panel may turn red if the thread stops executing, which would indicate a program fault or fatal database error.

# **Packet Statistics:**

These panels are counters that display various internal statistics. All count are referenced to Aserver startup or the last time the 'Clear' button was clicked.

• **DBQin, DBQout**: All database functions are handled in a separate program (database) thread, and messages to and from this thread must be queued. Messages from the main Aserver thread to the database thread go to the DBQin stack. After the database thread has processed the message, if a return message must be sent to the network, this message is placed in the DBQout stack to return to the main Aserver thread. This panel is therefore a rough guage of the depth of both queues, and indirectly an indication of how busy the database thread is. Each value is represented as the number of messages currently in the queue with the highest number of messages the queue has ever held. A display of 0/3, for example, indicates the queue is currently empty, but has had as many as 3 messages queued.

- **TQ**: This is used for factory diagnostics only.
- **UDPQ**: This is the number of UDP datagrams sent to UDP clients that are stored pending an acknowledgement from the destination host. This is an indirect indicator of how busy/responsive the network is. This number should always be very low; around 0-4 for average sized networks..
- Active: Number of active nodes; same as status panel nodes count.
- **Routed**: This is the total number of packets routed by Aserver.
- **Discarded**: This is a count of all packets that cannot be routed, usually because the destination route in the message does not exist in Aserver's route list.
- **SQL**: Total number of SQL queries executed against both databases.
- **SQLerr**: When the execution of a SQL query results in a database error, this count is incremented. This could be due to a syntax error, duplicate record found, a sequence error, or incorrect database versions. SQL errors are always logged in the event log. This count should be zero; always report any SQL errors to Safetran support.
- **Cache**: Total number of cache requests. See note on caching below.
- **C hits**: Total number of cache requests that were successful. This number should be very close to the cache count above.
- **Network**: This is a count of all packets received from all nodes. It is reset every 60 seconds, so this functions as a packets-per-minute indicator of network traffic. This value is graphically displayed in the traffic histogram.

# **Clear Button:**

Clicking this button clears the above stats windows. This event is logged.

# **Traffic Histogram:**

A visual display of the total packets received by Aserver from all nodes in one minute. This is the same as the Network statistic above.

# NOTE

When Aserver initializes, it retrieves basic data (names, states, equipment types, etc) for all bases and groups in the database. This data is cached internally and is used to buffer requests from WccMaint clients for routine line display data. In this way the database is not queried constantly for the same data. In general, cache counts should always far exceed SQL statements, and cache hits should be nearly the same as cache counts. The cache hit percentage (cache hits / cache count) should be above 90%.

# 4.3 MAIN MENU

### 4.3.1 FILE Submenu

Clicking on 'File' on the menu bar will display the File Submenu as shown in Figure 4-3:

| 🏶 Safetran ATCS server 5.2.4.1 (MS-Access)       |          |  |  |  |
|--------------------------------------------------|----------|--|--|--|
| File View Services                               | Aux Help |  |  |  |
| Configure<br>Configure<br>Enable tracing<br>Exit |          |  |  |  |
| 3200                                             |          |  |  |  |

Figure 4-3. ASERVER Menu Bar – File Submenu

#### 4.3.1.1 FILE: Configure

Click 'Configure' to display the online configuration screen. For full details on configuring Aserver with this online tool, see Section 3.

# 4.3.1.2 FILE: Enable Tracing

This is a checkbox-style menu item that enables the menu item for tracing (under the **View** section below). This is meant as a safeguard against accidentally clicking the **Trace** function, which is a feature that can have adverse effects on the system. See comments under **tracing** below.

#### 4.3.1.3 FILE: Exit

This is the preferred method of shutting down Aserver; all cache files will be flushed and allocated memory released, then any services will be shut down in an orderly way.

#### 4.3.2 VIEW Submenu

Click 'View' on the File menu to display the View submenu:

| 🍓 S- | Safetran ATCS server 5.2.4.1 (MS-Access) |          |  |  |  |
|------|------------------------------------------|----------|--|--|--|
| File | View Services                            | Aux Help |  |  |  |
|      | Event Log                                |          |  |  |  |
| 300  | Tracing                                  |          |  |  |  |
| 310  | Routing                                  |          |  |  |  |
| 320  | Errors                                   |          |  |  |  |
| 330  | IPXref                                   |          |  |  |  |
| 340  | Refresh                                  |          |  |  |  |
| 350  | WCMs                                     |          |  |  |  |
| 360  | WCCs                                     |          |  |  |  |

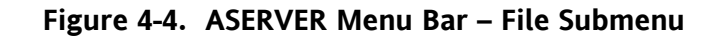

# 4.3.2.1 VIEW: Event Log

Aserver maintains the event log on the configured hard drive. When 'Event Log' is clicked, a copy of the event file is made and read into a window for display:

| Aserver event log                                                                                                    |               |
|----------------------------------------------------------------------------------------------------|---------------|
| 2006/12/11 09:39:26 [1] units mag7125.ca:550:2<br>2006/12/11 09:39:26 [1] units mag7125.ca:554:1<br>2006/12/11 09:39:26 [1] units mag725.ca:554:1<br>2006/12/11 09:39:26 [1] units mag7400.ca:152:1<br>2006/12/11 09:39:26 [1] units mag7400.ca:152:3<br>2006/12/11 09:39:26 [1] units mag7400.ca:152:3<br>2006/12/11 09:39:26 [1] units mag7400.ca:152:18<br>2006/12/11 09:39:26 [1] units mag7400.ca:152:18<br>2006/12/11 09:39:26 [1] units mag7400.ca:152:18<br>2006/12/11 09:39:26 [1] units mag7400.ca:661:16<br>2006/12/11 09:39:26 [1] units mag7400.ca:661:16<br>2006/12/11 09:39:26 [1] units mag7400.ca:661:16<br>2006/12/11 09:39:26 [1] units mag7400.ca:661:17<br>2006/12/11 09:39:26 [1] units mag7400.ca:661:17<br>2006/12/11 09:39:26 [1] units mag7400.ca:661:18<br>2006/12/18/09:39:26 [1] units mag7400.ca:661:19<br>2006/12/18/09:39:26 [1] units mag7400.ca:661:19<br>2006/12/18/09:39:26 [1] units mag7400.ca:61:19<br>2006/12/18/09:39:26 [1] units mag7400.ca:61:19<br>2006/12/18/09:39:26 [1] units mag7400.ca:61:19<br>2006/12/18/09:39:26 [1] units mag7400.ca:61:19<br>2006/12/18/09:39:26 [1] units mag7400.ca:61:19<br>2006/12/18/09:39:26 [1] units mag7400.ca:61:19<br>2006/12/18/09:39:26 [1] units mag7400.ca:61:19<br>2006/12/18/09:39:26 [1] units mag7400.ca:61:19<br>2006/12/18/09:39:26 [1] units mag7400.ca:61:19<br>2006/12/18/09:39:26 [1] units mag7400.ca:61:19<br>2006/12/18/09:39:26 [1] units mag7400.ca:61:19<br>2006/1 |               |
| 2006/12/11 09:39:27 [A] WCC 3001 offline<br>2006/12/11 09:39:27 [A] WCC 3027 offline<br>2006/12/11 09:39:27 [A] WCC 3027 offline<br>2006/12/11 09:39:27 [A] WCC 3125 offline<br>2006/12/11 09:39:27 [A] WCC 3123 offline<br>2006/12/11 09:39:27 [A] WCC 3127 offline<br>2006/12/11 09:39:27 [A] WCC 3917 offline                                                                                                    | •             |
| Show: ✓ Alarms<br>✓ Exceptions (X)<br>Reload<br>Pause<br>Clear                                                                                                    | <u>C</u> lose |

Figure 4-5. Event Log Window

The first 20-25 lines in the event log are informational messages generated when Aserver is initializing. Most log entries pertain to database startup. The checkbox list at the bottom of this form allows the user to enable or disable logging of the following events:

- Alarms (A): Aserver-generated alarms
- Exceptions (X): Program failures or traps, typically Access Violations
- Information (I): Non-critical log events
- Warnings (W): Potential problems, typically with UDP connections
- Field alarms (F): ATCS alarms received from bases/groups
- System errors (E): Internal events not caught by the exception mechanism
- DB errors (Q): Errors generated by the database driver (typically syntax errors)
- DB queries (S): SQL queries executed
- DHCP events (D): BOOTP messages between WCMs and WccMaint clients (see Appendix F)
- Security keyclicks (C): Critical WccMaint user clicks/keystrokes logged
- Security login events (L): Login/logout events
- Debug messages (Z): Factory debugging messages

The following events are checked by default: Alarms, Exceptions, Information, Warnings, System errors, and DB errors.

Another feature of the event log is that the checkboxes can be used to filter the log display. Note that every line in the log is preceded by an identifier character (A for alarms, for example). The log can be filtered based on these identifiers. For example, the log shown above can be filtered to display only Alarms. Uncheck all checkboxes except for **Alarms**, and click **Reload**.

| Aserver event log                                                                                                    | - D ×         |
|----------------------------------------------------------------------------------------------------|---------------|
| 2006/12/11 09:39:27 [A] WCC 3001 offline<br>2006/12/11 09:39:27 [A] WCC 3007 offline<br>2006/12/11 09:39:27 [A] WCC 3007 offline<br>2006/12/11 09:39:27 [A] WCC 3123 offline<br>2006/12/11 09:39:27 [A] WCC 3123 offline<br>2006/12/11 09:39:27 [A] WCC 3957 offline | A             |
| Show: Information Reload Pause Clear                                                                                                    | <u>C</u> lose |

# Figure 4-6. Event Log Window Filtered To Show Alarms Only

The event log display is now filtered for alarms only.

#### Pause Button:

Log messages will not scroll into the window if this button is clicked. Any messages missed are not recoverable in the current window, but they are logged to the hard disk file. The event log window can be closed and re-opened to view missed messages if desired. To resume logging to the window, click the button again (the button label will change to 'Resume' if the display is paused).

#### Clear Button:

Clicking this button will clear the display window. The contents of the log file itself are not affected.

#### **Close Button:**

Clicking this button closes the log window.

# 4.3.2.2 VIEW: Tracing

| Trace Control: Use with caution! | ×                                                                                                    |
|----------------------------------|----------------------------------------------------------------------------------------------------|
|                                  | IP:<br>IP:<br>Label:<br>UDP<br>Routing<br>Discards<br>Locomotive<br>TCP 5370<br>TCP 5380<br>TCP 5380<br>TCP 5381<br>TCP 5382<br>TCP 5383<br>TCP 5393<br>UDP |
|                                  | Pause<br>Clear<br>Save<br>Exit<br>TCP hdrs                                                                                                    |

Clicking this menu item displays the trace window as shown in Figure 4-7.

Figure 4-7. The Trace Window

Tracing is a troubleshooting method that displays the contents of any message in or out of Aserver. Most messages are full ATCS messages, but low-level packets including route broadcasts and Layer 2 connection messages are also traceable.

# WARNING

AS THE TITLE BAR INDICATES, TRACING IS EXTREMELY PROCESSOR-INTENSIVE AND SHOULD BE USED JUDICIOUSLY. ASERVER OPERATION CAN BE DISRUPTED AND POSSIBLY DISABLED IF VERBOSE TRACING IS ENABLED ON A BUSY NETWORK. BECAUSE ASERVER SEES ALL NMS TRAFFIC ON THE NETWORK, MESSAGE TRACING IS A TOOL THAT IS MUCH EASIER AND SAFER TO USE FROM A WCCMAINT SESSION. USE THIS TOOL ONLY WHEN ABSOLUTELY NECESSARY.

The correct way to trace messages in Aserver is to use filters to trace only selected messages. The following filters are available:

# IP:

Two IP addresses may be traced; only messages to or from IPs matching those in the IP window will be traced.

# Label:

Enter the hex value of an ATCS message label in this edit box to selectively display only messages that contain that label. For instance, entering 04E0 in this box will trace all WCC status messages (WCC\_LOCAL\_STATUS\_REPLY).

# Level:

The level of tracing may be set by checking the appropriate check box in this control. Available levels are:

- All: every message in and out of Aserver will be traced when this box is checked. See note below.
- UDP: All UDP traffic is traced (all WCC/OCG traffic).
- Routing: UDP routing messages (INT\_RTE\_REQUEST, INT\_RTE\_UPDATE) are traced.
- Discards: Discarded (unroutable) messages are traced.
- Locomotive: type 1 traffic (to/from locomotive devices) traced
- TCP 5370: Alarm socket data
- TCP 5371: WCT socket data
- TCP 5380: NMS Services socket data
- TCP 5381: WAMS Status Manager
- TCP 5382: Aux ATCS socket (third-party applications)
- TCP 5383: Coresident OCG
- TCP 5390: WccMaint clients
- TCP 5395: Crossing alarms from WAMS Status Manager

To set up tracing, first enter any IP or label filters, then select the level of the data stream that will pass through the filters. Multiple streams (TCP sockets) may be selected. Filters are not applied to Routing, Discard, or Locomotive streams (these are traced regardless of filter settings).

As an example, to trace a specific message passed from an OCG to a WccMaint client, enter the IP address of the WccMaint client and of the OCG, enter the message label, then select TCP 5390 (WccMaint) and UDP (OCG).

# <u>NOTE</u>

When **All** or **UDP** is checked, and no other filters (IP, label) have been entered, this potentially harmful trace is prompted for confirmation as shown in Figure 4-8.
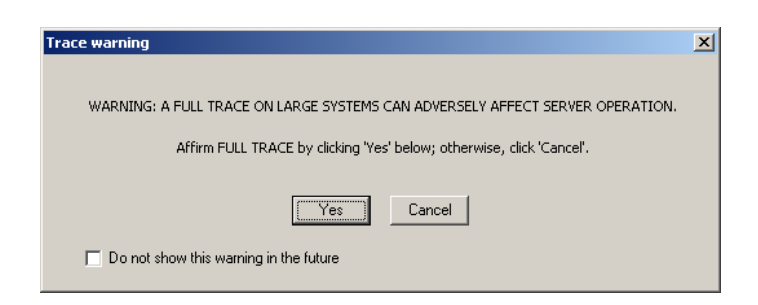

Figure 4-8. Full Trace Warning Message

#### **Pause Button:**

Clicking this button will stop the display from scrolling as new data arrives (incoming data is not lost).

# **Clear Button:**

Clicking this button will clear the display.

#### Save Button:

Click this button to save the entire contents of the window, including any text that has scrolled out of view, to a file.

#### **Exit Button:**

Click this button to close this window. NOTE: all tracing will be stopped when the window is closed. The user is prompted to save any unsaved trace data before the form is closed.

# 4.3.2.3 VIEW: Routing

| NN | DDDD | Route | Dir | IP              | Sent | Timer |  |
|----|------|-------|-----|-----------------|------|-------|--|
| 1  | 3001 | 3001  | OUT | 012.012.012.015 | 1    | 291   |  |
| 1  | 3001 | 6035  | OUT | 012.012.012.015 | 1    | 299   |  |
| 1  | 3001 | 6136  | OUT | 012.012.012.015 | 1    | 300   |  |
| 1  | 3001 | 5466  | OUT | 012.012.012.015 | 1    | 300   |  |
| 1  | 3001 | 5123  | OUT | 012.012.012.015 | 1    | 300   |  |
| 1  | 3097 | 3097  | OUT | 012.012.012.008 | 1    | 298   |  |
| 1  | 3097 | 6123  | OUT | 012.012.012.008 | 1    | 298   |  |
| 1  | 3097 | 5136  | OUT | 012.012.012.008 | 1    | 300   |  |
| 1  | 3001 | 6005  | OUT | 012.012.012.015 | 0    | 299   |  |
| 1  | 3097 | 6136  | OUT | 012.012.012.008 | 0    | 250   |  |
|    |      |       |     |                 |      |       |  |
|    |      |       |     |                 |      |       |  |

Clicking this menu item to display the Aserver Routing Table.

Figure 4-9. ASERVER Routing Table Window

The route list displays all routes registered for each node, including the route direction, count of packets sent to this route, IP address, and the route timer. Aserver routes are dynamic, so that they will be created on demand and expire if not refreshed in 5 minutes.

The display may be sorted by clicking the header of the desired column. For example, the display below shown in Figure 4-10 has been sorted by Route.

| Route List |         |       |     |                 |      |              |
|------------|---------|-------|-----|-----------------|------|--------------|
| NN         | DDDD    | Route | Dir | IP              | Sent | Timer        |
| 1          | 3001    | 3001  | OUT | 012.012.012.015 | 1    | 291          |
| 1          | 3097    | 3097  | OUT | 012.012.012.008 | 1    | 298          |
| 1          | 3001    | 5123  | OUT | 012.012.012.015 | 1    | 300          |
| 1          | 3097    | 5136  | OUT | 012.012.012.008 | 1    | 300          |
| 1          | 3001    | 5466  | OUT | 012.012.012.015 | 1    | 300          |
| 1          | 3001    | 6005  | OUT | 012.012.012.015 | 0    | 299          |
| 1          | 3001    | 6035  | OUT | 012.012.012.015 | 1    | 299          |
| 1          | 3097    | 6123  | OUT | 012.012.012.008 | 1    | 298          |
| 1          | 3097    | 6136  | OUT | 012.012.012.008 | 0    | 250          |
| 1          | 3001    | 6136  | OUT | 012.012.012.015 | 1    | 300          |
|            |         |       |     |                 |      |              |
|            |         |       |     |                 |      |              |
|            | AutoUpd | late  |     |                 |      | Update Close |

Figure 4-10. Route List Sorted By Route Number

# AutoUpdate Checkbox:

If this box is checked, it is equivalent to clicking the 'Update' button once per second. This display does not update by default because slow diagnostic connections have a problem keeping up with changing displays.

# Update Button:

Click this button to refresh the display (check for new/expired routes and update the timers).

# 4.3.2.4 VIEW: Errors

When this menu item is clicked, the Error form is displayed.

| Server errors                           |                           | <u>_   ×</u> |
|-----------------------------------------|---------------------------|--------------|
| 2006/12/11 09:50:29 No personality modu | le specified: some functi | lons or 🔺    |
| Services may be disabled                |                           |              |
|                                         |                           |              |
|                                         |                           |              |
|                                         |                           |              |
|                                         |                           |              |
|                                         |                           |              |
|                                         |                           |              |
|                                         |                           |              |
| <u> </u>                                |                           |              |
|                                         | Paus                      | e Close      |

Figure 4-11. ASERVER Errors Window

This form contains any error messages posted by Aserver during startup and normal operation. If errors occur during startup (as shown above), this form will display automatically.

# 4.3.2.5 VIEW: IPxref

Clicking this menu item will display the IP Cross Reference Table (Figure 4-12).

| IPXref                                                                                   |                                                                                                    | _ 🗆 ×                                                       |
|------------------------------------------------------------------------------------------|----------------------------------------------------------------------------------------------------|-------------------------------------------------------------|
| Node:1 IP:<br>Node:3000<br>Node:3001<br>Node:3002<br>Node:3003<br>Node:3004<br>Node:3005 | 150.50.175.<br>IP:150.50.1<br>IP:150.50.1<br>IP:150.50.1<br>IP:150.50.1<br>IP:150.50.1<br>IP:150.50.1 | 24<br>75.26<br>75.33<br>75.21<br>75.141<br>75.113<br>75.232 |
| Refresh                                                                                  |                                                                                                    | Exit                                                        |

Figure 4-12. IP Cross Reference Table Window

This table identifies registered nodes in terms of their respective IP addresses.

# 4.3.2.6 VIEW: Refresh

Clicking this menu item will refresh the node display; any icons for WCCs that are gray will be deleted.

### 4.3.2.7 VIEW: WCMs

Clicking this menu item will open the WCM List Window as shown in Figure 4-13.

| WCMs        |                 |   |      |      |       |        |       |         |            |          | _ 0    | × |
|-------------|-----------------|---|------|------|-------|--------|-------|---------|------------|----------|--------|---|
| ATCS        | IP address      | С | Sent | Recd | Timer | Queued | Max Q | Retries | TX timeout | Discards | RF_RST |   |
| 076.21.3027 | 012.012.012.008 | С | 1105 | 985  | 8     | 0      | 0     | 0       | 0          | 0        | 0      |   |
|             |                 |   |      |      |       |        |       |         |            |          |        |   |
|             |                 |   |      |      |       |        |       |         |            |          |        |   |
|             |                 |   |      |      |       |        |       |         |            |          |        |   |
|             |                 |   |      |      |       |        |       |         |            |          |        |   |
|             |                 |   |      |      |       |        |       |         |            |          |        |   |
|             |                 |   |      |      |       |        |       |         |            |          |        |   |
|             |                 |   |      |      |       |        |       |         |            |          |        |   |
|             |                 |   |      |      |       |        |       |         |            |          |        |   |
|             |                 |   |      |      |       |        |       |         |            |          |        |   |
|             |                 |   |      |      |       |        |       |         |            |          |        |   |
|             |                 |   |      |      |       |        |       |         |            |          |        |   |
|             |                 |   |      |      |       |        |       |         |            |          |        |   |
|             |                 |   |      |      |       |        |       |         |            |          |        |   |
| 1           |                 |   |      |      |       |        |       |         |            |          |        |   |
|             |                 |   |      |      |       |        |       |         |            | Save     | Update | • |

Figure 4-13. WCM List Window

All registered WCM devices on the network are displayed in this grid, with ATCS address, IP address, and UDP packet statistics. This display may be sorted by ATCS or IP address by clicking on the appropriate column header.

# 4.3.2.8 VIEW: WCCs

Clicking this menu item will open the WCC List Window as shown in Figure 4-14.

| WCCs        |                 |   |      |      |       |        |       |         |            |          | - 0 >  |
|-------------|-----------------|---|------|------|-------|--------|-------|---------|------------|----------|--------|
| ATCS        | IP address      | С | Sent | Recd | Timer | Queued | Max Q | Retries | TX timeout | Discards | RF_RST |
| 076.01.3001 | 012.012.012.015 | C | 16   | 15   | 15    | 0      | 2     | 0       | 0          | 0        | 0      |
| 076.01.3027 |                 |   | 0    | 0    | 0     | 0      | 0     | 0       | 0          | 0        | 0      |
| 076.01.3097 | 012.012.012.008 | С | 16   | 16   | 5     | 0      | 3     | 0       | 0          | 0        | 0      |
| 125.01.3105 |                 |   | 0    | 0    | 0     | 0      | 0     | 0       | 0          | 0        | 0      |
| 103.01.3123 |                 |   | 0    | 0    | 0     | 0      | 0     | 0       | 0          | 0        | 0      |
| 400.01.3817 |                 |   | 0    | 0    | 0     | 0      | 0     | 0       | 0          | 0        | 0      |
| 125.01.3957 |                 |   | 0    | 0    | 0     | 0      | 0     | 0       | 0          | 0        | 0      |
|             |                 |   |      |      |       |        |       |         |            |          |        |
|             |                 |   |      |      |       |        |       |         |            |          |        |
|             |                 |   |      |      |       |        |       |         |            | Save     | Update |

Figure 4-14. WCC List Window

All known WCC/OCG devices on the network are displayed in this grid, with ATCS address, IP address, and UDP packet statistics. This display may be sorted by ATCS or IP address by clicking on the appropriate column header.

#### 4.3.3 SERVICES Submenu

Click 'Services' on the File menu to display the Services submenu.

| 🍓 Safetra  | Safetran ATCS server 5.2.4.1 (MS-Access) |     |      |  |  |  |  |  |  |
|------------|------------------------------------------|-----|------|--|--|--|--|--|--|
| File View  | Services                                 | Aux | Help |  |  |  |  |  |  |
| - WCC Subr | Manag                                    | er  |      |  |  |  |  |  |  |
| 3100 💵     |                                          |     |      |  |  |  |  |  |  |

Figure 4-15. Services Submenu

#### 4.3.3.1 SERVICES: Manager

Click 'Manager' to display the Services Manager user interface (Figure 4-16).

| Services                                         | Status                            | Startup                       |                 |
|--------------------------------------------------|-----------------------------------|-------------------------------|-----------------|
| Alarm Agent<br>Coverage Status<br>CP HBD Service | Started<br>Not Started<br>Started | Automatic<br>Manual<br>Manual | <u>S</u> tart   |
|                                                  |                                   |                               | St <u>a</u> tus |
| escription<br>CP Bail HBD file service           | : this service decomp             | esses and                     | 1               |
| sauss kothau las filos tr                        | a designated file folde           | er. Hotbox logs               | 1               |

Figure 4-16. Services Manager Window

The NMS Services Manager is the common interface for all TCP-based services provided by Safetran. The Services Manager is the 'gateway' to the ATCS network via Aserver for these services.

All Service Manager functions (Start/Stop/Setup/Status) pertain to individual services. There is no configuration or setup required for Services Manager itself.

Contact Safetran for more information about available TCP services.

# 4.3.4 AUX Submenu

| Safetran ATCS server 5.2.4.1 (MS-Access) |                                            |  |  |  |  |  |  |  |
|------------------------------------------|--------------------------------------------|--|--|--|--|--|--|--|
| File View Services                       | Aux Help                                   |  |  |  |  |  |  |  |
| WCC Subnets                              | Send Time                                  |  |  |  |  |  |  |  |
| 3000 💵                                   | Enable L2 Segments                         |  |  |  |  |  |  |  |
| 3100 💶                                   | Slow broadcast                             |  |  |  |  |  |  |  |
| 3200                                     | Node dump                                  |  |  |  |  |  |  |  |
| 3300                                     | Route dump                                 |  |  |  |  |  |  |  |
| 3400                                     | Config/Exec tracking                       |  |  |  |  |  |  |  |
| 3500                                     | <ul> <li>Track DB cache</li> </ul>         |  |  |  |  |  |  |  |
| 3600                                     | Dump DB cache                              |  |  |  |  |  |  |  |
| 3700                                     | <ul> <li>Field alarms to socket</li> </ul> |  |  |  |  |  |  |  |
|                                          |                                            |  |  |  |  |  |  |  |

Click 'AUX'on the File menu to display the AUX Submenu (Figure 4-17).

Figure 4-17. Aux Submenu

# 4.3.4.1 AUX: Send Time

Click 'Send Time' to send a TIME\_MESSAGE (label 0xD702) as a broadcast to all online type 2 devices (WCCs, OCGs, WCMs). This message contains the current time/date on the machine that is hosting Aserver. In this way, a single time source is propagated throughout the ATCS network. Aserver automatically sends a time message to a WCC/OCG/WCM when it first connects and every 12 hours thereafter.

# 4.3.4.2 AUX: Enable L2 Segments

This menu item is deprecated and will be removed from future releases.

# 4.3.4.3 AUX: Slow Broadcast

This is an on/off option that will set Aserver's cluster broadcast time to 240 seconds instead of the standard 10 seconds. This is generally only used when another server is running in exclusive mode and needs to 'steal' WCCs from an active server. See paragraph 4.4.

# 4.3.4.4 AUX: Node Dump

Clicking this function will create a text file listing all nodes and their statistics to a file named VNODES.DMP. This file is used for diagnostics only.

# 4.3.4.5 AUX: Route Dump

Clicking this function will create a text file listing all NMS routes with statistics to a file named ROUTES.DMP. This file is used for diagnostics only.

# 4.3.4.6 AUX: Config/Exec Tracking

Clicking this function will set a flag in Aserver that forces a log entry every time a WccMaint client uploads either a configuration or executive software to a WCC (packet switch). OCG uploads are not included. The log line is of this format:

EXEC tag 25842 (1/32) to 76.1.3401 at 10.14.55.11 from 2.000.00.2014 at 10.15.1.14

This means message number 25842 (this is an internal tag), which was part 1 of 32 (multipart message), was sent to WCC 76.1.3401 from workstation 14. The IP addresses are included as well.

Note that this mode is redundant in systems running in secure mode. The intent of this flag is to document uploads in systems that do not implement security.

# 4.3.4.7 AUX: Track DB Cache

Setting this flag creates log entries that track changes to the database cache. This is typically only used temporarily for diagnostic purposes.

#### 4.3.4.8 AUX: Dump DB Cache

Clicking this function creates a text file image of the current state of the database cache. This function is typically only used for diagnostic purposes.

# 4.3.4.9 AUX: Field Alarms To Socket

Setting this flag forces a log entry that records any ATCS alarm that has come in from the ATCS field network. The text is also sent to the alarm socket, if configured.

#### 4.3.5 HELP Submenu

Click 'Help'on the File menu to display the Help submenu:

| 🖶 Safetran ATCS server 5.2.4.1 (MS-Access) |         |  |  |  |  |  |  |  |
|--------------------------------------------|---------|--|--|--|--|--|--|--|
| File View Services Aux                     | Help    |  |  |  |  |  |  |  |
| WCC Subnets                                | Version |  |  |  |  |  |  |  |
| 3000                                       |         |  |  |  |  |  |  |  |
| 3100 📕                                     |         |  |  |  |  |  |  |  |
| 3200                                       |         |  |  |  |  |  |  |  |

Figure 4-18. Help Submenu

#### 4.3.5.1 HELP: Version

Click 'Version' to display Aserver version information (Figure 4-19).

| 🝓 Aserver version infor | mation                                             | _O×     |  |  |  |  |  |
|-------------------------|----------------------------------------------------|---------|--|--|--|--|--|
| Se Se                   | Safetran Systems Corporation<br>Secure ATCS Server |         |  |  |  |  |  |
| Product ve              | sion: 5.2.4.1                                      |         |  |  |  |  |  |
| Compiled:               | Dec 11 2006 11:19:36                               |         |  |  |  |  |  |
|                         |                                                    | More >> |  |  |  |  |  |

Figure 4-19. ASERVER Version Window

Extended diagnostic information is available on the extended form. Click 'More' to view extended help (Figure 4-20).

| 🍓 Aserver version                                                                                                    | information              |                       | <u> </u>                                                                                                    |  |  |  |  |  |  |
|----------------------------------------------------------------------------------------------------|--------------------------|-----------------------|----------------------------------------------------------------------------------------------------|--|--|--|--|--|--|
| <b></b>                                                                                                    | ration                   |                       |                                                                                                    |  |  |  |  |  |  |
| Produ                                                                                                    | Product version: 5.2.4.1 |                       |                                                                                                    |  |  |  |  |  |  |
| Comp                                                                                                    | iled: Dec                | 11 2006 11:19:36      |                                                                                                    |  |  |  |  |  |  |
| 5.2.4: Coverage tables query fixed         5.2.3: Support for route proxy message         5.2.2: No subscription check for type 3 outbound traffic         5.2.1: Subscriptions, dll post-loading, thread sychronization |                          |                       |                                                                                                    |  |  |  |  |  |  |
| Stats1   Stats2                                                                                                    |                          |                       |                                                                                                    |  |  |  |  |  |  |
| Running time: 0:03:                                                                                                    | 48                       | Primary cache: 2203   |                                                                                                    |  |  |  |  |  |  |
| Node array size: 17                                                                                                    | 5500                     | Nodes: 10 (1%)        |                                                                                                    |  |  |  |  |  |  |
| Route table size: 53                                                                                                    | 3261                     | Routes 20 (0%)        |                                                                                                    |  |  |  |  |  |  |
| DB queue in/max: I                                                                                                    | D/4                      | DB queue out/max: 0/4 |                                                                                                    |  |  |  |  |  |  |
| RX PPM: 0                                                                                                    |                          | TX PPM: 0             |                                                                                                    |  |  |  |  |  |  |
| Stop0 Start0 Max0.                                                                                                    | Acc0 Trans14 Ma          | x16 Avg5              |                                                                                                    |  |  |  |  |  |  |
| Buffers:                                                                                                    |                          |                       | Build 1                                                                                                    |  |  |  |  |  |  |
| Туре                                                                                                    | Allocated                | Released              | Delta                                                                                                    |  |  |  |  |  |  |
| L4 session<br>char<br>tcp char<br>db char<br>db object<br>DBMSG<br>UNODE<br>Panel<br>tcp socket<br>AMSG<br>wcm node<br>udd node<br>db thread<br>wccm_disconnect<br>router                                                |                          |                       | uudeeeee11           -800000000           0000000000           0000000000           0000000000           0000000000           0000000000           0000000000           0000000000           0000000000           0000000000           0000000000           0000000000           0000000000           0000000000           0000000000           0000000000           0000000000           0000000000           -0000000000 |  |  |  |  |  |  |

Figure 4-20. Extended Help Window

The scrollable text box contains a running list of updates to Aserver. Usually there are one or two updates per release.

Most of the diagnostic information on this form is of no interest during normal operation. In case of a software problem, however, these statistics may be helpful in determining its cause (contact Safetran support for assistance).

- Running time The elapsed time Aserver has been running since the last restart.
- Primary Cache The amount of system memory (heap space) allocated for database caching.
- Node array size The amount of stack space allocated for internal node tables.
- Nodes Number of nodes in use and percentage of available nodes used.
- Route table size The amount of stack space allocated for the routing table.
- Routes Current number of routes and percentage of total available.
- DB Queue in/max Number of messages currently waiting to be processed by the database thread, and the maximum value attained.
- DB Queue out/max Number of messages currently waiting to be routed from the database thread, and the maximum value attained.
- Buffers Total number of unreleased buffers allocated for general use.
- Messages Total number of unreleased buffers allocated for ATCS message handling.

#### 4.4 DIAGNOSTIC MODES

#### 4.4.1 Exclusive Mode

### CAUTION

THIS IS AN 'EXPERT LEVEL' FUNCTION THAT CAN DISRUPT NORMAL ASERVER OPERATION AND IS INTENDED FOR EXPERIENCED USERS ONLY. USE ONLY WITH CAUTION.

Running Aserver in exclusive mode is a way to restrict the network traffic that it responds to. In this way, it can selectively 'pick' only certain WCC devices that it wants to work with. It can also be used to split WCC systems, with some using one server for the NMS route, others using a different server for NMS.

Setting up a server to use exclusive mode is done by entering the following line in SAFETRAN.INI:

#### [Aserver] ExclusiveMode=true

Once Aserver is started in exclusive mode (this mode is announced on the Title bar), it will ignore all UDP traffic from any source IP addresses that are not in its include list.

To manage exclusive IP addresses, click View from the main menu (Figure 4-21).

| 😽 Sa | 😽 Safetran ATCS server 5.2.4.1 (MS-Access) [EXCLUSIVE MODE] |          |     |      |  |  |  |  |  |  |  |
|------|-------------------------------------------------------------|----------|-----|------|--|--|--|--|--|--|--|
| File | View                                                        | Services | Aux | Help |  |  |  |  |  |  |  |
|      | Eve                                                         | ent Log  |     |      |  |  |  |  |  |  |  |
| 300  | Tra                                                         | acina    | - 1 |      |  |  |  |  |  |  |  |
| 310  | Routing                                                     |          |     |      |  |  |  |  |  |  |  |
| 320  | Errors                                                      |          |     |      |  |  |  |  |  |  |  |
| 330  | IPXref                                                      |          |     |      |  |  |  |  |  |  |  |
| 340  | Refresh                                                     |          |     |      |  |  |  |  |  |  |  |
| 350  | WCMs                                                        |          |     |      |  |  |  |  |  |  |  |
| 360  | WCCs                                                        |          |     |      |  |  |  |  |  |  |  |
| 370  | Ip                                                          | includes |     |      |  |  |  |  |  |  |  |

Figure 4-21. View Submenu Showing "IP Includes" Menu Option

Note that the IP Includes menu item is only visible when Aserver is running in exclusive mode.

Click "IP Includes..." to open the include list:

| IP includes                    | -D×    |
|--------------------------------|--------|
| 10.232.50.110<br>10.232.50.196 | Delete |
|                                | Add    |

Figure 4-22. The IP Includes List Window

Add or delete exclusive IP addresses as needed.

If exclusive mode is used to start a new server instance and 'steal' one or more WCCs from an existing server, it may be necessary to put the original server in Slow Broadcast mode. This allows the test server to refresh the NMS route on the target WCCs more frequently than the original server, and allows the test server to retain these devices.

## 4.4.2 Co-Resident OCG Mode

Because OCG and Aserver use the same UDP port (typically 5361) to communicate with each other and with the rest of the ATCS network, it is ordinarily not possible to run both of these applications on the same machine, because Windows can only bind one interface to any given UDP port. This is the same reason that two instances of Aserver cannot run on one machine.

In some cases it may be necessary to run both applications together, and for this reason Aserver co-resident OCG mode was developed.

A special TCP port was created for this purpose, and if both applications are properly configured, they will use the TCP port to communicate between each other, and communications from OCG to the UDP network are proxied by Aserver. This means that UDP traffic intended for OCG is intercepted by Aserver, prepended with a special header, and passed on to the co-resident OCG.

Configure Aserver for this mode by editing SAFETRAN.INI:

#### [Aserver] OcgProxy=true

OCG must be prepared to run in this mode by editing OCG.INI:

#### [ProgramOptions] AserverProxy=true

Restart both applications. Aserver will display proxy mode status in the Title bar:

| 😽 Safetrai                            | n ATCS se                | rver 5.              | 2.4.1 (MS-Acce | ss) [EXCLUSI¥E | MODE] [OCG | PRO   | KY]       |           |            |      |        |         |
|---------------------------------------|--------------------------|----------------------|----------------|----------------|------------|-------|-----------|-----------|------------|------|--------|---------|
| Eile <u>V</u> iew<br>WCC Subn<br>3000 | S <u>e</u> rvices<br>ets | <u>A</u> ux <u>H</u> | <u>t</u> elp   |                |            |       |           |           |            |      |        |         |
| 3100 💶                                |                          |                      |                |                |            |       |           |           |            |      |        |         |
| 3200                                  |                          |                      |                |                |            |       |           |           |            |      |        |         |
| 3300                                  |                          |                      |                |                |            |       |           |           |            |      |        |         |
| 3400                                  |                          |                      |                |                |            |       |           |           |            |      |        |         |
| 3500                                  |                          |                      |                |                |            |       |           |           |            |      |        |         |
| 3600                                  |                          |                      |                |                |            |       |           |           |            |      |        |         |
| 3700                                  |                          |                      |                |                |            |       |           |           |            |      |        |         |
| 3800 📕                                |                          |                      |                |                |            |       |           |           |            |      |        |         |
| 3900 📕                                |                          |                      |                |                |            |       |           |           |            |      |        |         |
|                                       | Locate                   |                      |                |                |            |       |           |           |            |      |        |         |
| Workstation                           | s                        |                      | Applications   | and Services   |            |       | Statistic | cs        |            |      |        |         |
|                                       |                          |                      | 01             |                | Alarms - S |       | Networ    | rk 60     |            |      |        | 0       |
|                                       |                          |                      |                |                | Alarms - C |       |           | Clear     |            |      |        |         |
|                                       |                          |                      |                |                | Security   |       | DBQin     | 0/1       | SysErr     | 0    | SQL    | 28      |
|                                       |                          |                      |                |                | DB-RT      |       | DBQou     | at 0/2    | Active:    | 0    | SQLerr | 0       |
|                                       |                          |                      |                |                | DB-Config  |       | TQ:       | 0         | Routed:    | 9    | Cache  | 0       |
|                                       |                          |                      |                |                |            |       | UDPQ:     | 0         | Discarded  | 0    | C hits | 0       |
| 2007/01/21 0                          | 9:14:28                  | Online               |                |                |            | Line: | s: 4      | Bases: 12 | Groups: 11 | WCCs | : 0 V  | VCMs: 0 |

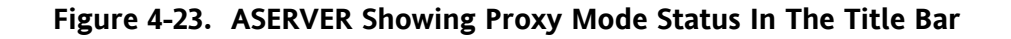

This page intentionally left blank.

# **SECTION 5**

# SECURITY

# 5.0 SECURITY

# 5.1 INTRODUCTION

All Aserver installations now provide optional system security. Previous network management systems allowed anonymous access to the network to anyone with the appropriate client software and network connectivity. Aserver system security has been developed in order to:

- Keep unauthorized users off the network management system
- Set up permission classes for all critical WccMaint functions
- Establish classes of users with different permissions
- Maintain a log of user logins and logoffs
- Track critical (possibly service-affecting) keystrokes from WccMaint users
- Protect the aserver console from unauthorized access or inadvertent shutdown
- Provide a centralized means of sending administrative messages to WccMaint users
- Enable the Aserver administrator to force the logout of any unauthorized user

When secure mode is enabled, all WccMaint users are prompted to log into the system when WccMaint connects to the server. If the username and password is accepted, the WccMaint overview is displayed as usual. Depending on the security level of the user, certain functions will be unavailable. For instance, if the user does not have permission to reset a WCC, the popup menu for a WCC will have the 'Reset' menu item disabled. Additionally, any button on any form that results in a WCC reset will be disabled. Under security, the Aserver administrator has complete control over the capabilities of WccMaint clients.

Aserver security is a proprietary user security system that is not related to Windows security. Maintenance of user data is somewhat more straightforward than administering many levels of Windows user groups.

Permissions under security are grouped into 8 levels. Each level is represented by a bit in a security word that is linked to each user. Permissions bits are designated using the first letter of its description (V for View, etc) and are therefore referred to as V,R,C,E,D,S,O,and A bits. The permissions bits are:

- View User is allowed full access to all displays, but any controls that would change anything on the network are disabled. For example, a user with View permissions can download and edit a configuration from a WCC, but the configuration can not be saved or uploaded back to the WCC.
- Reset User is allowed to reset a WCC. Note that, because opening a terminal window allows the user to type 'RESET' commands to the WCC, terminal windows are also restricted for users without Reset permission.
- Configure User is allowed to change (upload) WCC configurations.
- Executive software User is allowed to load A,B,C,D and IP executive software.
- Database access User is allowed to change database records. This permission is required if the user is to assign names/states to new bases and groups.
- Standby switching Allows user to toggle 'Online / Offline' WCC status
- Operate Aserver User has permission to operate the Aserver console. This includes opening the trace window, configuring Aserver, and shutting the program down.
- Administer Aserver User has permission to open and run the User Manager.

All security functions are encapsulated in ASRVSEC.DLL. The latest release of the security module is 4.1.0.101. This file should be located in the Windows system folder, which is the default location used by the Aserver setup program.

# 5.2 INITIAL SETUP

Once Aserver has been installed and initially configured, security may be turned on. This involves turning secure mode on, restarting Aserver, and establishing user accounts with the User Manager. Follow the procedure below to set up security:

#### 5.2.1 Enable Secure Mode

From the Aserver console, click File, then Configure on the Menu bar to open the configuration form. Select the 'Security' tab as shown in Figure 5-1.

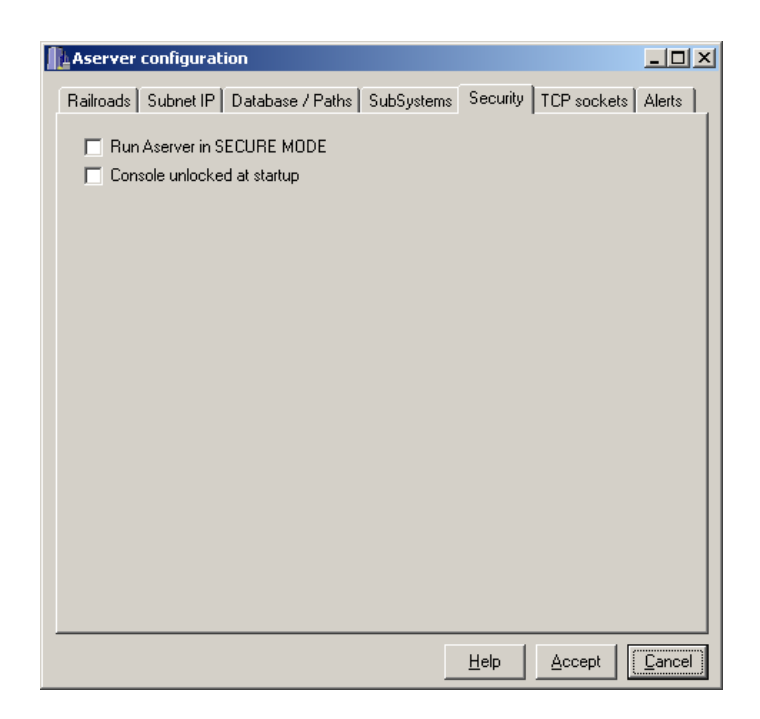

Figure 5-1. ASERVER Configuration Window – Security Tab

Check both the 'Run Aserver in SECURE MODE' and 'Console unlocked at startup' check boxes, then click 'Accept'. Before the form closes, a popup will appear stating that changes will not be effective until Aserver is restarted. Click OK to close both forms.

# 5.2.2 Shut Down And Restart

Select File, then Exit from the Menu bar to shut down Aserver. Double-click the Aserver icon on the desktop to restart; when Aserver is finished initializing, there will now be a 'Security' menu option on the menu bar as shown in Figure 5-2.

| 🍓 s  | 😽 Safetran ATCS server 5.2.4.1 (MS-Access) [SECURE MODE] (Unlocked) |                   |                  |             |      |  |  |  |  |
|------|---------------------------------------------------------------------|-------------------|------------------|-------------|------|--|--|--|--|
| File | <u>V</u> iew                                                        | S <u>e</u> rvices | <u>S</u> ecurity | <u>A</u> u× | Help |  |  |  |  |
| - W0 | C Subr                                                              | nets              |                  |             |      |  |  |  |  |
| 300  | 0 🚛                                                                 |                   |                  |             |      |  |  |  |  |
| 310  | 0 🔳                                                                 |                   |                  |             |      |  |  |  |  |
| 320  | 0                                                                   |                   |                  |             |      |  |  |  |  |
| 330  | 0                                                                   |                   |                  |             |      |  |  |  |  |
|      | _                                                                   |                   |                  |             |      |  |  |  |  |

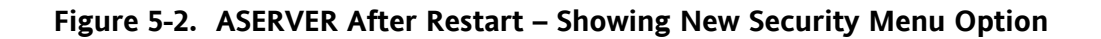

# 5.2.3 Start User Manager

Click 'Security' on the menu bar to drop down the security submenu:

| 🖶 Safetran ATCS server 5.2.4.1 (MS-Access) [SECURE MODE] (Unlocked) |                     |  |  |  |  |  |  |  |
|---------------------------------------------------------------------|---------------------|--|--|--|--|--|--|--|
| File View Services                                                  | Security Aux Help   |  |  |  |  |  |  |  |
| - WCC Subnets                                                       | Launch User Manager |  |  |  |  |  |  |  |
| 3000                                                                | Unlock console      |  |  |  |  |  |  |  |
| 3100 💶                                                              | Lock console        |  |  |  |  |  |  |  |
| 3200                                                                | Send client message |  |  |  |  |  |  |  |
| 3300                                                                |                     |  |  |  |  |  |  |  |

Figure 5-3. The Security Submenu

Click 'Launch User Manager'. The User Manager login will appear:

| User Ma   | nager v4.1.0.101 login | <u>- 0 ×</u> |
|-----------|------------------------|--------------|
| Name:     |                        | Login        |
| Password: |                        |              |
|           |                        |              |

# Figure 5-4. The User Manager Login Window

Enter 'Admin' in the Name edit box and 'password' in the Password edit box, then click 'Login' to launch the User Manager.

# 5.3 THE USER MANAGER

There are 2 default accounts created by the Security DLL (ASRVSEC.DLL) when it is first run:

- 'Admin', password = 'password', with full permissions
- 'Guest', no password required, with View permission only

The first time User Manager is run, it is HIGHLY recommended that the administrator change the Admin password and create a personal account with full permissions. The default accounts cannot be deleted, and the 'Guest' account password cannot be changed (any password is accepted for this account).

If it happens that the Admin password is changed and the password is then forgotten, there is no way to run the User Manager. The only way to recover security is to delete certain Windows registry keys, after which the security module will re-create the registry with the default accounts – but ALL user data will have been lost. Contact Safetran Technical Support about editing the registry should this occur.

The User Manager form is displayed as shown in Figure 5-5.

| Aserver User Manager v4.:                                                | 1.0.101                                                                                                    | _ 🗆 ×    |
|--------------------------------------------------------------------------|----------------------------------------------------------------------------------------------------|----------|
| Elle Iools Help<br>User ID<br>Guest<br>mik<br>user1<br>user2<br>safetran | Functions       WCC tabs         WCC Maint: View       0         WCC Maint: Reset       1         WCC Maint: Reset       2         WCC Maint: Configure       2         WCC Maint: Standby switching       3         WCC Maint: Standby switching       6         Aserver: Operate       6         Aserver: Administer users       7         Aserver: Administer users       8         Apply password complexity rules       90         Password expires every       90 | OCG tabs |
|                                                                          | Lock out account after 3     unsuccessful login at     Update     New Pwd                                                                                                    | Exit     |
| Add New User                                                             | Add                                                                                                    |          |

Figure 5-5. The User Manager Window

Referring to Figure 5-5, the User Manager interface has the following features:

#### User ID List:

This is the list of all users on the system. The illustration shows several accounts that were created in addition to the default users.

#### **Permissions List:**

There are three checkbox lists in this panel.

Functions are the permission bits referred to above.

WCC Tabs refers to the 16 WCC SubSystem tabs on the WccMaint overview (Figure 5-6).

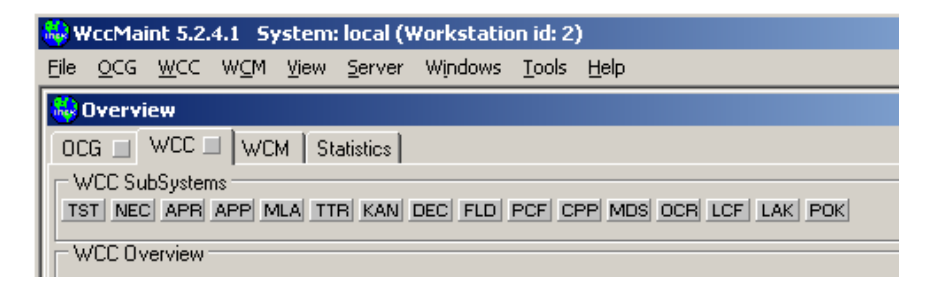

# Figure 5-6. WccMaint Overview Window Showing WCC Tabs

OCG Tabs refers to the 12 OCG cluster tabs on the WccMaint overview (Figure 5-7).

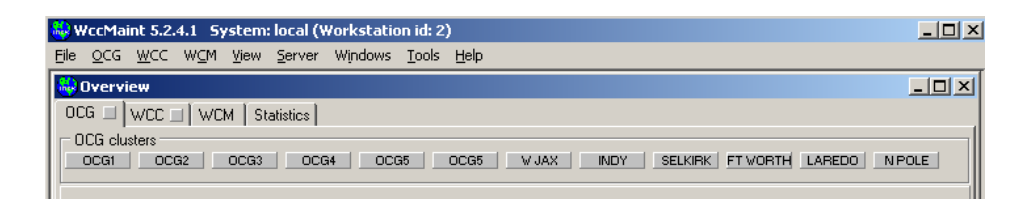

# Figure 5-7. WccMaint Overview Window Showing OCG Cluster Tabs

#### **Function Buttons:**

As a user is selected in the user ID list, the appropriate function buttons for this user will be enabled. For instance, if 'Admin' is selected, the 'Delete' button remains disabled.

#### Add New User Box:

New users are created here; the process is described below.

# 5.3.1 Security Permission Bit Descriptions

Individual permissions bits are described below. More detail is provided in the WccMaint Operations Manual.

# View:

This is the default permission granted to every user, and is the only permission granted the Guest user. All displays are available for viewing, but no changes can be made anywhere on the system

# Reset:

Allows the user to reset a packet switch from its context menu. Because a WCC terminal allows typing of commands including RESET, this permission is also required to open a WCC terminal session.

# Configure:

Allows the user to upload modified configuration data to a WCC or OCG. Downloading and editing are permitted, but saving modified configurations is denied.

This bit is also used to allow the user to modify RF coverage assignments for groups, and to lock or unlock RF coverage.

# Exec Upload:

Allows the user to upload executive software to a WCC. This does not apply to OCG.

# **Database Modify:**

Allows the user to assign names to bases and groups, and to enter records for office equipment (WCC and OCG panels) and office applications (codeline regions). Also allows the use of the DB Maintenance tool.

# **Standby Switching:**

Allows the user to change the online/offline state of WCCs, OCGs, and LCTs or HUBs running on OCGs.

# WCC/OCG Tabs:

Each checked tab represents a corresponding cluster tab on WccMaint where this user's permissions apply. Put another way, any tab NOT checked here forces the user to have Guest-only priviledges on that tab. This is a way to segment territories, and give users full rights on his own tab(s) but not allow changes on others.

# 5.3.2 Password Options

There are four checkboxes in the Permissions area that pertain to password options.

### **Complexity Requirement:**

If this box is checked, simple passwords (e.g., 'cat') are not allowed. Passwords conforming to this rule must be at least 6 characters long and have at least one alpha and at least one numeric character.

# Change On Next Login:

Requires the user to change his/her password the next time a session is logged in. This option is set for all newly created users, which default to a password of '**password**'.

#### **Password Expiration:**

Passwords may be set to expire any interval from 1-90 days. When the password interval has expired, the user is prompted for a new password.

### Lock Out:

This options locks out the account if the user attempts a login with an invalid password (see Figure 5-8). Thresholds are from 1-6 consecutive failed logins. Terminating and restarting WccMaint does not reset this counter. When an account is locked out, the User Manager must be used to restore it:

| Aserver User Manager v4.1                           | 1.0.101                                                                                                    | _ 🗆 ×                                                                                                    |
|-----------------------------------------------------|----------------------------------------------------------------------------------------------------|----------------------------------------------------------------------------------------------------|
| <u>File T</u> ools <u>H</u> elp                     |                                                                                                    |                                                                                                    |
| User ID                                             | Permissions (check to ALLOW)                                                                                                    |                                                                                                    |
|                                                     | Functions                                                                                                    | WCC tabs OCG tabs                                                                                                    |
| Admin<br>Guest<br>mik<br>user1<br>user2<br>safetran | <ul> <li>WCC Maint: View</li> <li>WCC Maint: Reset</li> <li>WCC Maint: Configure</li> <li>WCC Maint: Exec Upload</li> <li>WCC Maint: Database modify</li> <li>WCC Maint: Standby switching</li> <li>Aserver: Operate</li> <li>Aserver: Administer users</li> </ul> | Image: Constraint of the constraint of the constraint |
|                                                     | Apply password complexity rules                                                                                                    |                                                                                                    |
|                                                     | User must change password on ne                                                                                                    | xt login                                                                                                    |
|                                                     | Password expires every 90 days                                                                                                    | 3                                                                                                    |
|                                                     | Lock out account after 3 unsu                                                                                                    | uccessful login attempts                                                                                                    |
|                                                     | USER ACCOUNT IS LOCKED OUT                                                                                                    | Release                                                                                                    |
| <u>D</u> elete <u>M</u> odify                       | Update New Pwd                                                                                                    | <u> </u>                                                                                                    |

Figure 5-8. User Manager Window Showing User Account Locked Out

To reactivate the account, select the user, click **Modify**, then **Release**. Account reactivation is immediate.

The User Manager was designed to be very intuitive. As users are selected in the user list box, the associated permissions are displayed in the Permissions panel (the checkboxes are read-only unless the user is being updated). Common tasks are described below.

### 5.3.3 Creating A New User

- 1. Type the new username in the 'New user name' edit box.
- 2. Click 'Add'. The new user name is created and placed in the user list. When a new user is created, it is given '**password'** as a password. It is intended that a WccMaint user change his or her own password (this is done from WccMaint). User passwords are private; the User Manager cannot display them. If a user forgets the password, it may be changed (see below), then the user can change it again.

#### 5.3.4 Assigning Permissions To A User

- 1. Select the user from the user list..
- 2. Click 'Modify'. The Functions and SubSystems list boxes will become enabled.
- 3. Check the desired permissions for this user (Functions).
- 4. Check the SubSystems checkbox corresponding to WccMaint SubSystem tabs that the user will have any permissions applied to. SubSystems that are not checked will mask off the user's permissions for that SubSystem only. For example, if a user is given all permission bits but only SubSystem 1 is checked, then the user only has full permissions on WCCs that are on the first SubSystem tab. On all other tabs, the user is considered a Guest.
- 5. When all permissions are assigned, click 'Update'.

# 5.3.5 Changing User Password

- 1. Select the user from the user list.
- 2. Click 'New Pwd' to display the extended form:

| Aserver User Manager v4.1                           | .0.101                                                                                                    |          |          |
|-----------------------------------------------------|----------------------------------------------------------------------------------------------------|----------|----------|
| <u>File T</u> ools <u>H</u> elp                     |                                                                                                    |          |          |
| User ID                                             | Permissions (check to ALLOW)                                                                                                    |          |          |
|                                                     | Functions                                                                                                    | WCC tabs | OCG tabs |
| Admin<br>Guest<br>mik<br>user1<br>user2<br>safetran | WCC Maint: View     WCC Maint: Reset     WCC Maint: Configure     WCC Maint: Configure     WCC Maint: Configure     WCC Maint: Database modify     WCC Maint: Database modify     WCC Maint: Database modify     WCC Maint: Database modify     WCC Maint: Database modify     WCC Maint: Database modify     WCC Maint: Database modify     WCC Maint: Database modify     WCC Maint: Database modify     WCC Maint: Database modify     WCC Maint: Configure     WCC Maint: Database modify     WCC Maint: Database modify     Asserver: Administer users     I Lock out account after     Just      Just |          |          |
| Delete Modify                                       | Update <u>N</u> ew Pwd                                                                                                    |          | Exit     |
| Add New User                                        |                                                                                                    |          |          |
| New user name:                                      |                                                                                                    | ≥dd      |          |
| Change User Password                                |                                                                                                    |          |          |
| User name: mjk                                      | Upda                                                                                                    | te       |          |
| New password:                                       | Cano                                                                                                    | el       |          |
| Confirm password:                                   |                                                                                                    |          |          |

Figure 5-9. Changing User Password

- 3. Enter the new password in both 'New' and 'Confirm' edit boxes.
- 4. Click 'Update'.

# 5.3.6 Saving Changes

All settings are updated immediately as edits are made. Click **Exit** to close the User Manager.

# 5.4 ADDITIONAL SECURITY FEATURES

# 5.4.1 Node Display

In the Workstation Nodes display, the popup functions are slightly different under security. When a WccMaint client node is hovered, the hint text displays only the logged-in username. When this node is right-clicked, a menu pops up:

| 😓 Safetran               | ATCS serve   | er 5.2.4 | .1 (M | IS-Access) [SECURE MO | DE] (Unlocked) |            |          |            |      |        | _ []         |
|--------------------------|--------------|----------|-------|-----------------------|----------------|------------|----------|------------|------|--------|--------------|
| File View                | Services Se  | curity   | Aux   | Help                  |                |            |          |            |      |        |              |
| WCC Subne                | ets          |          |       |                       |                |            |          |            |      |        |              |
| 3000 🚛                   |              |          |       |                       |                |            |          |            |      |        |              |
| 3100 🚛                   |              |          |       |                       |                |            |          |            |      |        |              |
| 3200                     |              |          |       |                       |                |            |          |            |      |        |              |
| 3300                     |              |          |       |                       |                |            |          |            |      |        |              |
| 3400                     |              |          |       |                       |                |            |          |            |      |        |              |
| 3500                     |              |          |       |                       |                |            |          |            |      |        |              |
| 3600                     |              |          |       |                       |                |            |          |            |      |        |              |
| 3700                     |              |          |       |                       |                |            |          |            |      |        |              |
| 3800 📕                   |              |          |       |                       |                |            |          |            |      |        |              |
| 3900 📕                   |              |          |       |                       |                |            |          |            |      |        |              |
| L.                       | Locate       |          |       |                       |                |            |          |            |      |        |              |
| Workstations             | \$           |          | Арр   | ications and Services |                | Statistics |          |            |      |        |              |
| 0°                       | mile         | - L I    | 01    |                       | Alarms - S     | Network    | 0        |            |      |        | 600          |
| Derme                    | VRCEDSALL    | - 11     |       |                       | Alarms - C     |            | or 1     |            |      |        |              |
| IP: 12                   | 7.0.0.1      | - 11     |       |                       | Services       | 0.00       | Liear    |            |      |        |              |
| Conne                    | action: TCP  | - 11     |       |                       | Security       | DBQin      | 0/1      | SysEm      | 0    | SQL    | 40           |
| SW ve                    | er: 5.2.4.1  | - 11     |       |                       | DB-RT          | DBQout     | 0/2      | Active:    | 0    | SQLerr | 0            |
|                          | 0            |          |       |                       | DerConrig      | 16         | 0        | Houted:    | 88   | Lache  | 0            |
| 0/0/                     |              |          |       |                       |                | UDPQ:      | 0        | Discarded  | 15   | C hits |              |
| 0/0/                     | ~            |          |       |                       |                |            |          |            |      |        | 0            |
| 0/0/<br>Log of<br>Send r | f<br>message | E        |       |                       | Line           | es:4 Ba    | ases: 12 | Groups: 11 | WCCs | :0 W   | 0<br>/CMs: 0 |

Figure 5-10. Workstation Node Security Popup Menu

This menu displays information about the user, including name, permissions (these are noted as abbreviations – see paragraph 5.1), the user IP address, type of connection, and the software version of WccMaint the user is running. The number graphic (0/0/0) is a diagnostic summary of TCP packet counters for this client. The numbers are:

# of TCP packets stored / # of TCP packets retrieved / # of messages queued

Queueing and storage of TCP packets is a rare event indicating either very busy networks or a WccMaint client running over a slow connection or VPN link. These numbers should always be 0/0/0.

The lower half of the menu displays command functions. Clicking 'Log off' will force the user off the system. The WccMaint screen will display a popup message telling the user he has been logged off the system. Click 'Send Message' to send an Administrative message to the user. This message form will appear:

| Aserver - WCCM client messaging |                           | <u>_ [] ×</u> |
|---------------------------------|---------------------------|---------------|
| Message text:                   |                           |               |
| <u> </u>                        |                           |               |
| Send to Node 2 ('mjk')          | Priority<br>C Information |               |
|                                 | C Warning                 |               |
| Send to <u>all</u> clients      | C Critical Alert          | <u>C</u> lose |

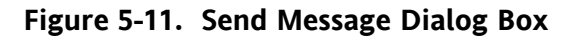

A message typed into the 'Message text' edit box will be sent to the focused node, or to all WccMaint clients depending on which transmit button is clicked. Priority levels are reserved for future use – at this time all messages are sent as **critical alerts.** 

The User Manager may also be launched from this popup menu.

# 5.5 MENU FUNCTIONS

When the 'Security' menu item is clicked, the security submenu appears:

| Safetran ATCS server 5.2.4.1 (MS-Access) [SECURE MODE] (Unlocked) |                     |  |  |  |  |  |  |  |
|-------------------------------------------------------------------|---------------------|--|--|--|--|--|--|--|
| File View Services                                                | Security Aux Help   |  |  |  |  |  |  |  |
| - WCC Subnets<br>3000                                             | Launch User Manager |  |  |  |  |  |  |  |
| 3100 🔳                                                            | Lock console        |  |  |  |  |  |  |  |
| 3200                                                              | Send client message |  |  |  |  |  |  |  |
| 3300                                                              |                     |  |  |  |  |  |  |  |

# Figure 5-12. Security Submenu

# 5.5.1 Launch User Manager

See paragraph 5.3 for User Manager functions.

# 5.5.2 Lock/Unlock Console

For full security, the Aserver console should be locked when unattended. Locking disables any critical controls or menu items, and prevents shutdown of Aserver. To lock the console, simply click 'Lock console'. The Title bar will reflect the locking status of the console. Aserver Operator or Administrator permission is required to unlock the console, so that when 'Unlock console' is clicked, a verification screen is displayed as shown in Figure 5-13.

| Aserver 4.0 console unlock     |                 |
|--------------------------------|-----------------|
| Username:                      | Unlock          |
| Password:                      |                 |
| Auto re-lock                   |                 |
| Re-lock console after 5 minute | s of inactivity |

Figure 5-13. Console Unlock Verification Screen

Enter username and password in the appropriate edit boxes and click 'Unlock' to complete the console unlock procedure.

If the 'Re-lock console' checkbox is checked before 'Unlock' is clicked, the console will automatically revert to a locked condition after the time period displayed. In this way, if the operator is called away, the unattended console will protect itself.

# 5.5.3 Send Client Message

This function opens the client message form for broadcast to all clients:

| Aserver - WCCM client messaging |                  | <u>_     ×</u> |
|---------------------------------|------------------|----------------|
| Message text:                   |                  |                |
| l                               |                  |                |
|                                 | Priority         |                |
|                                 | C Information    |                |
|                                 | C Warning        |                |
| Send to <u>a</u> ll clients     | C Critical Alert | <u>C</u> lose  |

Figure 5-14. WCCM Client Messaging Dialog Box

Enter message text and click **Send to all clients** to broadcast the message.

This page intentionally left blank.

# **APPENDIX A**

# ADVANCED TRAIN CONTROL SYSTEM

#### A.0 OVERVIEW

The Advanced Train Control System (ATCS) standardizes the message formats and addressing scheme used by all railroads for train control applications. The system operates by sending and receiving standard datagrams (using a standard addressing scheme) between the various ATCS compatible signaling and operating equipment. Addresses are provided for wayside equipment, central office equipment, on-board equipment, base stations, maintenance equipment, railcars, and anything else found in a railroad environment. These messages convey operating instructions and status information such as track-and-time permits, codeline controls and indications, hot-box data, etc.

A typical ATCS network is shown in Figure A-1. Centralized Train Control (CTC) office equipment communicates with the onboard and wayside equipment via Base Communication Packages (BCPs), controlled by Cluster Controllers (CCs). Network Management System (NMS) office equipment monitors the dynamic performance of the network. Field radios are a mixture of Wayside Communication Packages (WCPs) and Spread-Spectrum Radios (SSRs). All communications use ATCS datagrams or packets.

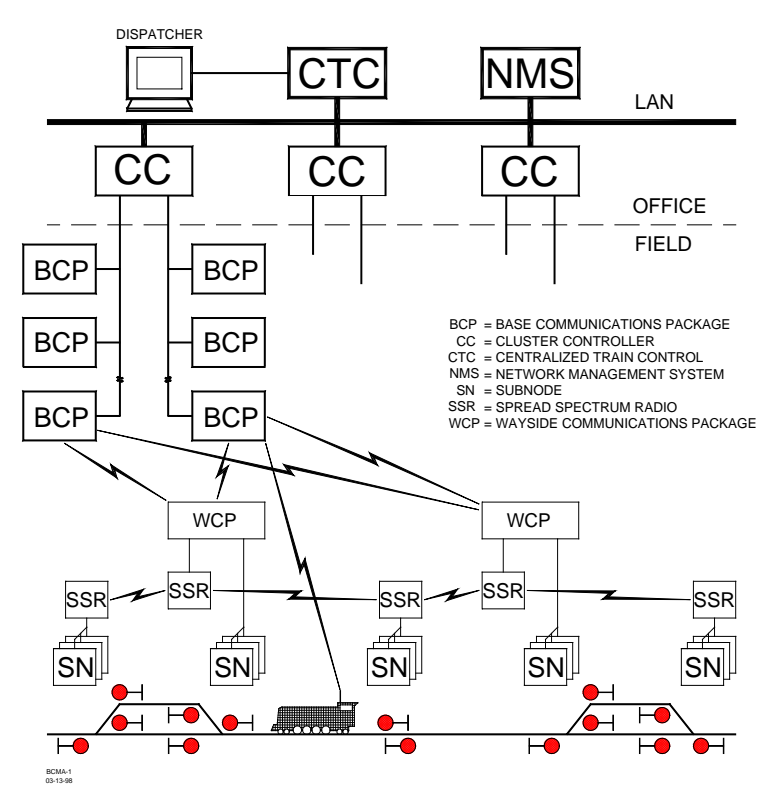

Figure A-1. Typical ATCS Network

# A.1 ATCS ADDRESSING

Each ATCS datagram carries with it a destination address (i.e., the address of the equipment it is destined for), and a source address (i.e., the equipment that generated it). These addresses are constructed with slight differences for the various uses. For example, on-board equipment will have a Type 1 (locomotive) address while wayside equipment will have a Type 7 (wayside) address.

A number of the various types of addresses used are described in the following paragraphs. For further information concerning ATCS addressing, refer to the following specifications:

ATCS Specification 200 (March 1993) - ATCS Protocols
ATCS Specification 250 (March 1993) - ATCS Message Formats
ATCS Specification 700 (March 1993) - CPC Specification
ATCS Specification 157 (March 1993) - CPC Operation
R/Link ATCS Radio Code Line System Application Logic Generation Guide (Safetran Document No. C-00-94-06)

# A.1.1 Locomotive Addresses (Type 1)

Each locomotive address consists of twelve digits in the following format: **1.RRR.VVVVV.DD** 

where:

| 1      | = | Locomotive address type                              |
|--------|---|------------------------------------------------------|
| RRR    | = | Railroad number (see Appendix D)                     |
| VVVVVV | = | Locomotive number                                    |
| DD     | = | Device on board locomotive (e.g., Engineers display) |

# A.1.2 Office Equipment Addresses (Type 2)

Each office equipment address consists of ten digits in the following format: 2.RRR.NN.DDDD

where:

| 2    | = | Office equipment address type                                       |
|------|---|---------------------------------------------------------------------|
| RRR  | = | Railroad number (see Appendix D)                                    |
| NN   | = | Unit in the office (e.g., CTC computer, A53401 Packet Switch, etc.) |
| DDDD | = | Application in the office (e.g., maintenance alarm monitoring)      |

# A.1.3 Base Station Address (Type 3)

Each address consists of ten digits in the following format: **3.RRR.NN.DDDD** 

where:

| 3    | = | Wire line address type                |
|------|---|---------------------------------------|
| RRR  | = | Railroad number (see Appendix D)      |
| NN   | = | Node number (railroad defined)        |
| DDDD | = | Base device number (railroad defined) |

The ATCS specification recommends that the BCP node number be the same as the node number of the CC (A47620) to which it is connected. The device number is user defined, and can be set to any convenient value.

# A.1.4 Wayside Equipment (Type 5)

The type 5 wayside address was used on earlier ATCS systems and is the default addressing scheme for Advanced Railroad Electronic System (ARES) wayside equipment. Although the ARES network differs slightly from the ATCS specification, for purposes of this discussion, the two can be considered identical systems.

Each address consists of ten digits in the following format: **5.RRR.NN.LL.GG** 

where:

| 5   | = | Wayside address type             |
|-----|---|----------------------------------|
| RRR | = | Railroad number (see Appendix D) |
| NN  | = | Node or routing region number    |
| LL  | = | Code-line number                 |
| GG  | = | Group or location number         |

This addressing scheme does not have the ability to address multiple devices at each location. The node number typically follows the node number of the CC controlling the base stations for the location.

# A.1.5 Wayside Equipment (Type 7)

This is the default ATCS wayside addressing scheme.

Each address consists of fourteen digits in the following format: **7.RRR.LLL.GGG.SS.DD** 

where:

| 7   | = | Wayside address type                |
|-----|---|-------------------------------------|
| RRR | = | Railroad number (see Appendix D)    |
| LLL | = | Code-line or region number          |
| GGG | = | Group or location number            |
| SS  | = | Equipment or subnode at location    |
| DD  | = | Device controlled by this equipment |
|     |   |                                     |

The LLL fields are normally assigned by each railroad according to internal conventions, and may represent a region, district, code line, or other area designation that shows it is part of the railroad.

The GGG field must be coordinated between the CTC equipment and field equipment configuration.

For the SS field, two subnode numbers are always pre-assigned at each location. The wayside-tooffice communications device is defined as number 01, and number 02 is reserved for the wayside-to-wayside communications system. Any additional equipment (e.g., the R/Link<sup>TM</sup> I/O modules), will therefore have subnode numbers starting with 03.

Device numbers (DD field) are allocated in sequence beginning at 01. Each piece of field equipment has at least one internal device, but it may have more depending on the equipment.

Examples of full ATCS addresses for a wayside code system would be as follows:

For CP Rail, code line 8, control point 1: 7.105.008.001.03.02.

For the MCP radio at the same location : 7.105.008.001.01.01.

# A.1.6 Other Address Types

Other address types are defined in ATCS for future applications. Please refer to the appropriate ATCS specifications for full details.

# A.2 ATCS MESSAGE FORMATS

The major fields in an ATCS message are shown in Figure A-2.

| Destination S | Source M# | Label | Data |
|---------------|-----------|-------|------|
|---------------|-----------|-------|------|

Figure A-2. Major Fields Of An ATCS Message

The **Destination** field is the address of the recipient equipment. For example, if this is an indication message coming from a wayside code unit, the destination address will be the CTC dispatching equipment (2.RRR.NN.DDDD).

The **Source** field is the sender's address (e.g., 7.RRR.LLL.GGG.SS.DD).

The number in the message number (**M#**) field is allocated by the sender in a sequential fashion so that the recipient can detect duplicate, missing, or out of order messages.

The **Label** field describes the type of data carried by the message. Many different labels have been defined in ATCS Specification 250. Additional labels are defined by suppliers to perform custom functions.

The **Data** field carries the particular data required for the type of message defined by the **Label** field.

# A.3 ATCS RADIO NETWORK – LAYER 1

The ATCS radio network consists of pairs of UHF channels. These channels are as follows:

| <u>Channel Number</u> | Base to Mobile Frequency | Mobile to Base Frequency |
|-----------------------|--------------------------|--------------------------|
| 1                     | 935.8875                 | 896.8875                 |
| 2                     | 935.9375                 | 896.9375                 |
| 3                     | 935.9875                 | 896.9875                 |
| 4                     | 936.8875                 | 897.8875                 |
| 5                     | 936.9375                 | 897.9375                 |
| 6                     | 936.9875                 | 897.9875                 |

# NOTE

Transmission on the channels is baseline FSK. the deviation of the carrier to a higher frequency is interpreted as a logical 0 and to a lower frequency as a logical 1. The bit rate is 4800 bits per second. Nominal channel separation is 12.5kHz.

This page intentionally left blank.

# **APPENDIX B**

# ATCS SPECIFICATION 250 RAILROAD CODE LIST

# B.0 RAILROAD CODE LISTING

The following chart lists the codes assigned to all carriers in accordance with ATCS Specification No. 250 and includes the railway carrier name along with the alphabetical and numerical codes assigned to each. In the event a discrepancy exists between the information in the following list and the current AAR specification, the AAR specification shall prevail.

| ID  | Company Name                                       | RR Mark | ATCS |
|-----|----------------------------------------------------|---------|------|
| 001 | Aberdeen And Rockfish Railroad Company             | AR      | 009  |
| 002 | Akron & Barberton Belt Railroad Company            | ABB     | 002  |
| 003 | Alabama & Florida Railway Co                       | AF(LR)  | 917  |
| 004 | Alameda Belt Line                                  | ABL     | 014  |
| 005 | Alameda Corridor Transportation Authority          | ACTA    | 015  |
| 006 | Alaska Hydro-Train                                 | AHT     | 039  |
| 007 | Alaska Railroad Corporation                        | ARR     | 005  |
| 008 | Alexander Railroad Company                         | ARC     | 049  |
| 009 | Algers Winslow And Western Railway Company         | AWW     | 004  |
| 010 | Algoma Central Railroad Inc                        | AC      | 008  |
| 011 | Allegheny & Eastern Railroad Inc                   | ALY     | 532  |
| 012 | Alley Railroad Company                             |         | 664  |
| 013 | Almanor Railroad Company                           | AL      | 046  |
| 014 | Alton & Southern Railway Company                   | ALS     | 032  |
| 015 | Amador Central Railraod Company                    | AMC     | 019  |
| 016 | Andalusia & Concecuh Railroad Company              | ACRC    | 173  |
| 017 | Angelina & Neches River Railroad Company           | ANR     | 035  |
| 018 | Anthracite Railway Inc                             | ATRW    | 176  |
| 019 | Apache Railway Company                             | APA     | 011  |
| 020 | Apalachicola Northern Railroad Company             | AN      | 012  |
| 021 | Appanoose County Community Railroad Inc            | APNC    | 226  |
| 022 | Arcade And Attica Railroad Corporation             | ARA     | 013  |
| 023 | Arkansas And Missouri Railroad Co                  | AM      | 906  |
| 024 | Arkansas Louisiana & Mississippi (Missouri) Railro | ALM     | 016  |
| 025 | ARTC                                               |         | 047  |
| 026 | Ashley, Drew & Northern Railway Company            | AND     | 020  |
| 027 | Ashtabula Carson & Jefferson Railroad              | ACJR    | 235  |
| 028 | Atchison, Topeka And Santa Fe Railway Company Ats  | ATSF    | 022  |
| 029 | Atcs Shared Network                                | ATCS    | 340  |
| 030 | Atcs Testing & Field Evaluation                    | ATCR    | 050  |
| 031 | Atcs Testing & Field Evaluation                    | ATCT    | 620  |
| 032 | Atlantic & Western Railway, L P                    | ATW     | 025  |
| 033 | Austin Railroad                                    | AUNW    | 924  |
| 034 | Austin, Todd And Ladd Railroad Company             | ATLT    | 514  |
| 035 | Baltimore And Annapolis Railroad Company           | BLA     | 053  |
| 036 | Bangor & Aroostook Railroad Company                | BAR     | 056  |
| 037 | Bath And Hammodsport Railroad Company              | BH      | 079  |
| 038 | Batten Kill Railroad Inc                           | BKRR    | 086  |
| 039 | Bauxite & Northern Railway Company                 | BXN     | 084  |
| 040 | Bay Colony Railroad Corporation                    | BCLR    | 082  |
| 041 | Bayside Railway Co                                 |         | 021  |
| 042 | BC HYDRO RAIL                                      | BCE     | 072  |
| 043 | BC RAIL LTD                                        | BCOL    | 997  |
| 044 | Beaufort And Morehead Railroad Company             | BMH     | 068  |
| 045 | Beech Mountain Railroad Company                    | BEEM    | 060  |
| 046 | Belfast And Moosehead Lake Railroad Company        | BML     | 087  |
| 047 | Belt Railway Company Of Chicago                    | BRC     | 083  |
| 048 | Belton Railroad Company                            | BRR     | 207  |
| 049 | Berlin Mills Railway                               | BMS     | 073  |
| 050 | Bessemer And Lake Erie Railroad Company            | BLE     | 061  |
| ID  | CompanyName                                   | RR Mark  | ATCS |
|-----|-----------------------------------------------|----------|------|
| 051 | Birmingham Southern Rr Co                     | BS       | 065  |
| 052 | Black River & Western Corporation             | BRW      | 066  |
| 053 | Bloomer Line, The                             | BLOL     | 223  |
| 054 | Blue Mountain And Reading Railroad            | BMRG     | 256  |
| 055 | Border Pacific Railroad Co                    | BOP      | 225  |
| 056 | Boston And Maine Corporation                  | BM       | 069  |
| 057 | Brandon Corporation                           | BRAN     | 081  |
| 058 | Brandywine Valley Railroad Company            | BVRY     | 067  |
| 059 | Broken Hill Proprietary Co.                   |          | 042  |
| 060 | Brownsville And Rio Grande International Rr   | BRG      | 170  |
| 061 | Buffalo Southern Railroad Inc                 | BSOR     | 085  |
| 062 | Burlington Junction Railway                   | BJRY     | 383  |
| 063 | Burlington Northern (Manitoba) Ltd            | BNML     | 457  |
| 064 | Burlington Northern Railroad Company          | BN       | 076  |
| 065 | Burlington Northern Santa Fe                  | BNSF     | 777  |
| 066 | C&J Railroad Investment Company               | CJRR     | 565  |
| 067 | Cadillac And Lake City Railway Co             | CLK      | 093  |
| 068 | Cadiz Railroad Company                        | CAD      | 092  |
| 069 | Cairo Terminal                                | CTML     | 162  |
| 070 | California Western                            | CWR      | 100  |
| 071 | CALTRAIN                                      | CALTRAIN | 708  |
| 072 | Camas Prairie Railnet Inc                     | CSP      | 952  |
| 073 | Cambria And Indiana Railroad Company          | CI       | 101  |
| 074 | Canada And Gulf Terminal Railway Company, The | CGT      | 116  |
| 075 | Canadian National Railways                    | CN       | 103  |
| 076 | Caney Fork And Western Rr                     | CFWR     | 187  |
| 077 | Canton Railroad Company                       | CTN      | 097  |
| 078 | Cape Fear Railways Inc                        | CF       | 099  |
| 079 | Carolina Rail Services Inc                    | CRIJ     | 988  |
| 080 | Carrollton Railroad                           | CARR     | 113  |
| 081 | Carthage Knightstown & Shirley Railroad       | CKSI     | 396  |
| 082 | Cedar Rapids & Iowa City Railway Company      | CIC      | 111  |
| 083 | Cedar Valley                                  | CVAR     | 313  |
| 084 | Central California Traction Company           | CCT      | 112  |
| 085 | Central Indiana & Western Railroad Co Inc     | CEIW     | 949  |
| 086 | Central Michigan Railway Co                   | CMGN     | 472  |
| 087 | Central Montana Rail Inc                      | СМ       | 374  |
| 088 | Central New York Railroad Corporation         | CNYK     | 151  |
| 089 | Central Vermont Railway                       | CV       | 120  |
| 090 | Central Western Railway Corp                  | CWRL     | 527  |
| 091 | Charles City Rail Lines                       | CCRY     | 967  |
| 092 | Chattahoochee Industrial Railroad             | CIRR     | 222  |
| 093 | Chattahoochee Valley                          | CHV      | 124  |
| 094 | Chelatchie Praire Railraod                    | CCPR     | 155  |
| 095 | Chesapeake And Ohio Railway Company           | CO       | 125  |
| 096 | Chesapeake Western                            | CHW      | 179  |
| 097 | Chestnut Ridge Railway Company                | CHR      | 117  |
| 098 | Chicago And Northwestern                      | CNW      | 131  |
| 099 | Chicago And West Pullman                      | CWP      | 172  |
| 100 | Chicago And Western Indiana                   | CWI      | 132  |

| ID  | CompanyName                                        | RR Mark | ATCS |
|-----|----------------------------------------------------|---------|------|
| 101 | Chicago Central & Pacific Railroad Co              | CC      | 569  |
| 102 | Chicago Heights Terminal Transfer Railroad Company | CHTT    | 139  |
| 103 | Chicago Illinois Midland                           | CIM     | 130  |
| 104 | Chicago Short Line Railway Company                 | CSL     | 147  |
| 105 | Chicago Southshore & South Bend Railroad           | CSS     | 168  |
| 106 | Cimarron Valley Railroad, L C                      | CVR     | 378  |
| 107 | City Of Columbia                                   | СТ      | 090  |
| 108 | City Of Prineville Railway                         | COP     | 166  |
| 109 | Claremont Concord Railroad Corporation             | CCRR    | 188  |
| 110 | Clarendon And Pittsford Railroad Company, The      | CLP     | 169  |
| 111 | Cliffaide Railroad Company                         | CLIF    | 181  |
| 112 | Colonels Island Railroad Co                        | CISD    | 164  |
| 113 | Colorado & Wyoming Rwy Co                          | CW      | 158  |
| 114 | Colorado Springs & Eastern                         | CSE     | 319  |
| 115 | Columbia & Cowlitz Railway Company                 | CLC     | 163  |
| 116 | Columbia & Silver Creek Railroad Company           | CLSL    | 165  |
| 117 | Columbus And Greenville Railway                    | CAGY    | 177  |
| 118 | Conemaugh & Black Lick Railroad Company            | CBL     | 215  |
| 119 | Connecticut Central                                | CCCL    | 416  |
| 120 | Connecticut Department of Transportation           | CDOT    | 007  |
| 121 | Consolidated Rail Corporation                      | CR      | 190  |
| 122 | Cooperstown And Charlotte Valley Rwy               | CACV    | 114  |
| 123 | Copper Basin Railway Inc                           | CBRY    | 909  |
| 124 | Corinth And Counce                                 | CCR     | 201  |
| 125 | Corman                                             | RJCR    | 970  |
| 126 | Cotton Belt (St. Louis Southwestern Rwy Company)   | SSW     | 694  |
| 127 | CP RAIL SYSTEM                                     | CP      | 105  |
| 128 | Crab Orchard & Egyptian Railroad                   | COER    | 089  |
| 129 | CSXT                                               | CSXT    | 171  |
| 130 | Curtin Milburn                                     | CMER    | 180  |
| 131 | Cuyahoga Valley Railway Company, The               | CUVA    | 186  |
| 132 | D & I Railroad Company                             | DAIR    | 211  |
| 133 | Dakota Minnesota & Eastern Railroad Corp           | DME     | 912  |
| 134 | Dakota Rail Inc                                    | DAKR    | 221  |
| 135 | Dakota Southern Railway Company                    | DSRC    | 526  |
| 136 | Dansville And Mount Morris Railroad Company, The   | DMM     | 220  |
| 137 | Dardanelle & Russellville Railroad Company,        | DR      | 191  |
| 138 | Davenport Rock Island And North Western Railway Co | DRI     | 192  |
| 139 | Delaware & Hudson Railway Company Inc              | DH      | 195  |
| 140 | Delaware Coast Line Rr Co                          | DCLR    | 214  |
| 141 | Delta Valley & Southern Railway Company            | DVS     | 193  |
| 142 | Denver Union Terminal Ry Co.                       | DUT     | 288  |
| 143 | Dequeen And Eastern Railroad Company,              | DQE     | 200  |
| 144 | Des Moines Union                                   | DMU     | 202  |
| 145 | Detroit And Mackinac                               | DM      | 204  |
| 146 | Dominion And Atlantic                              | DA      | 209  |
| 147 | Doniphan Kensett & Searcy Railway                  | DKS     | 210  |
| 148 | DRGW                                               | DRGW    | 197  |
| 149 | Duluth & Northeastern Railroad Company,            | DNE     | 212  |
| 150 | Duluth Missabe And Iron Range Railway Company      | DMIR    | 213  |

| ID  | CompanyName                                 | RR Mark | ATCS |
|-----|---------------------------------------------|---------|------|
| 151 | Duluth Winnipeg And Pacific Railway Company | DWP     | 216  |
| 152 | Dunn-Erwin Railway Corporation              | DER     | 219  |
| 153 | East Camden & Highland Rr Co                | EACH    | 242  |
| 154 | East Cooper And Berkeley Railroad Company   | ECBR    | 229  |
| 155 | East Erie Commercial Railroad               | EEC     | 040  |
| 156 | East Jersey Railroad And Terminal Company   | EJR     | 245  |
| 157 | East St. Louis Junction Rr                  | ESLJ    | 233  |
| 158 | East Tennessee Railway, L P                 | ETRY    | 257  |
| 159 | Eastern Shore Railroad Inc                  | ESHR    | 251  |
| 160 | Edgmoor & Manetta                           | EM      | 232  |
| 161 | El Dorado And Wesson Railway Company        | EDW     | 247  |
| 162 | Elgin Joliet & Eastern Railway Company      | EJE     | 238  |
| 163 | Escanaba And Lake Superior Railroad Company | ELS     | 241  |
| 164 | Esquimalt And Nanaimo                       | EN      | 246  |
| 165 | Essex Terminal Railway Company The          | ETL     | 228  |
| 166 | Eureka Southern                             | EUKA    | 368  |
| 167 | Everett Railroad                            | EV      | 231  |
| 168 | Falls Creek                                 | FCRK    | 267  |
| 169 | Farmrail Corporation                        | FMRC    | 280  |
| 170 | FCA - Ferrovia Centro - Atlantica SA        | ??      | 029  |
| 171 | Ferdinand & Huntingburg                     | FRDN    | 273  |
| 172 | Ferrocarril De Chihuahua Al Pacifico.       | CHP     | 284  |
| 173 | Ferrocarriles Nacionales De Mexico          | NDM     | 266  |
| 174 | Ferrocarriles Nacionales De Mexico          | SBC     | 283  |
| 175 | Ferrocarriles Nacionales De Mexico -        | FCP     | 738  |
| 176 | Ferrocarriles Unidos Del Sureste, S A       | SF      | 281  |
| 177 | Florida Central Railroad Co                 | FCEN    | 986  |
| 178 | Florida East Coast Bailway Company          | FFC     | 263  |
| 179 | Florida Midland Bailroad Co Inc             | FMID    | 507  |
| 180 | Fonda Johnstown And Gloversville            | EIG     | 264  |
| 181 | Fordyce And Princeton Railroad Co           | FP      | 265  |
| 182 | Fore River                                  | CRY     | 908  |
| 183 | Fort Smith And Van Buren                    | ESVB    | 279  |
| 184 | Fort Worth & Western Railroad               | FWWR    | 277  |
| 185 | Galveston Railroad I. P                     | GVSR    | 567  |
| 186 | Galveston Warves                            | GWF     | 303  |
| 187 | Galveston Houston And Henderson             | GHH     | 293  |
| 188 | Garden City Western Railway Company, The    | GCW     | 287  |
| 189 | Genesee And Wyoming Railroad Company        | GNWR    | 320  |
| 190 | Georgetown Railroad Company                 | GRR     | 302  |
| 191 | Gettysburg Railway                          | GBRY    | 294  |
| 192 | Gloster Southern Railroad Company           | GLSR    | 916  |
| 193 | GO TRANSIT                                  | GOT     | 954  |
| 194 | Goderich - Exeter Railway Company           | ??      | 027  |
| 195 | Golden Triangle Railroad                    | GTRA    | 295  |
| 196 | Grafton And Upton Railroad Company          | GU      | 323  |
| 197 | Grainbelt Corporation                       | GNBC    | 443  |
| 198 | Grand River                                 | GRNR    | 322  |
| 199 | Grand Trunk Western Railroad Incorporated   | GTW     | 308  |
| 200 | Gravsonia Nashville And Western             | GNA     | 307  |
| -00 |                                             | 0.01    | 551  |

| 201     Great Niver Railroad     GTR     271       202     Great Southwestern     GSWR     305       203     Great Western Railway Company, The     GWR     311       204     Green Bay And Western     GBW     311       205     Green Hills Rural Development     GHRD     980       206     Green Hills Rural Development     GHRD     940       207     Gulf And Mississippi     GMSR     332       208     Hammersley Iron (Australia)     041       209     Hampton & Branchville Railroad Company     HB     336       210     Hartford And Slocomb Railroad Company     HS     366       211     Hartwell Railway Company     HS     366       214     Hillsboro And North Eastern Railroad Company     HFS     338       215     Hillsbed Courty Railway Company, Inc.     HCRC     328       216     Hultstralia     018     018       217     Holis & Eastern R R R Co     HE     332       218     Houston Belt & Terminal Railway Company, Inc.     HEC     338       217     Holis & Madison County Railroad Authority     HBC     342       218     Houston Belt & Terminal Railway Company, The     HN     332       220     Hurn And Eastern Railway Company, The                                                                                                    | ID  | CompanyName                                        | RR Mark | ATCS |
|----------------------------------------------------------------------------------------------------|-----|----------------------------------------------------|---------|------|
| 202       Great Western Railway Company, The       GSWR       305         203       Great Western Railway Company, The       GWR       311         204       Green Bay And Western       GBW       312         205       Green Moutain Railroad Corporation       GMRC       314         206       Green Moutain Railroad Corporation       GMRC       314         207       Gulf And Mississippi       GMSR       392         208       Hammersley Iron (Australia)       HB       330         209       Hampton & Branchville Railroad Company       HB       330         210       Hartford And Slocomb Railroad Company       HB       334         217       Helena Southwestern Railroad Company       HS       386         218       Helena Southwestern Railroad Company       HS       386         214       Hillsdale County Railway Company, Inc.       HCRC       326         216       Hillsdale County Railway Company, Inc.       HCRC       326         217       Holits & Eastern Railway Company, Inc.       HCRC       326         218       Houston Belt & Terminal Railway Company, Inc.       HESR       890         221       Hutchinson And Northern Railway Company, Inc.       HESR       890                                                                                                    | 201 | Great River Railroad                               | GTR     | 271  |
| 203       Great Western Railway Company, The       GWR       311         204       Green Bay And Western       GBW       312         205       Green Hills Rural Development       GHRD       980         206       Green Mountain Railroad Corporation       GMRC       314         207       Gulf And Mississippi       GMSR       392         208       Harmmersley Iron (Australia)       041         209       Harmmersley Iron (Australia)       041         209       Harmmersley Iron (Australia)       041         201       Hartford And Slocomb Rairoad Company       HB       336         210       Hartwell Railway Company       HS       386         211       Helena Southwestern Railroad Company       HS       386         213       Helgh Point Thomasville & Denton Railroad Company       HS       386         214       Hillsde County Railroad Lompany, Inc.       HCRC       328         216       Hillside (Australia)       018       018         217       Holis & Eastern R Co       HE       328         218       Houtsville & Madison County Railroad Authority       HMCR       391         220       Hurot And Satern Railway Company       IC       360      <                                                                                                    | 202 | Great Southwestern                                 | GSWR    | 305  |
| 204       Green Bay And Western       GBW       312         205       Green Hills Rural Development       GHRD       980         206       Green Mountain Railroad Corporation       GMRC       314         207       Gulf And Mississippi       GMSR       332         208       Hammersley Iron (Australia)       Voltantian       041         209       Hampton & Branchville Rallroad Company       HB       330         210       Hartford And Slocomb Railroad Company       HS       336         211       Hartwell Railway Company       HRT       334         212       Helena Southwestern Railway Company       HRT       334         213       Hijlsbord And North Eastern Railway       HLNE       338         214       Hillside (Australia)       018       328         215       Hillside (Australia)       018       328         216       Hillskord And North Eastern Railway Company       HCC       328         218       Houtson Belt & Terminal Railway Company Inc       HE       328         214       Hutonsine And Eastern Railway Company Inc       HESR       890         221       Hutonsine And Icorp.       INOH       334         220       Indiana Creek Railroad Com                                                                                                    | 203 | Great Western Railway Company, The                 | GWR     | 311  |
| 205       Green Hills Rural Development       GHRD       980         206       Green Mountain Railroad Corporation       GMRC       314         207       Gulf And Mississippi       GMSR       392         208       Harmmersley Iron (Australia)       041         209       Harmora & Branchville Railroad Company       HB       330         210       Hartford And Slocomb Railroad Company       HS       366         211       Hartford And Slocomb Railroad Company       HS       366         211       Hartford And Slocomb Railroad Company       HSW       331         213       High Point Thomasville & Denton Railroad Company       HBT       334         213       Hillside (Australia)       018       118         214       Hillside (Australia)       018       117         215       Hillside (Australia)       018       217         216       Houston Beit & Terminal Railway Company       HBT       342         219       Huntsville & Madison County Railroad Authority       HMCR       391         220       Huron And Eastern Railway Company       IC       360         221       Huchsinson And Norther Railroad Company       IC       360         222       Indian Creek Railr                                                                                                    | 204 | Green Bay And Western                              | GBW     | 312  |
| 206       Green Mountain Railroad Corporation       GMRC       314         207       Gulf And Mississippi       GMSR       392         208       Hammersley Iron (Australia)       041         209       Hampton & Branchville Railroad Company       HB       330         210       Hartford And Slocomb Railroad Company       HS       366         211       Hartford And Slocomb Railroad Company       HRT       334         212       Helena Southwestern Railroad Company       HRT       334         211       Helmon Morth Eastern Railway       HLINE       338         215       Hillsdide (Australia)       018       328         216       Hillsdide (Australia)       018       328         217       Hollis & Eastern Railway Company, Inc.       HCRC       326         218       Houston Belt & Terminal Railway Company Inc       HESR       890         221       Hutchinson And Northern Railway Company Inc       HESR       890         221       Hutchinson And Northern Railway Company Inc       HESR       890         2221       Hutchinson And Northern Railway Company Inc       HESR       890         223       Indiana Rail Road Corporation       INRD       344         224                                                                                                    | 205 | Green Hills Rural Development                      | GHRD    | 980  |
| 207       Gulf And Mississippi       GMSR       392         208       Hammersley Iron (Australia)       041         209       Hampton & Branchville Railroad Company       HB       330         210       Hartford And Slocomb Railroad Company       HS       366         211       Hartford And Slocomb Railroad Company       HS       366         211       Helena Southwestern Railroad Company       HSW       331         213       High Point Thomasville & Denton Railroad Company       HPTD       366         214       Hillsde County Railway Company, Inc.       HCRC       326         216       Hillside (Australia)       018       018         217       Hollis & Eastern R R Co       HE       328         218       Houston Belt & Terminal Railway Company       HBT       342         219       Hutron And Eastern R Railroad Company       InCR       390         220       Huron And Bastern Railway Company Inc       HESR       890         221       Hutchinson And Northern Railway Company, The       HN       332         222       Illinoia Central Railroad Company       IC RK       380         223       Indiana Pical Corporation       INRD       780         224       Ind                                                                                                    | 206 | Green Mountain Railroad Corporation                | GMRC    | 314  |
| 208     Hammersley Iron (Australia)     041       209     Hammoton & Branchville Raiiroad Company     HB     330       210     Hartford And Slocomb Raiiroad Company     HS     366       211     Hartwell Raiilway Company     HRT     334       212     Helena Southwestern Railroad Company     HS     336       213     Hillsboro And North Eastern Railroad Company     HS     366       214     Hillsboro And North Eastern Railroad Company     HLNE     338       215     Hillsdale County Railway Company, Inc.     HCC     326       216     Hillsdale County Railway Company, Inc.     HCC     328       218     Houston Belt & Terminal Railway Company     HBT     342       219     Hurtsville & Madison County Railroad Authority     HMCR     391       220     Huron And Eastern Railway Company     IC     360       221     Hutchinson And Northern Railway Company, The     HN     332       222     Illinois Central Railroad Company     IC     360       223     Indian Ali Rail Corporation     IHRC     352       224     Indiana Ali Road Corporation     IHRC     352       225     Indiana Rail Road Corporation     IHRC     358       226     Indiana Rail Road Company     IU     363                                                                                                    | 207 | Gulf And Mississippi                               | GMSR    | 392  |
| 209       Hampton & Branchville Railroad Company       HB       330         210       Hartford And Slocomb Railroad Company       HS       366         211       Hartwell Railway Company       HRT       334         212       Helena Southwestern Railroad Company       HSW       331         213       High Point Thomasville & Denton Railroad Company       HPTD       366         214       Hillsdie County Railway Company, Inc.       HCRC       326         216       Hillsdie (Australia)       018       017         217       Hollis & Eastern R Co       HE       328         218       Houston Belt & Terminal Railway Company       HBT       342         219       Huntsville & Madison County Railroad Authority       HMCR       391         220       Hutchinson And Northern Railway Company, Inc       HESR       890         221       Hutchinson And Northern Railway Company, The       HN       332         222       Illinois Central Railroad Company       ICK       380         2241       Indiana Ali-Rail Corporation       INRD       780         225       Indiana Rail Road Corporation       INRD       780         226       Indiana Rail Road Company       SOU       381                                                                                                    | 208 | Hammerslev Iron (Australia)                        |         | 041  |
| 210     Hartford And Slocomb Railroad Company     HS     366       211     Hartwell Railway Company     HRT     334       212     Helena Southwestern Railroad Company     HSW     331       213     High Point Thomasville & Denton Railroad Company     HSW     331       214     Hillsboro And North Eastern Railway     HLNE     338       215     Hillsdale County Railway Company, Inc.     HCRC     326       216     Hellsdale (Australia)     018     018       217     Hollis & Eastern R R CO     HE     328       218     Houston Belt & Terminal Railway Company     HBT     342       219     Huntsville & Madison County Railroad Authority     HBT     342       220     Huron And Eastern Railway Company Inc     HESR     890       221     Hutchinson And Northern Railway Company, The     HN     332       222     Illnois Central Railroad Company     IC     360       223     Indiana & Ohio Rail Corp.     INOH     344       225     Indiana Rail Road Corporation     INRD     780       226     Indiana Rail Road Corporation     INRD     780       227     Indiana Rail Road Company     IU     363       228     Interstate Railroad Company     IU     363                                                                                                    | 209 | Hampton & Branchville Railroad Company             | НВ      | 330  |
| 211       Hartwell Railway Company       HRT       334         212       Helena Southwestern Railroad Company       HSW       331         213       High Point Thomasville & Denton Railroad Company       HPTD       366         214       Hillsboro And North Eastern Railway       HLNE       338         215       Hillsdale County Railway Company, Inc.       HCRC       326         216       Hillsidale County Railway Company, Inc.       HCRC       326         217       Hollis & Eastern R R Co       HE       332         218       Houston Belt & Terminal Railway Company Inc.       HESR       890         220       Huron And Eastern Railway Company Inc.       HESR       890         221       Hutchinson And Northern Railway Company, The       HN       332         222       Illinois Central Railroad Company       ICC 3660       380         223       Indiana A Ohio Rail Corp.       INOH       344         225       Indiana A Conio Railway       INO       780         226       Indiana Rail Road Corporation       INRD       780         227       Indiana Rail Road Company       SOU       381         230       Inderstate Railroad Company       SOU       381         2                                                                                                    | 210 | Hartford And Slocomb Railroad Company              | HS      | 366  |
| 212     Helena Southwestern Railroad Company     HSW     331       213     High Point Thomasville & Denton Railroad Company     HPTD     366       214     Hillsboro And North Eastern Railway     HLNE     338       215     Hillsdale County Railway Company, Inc.     HCRC     326       216     Hillsdale County Railway Company, Inc.     HCRC     326       217     Hollis & Eastern R R Co     HE     328       218     Houston Belt & Terminal Railway Company     HBT     342       219     Huntsville & Madison County Railroad Authority     HMCR     391       220     Huron And Eastern Railway Company Inc     HESR     890       221     Hutchinson And Northern Railway Company, The     HN     332       222     Illinois Central Railroad Company     IC     360       223     Indiana Ail Road Corporation     INRD     344       225     Indiana Rail Road Corporation     INRD     780       227     Indiana Rail Road Corporation     INRD     780       228     Indonesian State Railways)     U     363       228     Indonesian State Railways)     093     093       229     Interstate Railroad Company     SOU     381       231     Iowa Northern Railroad Company     SOU     381 </td <td>211</td> <td>Hartwell Railway Company</td> <td>HRT</td> <td>334</td>                                                                                                    | 211 | Hartwell Railway Company                           | HRT     | 334  |
| 213       High Point Thomasville & Denton Railroad Company       HPTD       366         214       Hillsboro And North Eastern Railway       HLNE       338         215       Hillsdale County Railway Company, Inc.       HCRC       326         216       Hillsdie (Australia)       018         217       Hollis & Eastern R Co       HE       328         218       Houston Belt & Terminal Railway Company       HBT       342         219       Huntsville & Madison County Railroad Authority       HMCR       391         220       Huron And Eastern Railway Company Inc       HESR       890         221       Hutchinson And Northern Railway Company, The       HN       332         222       Illinois Central Railroad Company       IC       360         223       Indian Creek Railroad Company       IC       360         224       Indiana Bi Road Corporation       INRD       344         225       Indiana Rail Road Corporation       INRD       780         227       Indianana Ri Road Company       IU       363         228       Indonesia (Indonesian State Railways)       093       093         229       International Bridge And Terminal Company       SOU       381         231                                                                                                    | 212 | Helena Southwestern Railroad Company               | HSW     | 331  |
| 214Hillsboro And North Eastern RailwayHLNE338215Hillsdale County Railway Company, Inc.HCRC326216Hillside (Australia)018217Hollis & Eastern R R CoHE328218Houston Belt & Terminal Railway CompanyHBT342219Huntsville & Madison County Railroad AuthorityHMCR391220Huron And Eastern Railway Company IncHESR890221Hutchinson And Northern Railway Company, TheHN332222Illinois Central Railroad CompanyIC360223Indian Creek Railroad CompanyICRK380224Indiana & Ohio Rail Corp.INOH344225Indiana & Ohio Rail Corp.INOH344226Indiana Rail Road CorporationINRD780227Indiana Rail Road CorporationINRD780228International Bridge And Terminal Company, TheIBT358230Interstate Railroad CompanySOU381231Iowa Interstate Railroad CompanyIATR994235ITS - Highway Advanced Transportation Controller051237Jefferson Warrior Railroad CompanyISR272234Iowa Southern Railroad CompanyISR272234Iowa Southern Railroad CompanyISR272235ITS - Highway Advanced Transportation Controller051237Jefferson Warrior Railroad CompanyKSR399238Kankakee Beaverville And                                                                                                    | 213 | High Point Thomasville & Denton Railroad Company   | HPTD    | 366  |
| 215Hillsdale County Railway Company, Inc.HCRC326216Hillside (Australia)018217Hollis & Eastern R R CoHE218Houston Belt & Terminal Railway CompanyHBT342342219Huntsville & Madison County Railroad AuthorityHMCR391220Huron And Eastern Railway Company IncHESR220Huron And Eastern Railway Company IncHESR221Hutchinson And Northern Railway Company, TheHN322222Illinois Central Railroad CompanyIC360223Indian Creek Railroad CompanyICRK224Indiana & Ohio Rail Corp.INOH344225Indiana Rail Road CorporationINRD226Indiana Rail Road CorporationINRD780227Indianapolis Union RailwayIU363228Indonesia (Indonesian State Railways)093229Interstate Railroad CompanySOU381231Iowa Interstate Railroad CompanyIAIS316232Iowa Northern Railroad CompanyIAIR331Iowa Southern Railroad CompanyIAIR994234Iowa Southern Railroad ConnpanyIAIR234Iowa Southern Railroad ConnpanyIAIR235ITS - Highway Advanced Transportation Controller051236ITS - Non-ATCS Railroad052237Jefferson Warrior Railroad ConncJEFW238Kankakee Beaverville And Southern Railroad CompanyKCS <td>214</td> <td>Hillsboro And North Eastern Railway</td> <td>HLNE</td> <td>338</td>                                                                                                    | 214 | Hillsboro And North Eastern Railway                | HLNE    | 338  |
| 216Hillside (Australia)018217Hollis & Eastern R R CoHE328218Houston Belt & Terminal Railway CompanyHBT342219Huntsville & Madison County Railroad AuthorityHMCR391220Huron And Eastern Railway Company IncHESR890221Hutchinson And Northern Railway Company, TheHN332222Illinois Central Railroad CompanyIC360223Indian Creek Railroad CompanyICRK380224Indiana Ricad CorporationIHRC352226Indiana Ail Road CorporationINRD780227Indiana Rail Road CorporationINRD780228Indonesia (Indonesian State Railways)093093229Interstate Railroad CompanySOU381231Iowa Interstate Railroad CompanySOU381233Iowa Southern Railroad CompanySOU381234Iowa Southern Railroad CompanyISR272234Iowa Southern Railroad CompanyISR272234Iowa Southern Railroad CompanyISR272234Iowa Southern Railroad CompanyISR052235ITS - Highway Advanced Transportation Controller051236ITS - Non-ATCS Railroad052237Jefferson Warrior Railroad Co IncJEFW254238Kankakee Beaverville And Southern Railroad CompanyKM414240Kansas City Southern Railway CompanyKCS <td< td=""><td>215</td><td>Hillsdale County Railway Company, Inc.</td><td>HCRC</td><td>326</td></td<>                                                                                                    | 215 | Hillsdale County Railway Company, Inc.             | HCRC    | 326  |
| 217Hollis & Eastern R R CoHE328218Houston Belt & Terminal Railway CompanyHBT342219Huntsville & Madison County Railroad AuthorityHMCR391220Huron And Eastern Railway Company IncHESR890221Hutchinson And Northern Railway Company, TheHN332222Illinois Central Railroad CompanyIIC360223Indian Creek Railroad CompanyIIC360223Indian & Ohio Rail Corp.INOH344225Indiana & Ohio Rail Corp.INOH344226Indiana Bi Road CorporationINRD780227Indiana Rail Road CorporationINRD780227Indiana Bold CorporationINRD780228Indonesia (Indonesian State Railways)093229International Bridge And Terminal Company, TheIBT358230Interstate Railroad CompanySOU381231Iowa Interstate Railroad LtdIAIS233Iowa Interstate Railroad CompanyISR272234Iowa Interstate Railroad CompanyISR272234Iowa Northern Railroad CompanyISR272235ITS - Highway Advanced Transportation Controller051236ITS - Non-ATCS Railroad052237Jefferson Warrior Railroad ConnpanyKCT241Kansas City Terminal Railway CompanyKCT242Kansas And Missouri RailwayKT405243Keokuk J                                                                                                    | 216 | Hillside (Australia)                               |         | 018  |
| 218Houston Beit & Terminal Railway CompanyHBT342219Huntsville & Madison County Railroad AuthorityHBT342219Hurton And Eastern Railway Company IncHESR890220Hutchinson And Northern Railway Company, IncHESR890221Hutchinson And Northern Railway Company, TheHN332222Illinois Central Railroad CompanyIC360223Indian Creek Railroad CompanyICRK380224Indiana & Ohio Rail Corp.INOH344225Indiana Rail Road CorporationINRD780227Indiana Rail Road CorporationINRD780228Indonesia (Indonesian State Railways)093093229International Bridge And Terminal Company, TheIBT358230Interstate Railroad CompanySOU381231Iowa Interstate Railroad CompanySOU381233Iowa Southern RailroadIANR341234Iowa Northern Railroad CompanyISR272234Iowa Southern Railroad CompanyISR272234Iowa Southern Railroad CompanyISR272234Iowa Southern Railroad ConpanyIATR994235ITS - Non-ATCS Railroad CoJEFW254236ITS - Non-ATCS Railroad CoJEFW254238Kankakee Beaverville And Southern Railroad CompanyKGS400241Kansas And Missouri Railway CompanyKCT401242                                                                                                    | 217 | Hollis & Eastern R R Co                            | HE      | 328  |
| 219Huntsville & Madison County Railroad AuthorityHMCR391220Huron And Eastern Railway Company IncHESR890221Hutchinson And Northern Railway Company, TheHN332222Illinois Central Railroad CompanyIC360223Indian Creek Railroad CompanyIC RK380224Indiana & Ohio Rail Corp.INOH344225Indiana Hi-Rail CorporationINRD780227Indiana Pail Road CorporationINRD780227Indianapolis Union RailwayU363228Indonesia (Indonesian State Railways)093229International Bridge And Terminal Company, TheIBT358230Interstate Railroad CompanySOU231Iowa Interstate Railroad CompanySOU381232Iowa Northern Railroad CompanyISR272234Iowa Northern Railroad CompanyISR272234Iowa Traction Railroad CompanyIATR994235ITS - Highway Advanced Transportation Controller051236ITS - Non-ATCS Railroad05237239Kansas And Missouri Railway CompanyKCS400241Kansas City Southern Railway CompanyKCT401242Kentucky And Tennessee RailwayKT405243Keokuk Junction RailwayKJRY365244Kansas City Southern Railway CompanyKCT401244Kansas City Terminal Railway CompanyKCT </td <td>218</td> <td>Houston Belt &amp; Terminal Railway Company</td> <td>HBT</td> <td>342</td>                                                                                                    | 218 | Houston Belt & Terminal Railway Company            | HBT     | 342  |
| 220Huron And Eastern Railway Company IncHESR890221Hutchinson And Northern Railway Company IncHESR890222Illinois Central Railroad CompanyIC360223Indian Creek Railroad CompanyIC RK380224Indiana & Ohio Rail Corp.INOH344225Indiana Hi-Rail CorporationIHRC352226Indiana Rail Road CorporationINRD780227Indiana gui Rodo CorporationINRD780228Indonesia (Indonesian State Railways)093229International Bridge And Terminal Company, TheIBT358230Interstate Railroad CompanySOU381Iowa Interstate Railroad CompanySOU381231Iowa Interstate Railroad CompanyIANR341233Iowa Southern Railroad CompanyISR272234Iowa Traction Railroad CompanyISR272235ITS - Highway Advanced Transportation Controller051236ITS - Non-ATCS Railroad052237Jefferson Warrior Railroad Co IncJEFW254238Kankakee Beaverville And Southern Railroad CompanyKCS400241Kansas City Southern Railway CompanyKCS400243Keokuk Junction RailwayKT405244Kiamichi Railroad CompanyKKRR376244Kiamichi Railroad CompanyKKRR376245Knox & Kane Railroad CompanyKKRR376 <tr< td=""><td>219</td><td>Huntsville &amp; Madison County Railroad Authority</td><td>HMCR</td><td>391</td></tr<>                                                                                                    | 219 | Huntsville & Madison County Railroad Authority     | HMCR    | 391  |
| 221Hutchinson And Northern Railway Company, TheHN332222Illinois Central Railroad CompanyIC360223Indian Creek Railroad CompanyICRK380224Indiana Greek Railroad CompanyINOH344225Indiana Ai-Rail CorporationIHRC352226Indiana Ai-Rail CorporationINND780227Indiana Ai-Rail CorporationINND780228Indonesia (Indonesian State Railways)093229International Bridge And Terminal Company, TheIBT358230Interstate Railroad CompanySOU381231Iowa Interstate Railroad CompanySOU381232Iowa Northern Railroad CompanyIANR233Iowa Southern Railroad CompanyISR272234Iowa Traction Railroad CompanyIATR994235ITS - Highway Advanced Transportation Controller051236ITS - Non-ATCS Railroad052237Jefferson Warrior Railroad Co IncJEFW238Kankakee Beaverville And Southern Railroad CompanyKCS400241Kansas City Southern Railway CompanyKCS400243Keokuk Junction Railway CompanyKCT401244Kiamichi Railroad CompanyKRR424245Knox & Kane Railroad CompanyKRR424246Kvt Railway IncKWT996247Kyle Railroad CompanyKVLE377248Lake Erie & Nort                                                                                                    | 220 | Huron And Fastern Railway Company Inc              | HESR    | 890  |
| 222Illinois Central Railroad CompanyIC360223Indian Creek Railroad CompanyICRK380224Indiana & Ohio Rail Corp.INOH344225Indiana & Ohio Rail CorporationIHRC352226Indiana Rail Road CorporationINRD780227Indiana polis Union RailwayIU363228Indonesia (Indonesian State Railways)093229International Bridge And Terminal Company, TheIBT358230Interstate Railroad CompanySOU381231Iowa Interstate Railroad LtdIAIS231Iowa Northern Railroad CompanyISR272234Iowa Southern Railroad CompanyISR272234Iowa Traction Railroad CompanyIATR994235ITS - Highway Advanced Transportation Controller051236ITS - Non-ATCS Railroad Co IncJEFW254238Kankakee Beaverville And Southern Railroad CompanyKGS400241Kansas City Terminal Railway CompanyKCT401242Kentucky And Tennessee RailwayKT405243Koka Kane Railroad CompanyKRR424245Knox & Kane Railroad CompanyKRR424246Kwit Railroad CompanyKCT401247Kyle Railroad CompanyKRR376244Kiamichi Railroad CompanyKRR424245Knox & Kane Railroad CompanyKRR424246Kwit Rail                                                                                                    | 221 | Hutchinson And Northern Railway Company The        | HN      | 332  |
| 223Indian Creek Railroad CompanyICRK380224Indiana & Ohio Rail Corp.INOH344225Indiana & Ohio Rail CorporationINRD362226Indiana Rail Road CorporationINRD780227Indiana Polis Union RailwayIU363228Indonesia (Indonesian State Railways)093229International Bridge And Terminal Company, TheIBT231Iowa Interstate Railroad CompanySOU232Iowa Interstate Railroad CompanySOU233Iowa Southern Railroad CompanyISR234Iowa Southern Railroad CompanyISR235ITS - Highway Advanced Transportation Controller051236ITS - Non-ATCS Railroad052237Jefferson Warrior Railroad Co IncJEFW238Kankakee Beaverville And Southern Railroad CompanyKSR239Kansas And Missouri Railway CompanyKCS241Kansas City Terminal Railway CompanyKCS244Kiamichi Railroad CompanyKT245Knox & Kane Railway CompanyKCT244Kainsas City Terminal Railway CompanyKCS245Kox & Kane Railroad CompanyKT246Kwt Railway IncKWT247Kyle Railroad CompanyKYLE248Lake Erie, Franklin & Clarion Railroad CompanyKYLE244Kaimichi Railroad CompanyKYLE245Knox & Kane Railroad CompanyKYLE246Kwt Railway IncKWT <td>222</td> <td>Illinois Central Railroad Company</td> <td>IC</td> <td>360</td>                                                                                                    | 222 | Illinois Central Railroad Company                  | IC      | 360  |
| 224Indiana & Ohio Rail Corp.INOH344225Indiana & Ohio Rail Corp.INRD344226Indiana Rail Road CorporationINRD780227Indianapolis Union RailwayIU363228Indonesia (Indonesian State Railways)093229International Bridge And Terminal Company, TheIBT358330Interstate Railroad CompanySOU231Iowa Interstate Railroad LtdIAIS316232Iowa Interstate Railroad CompanyISR272234Iowa Southern Railroad CompanyISR272234Iowa Southern Railroad CompanyIATR994235ITS - Highway Advanced Transportation Controller051236ITS - Non-ATCS Railroad052237Jefferson Warrior Railroad Co IncJEFW254238Kankakee Beaverville And Southern Railroad CompanyKDSR399239Kansas And Missouri Railway CompanyKCS400241Kansas City Southern Railway CompanyKCT401242Kenucky And Tennessee RailwayKT405243Keokuk Junction RailwayKKRR376244Kiamichi Railroad CompanyKKRR376245Knox & Kane Railroad CompanyKKRR376246Kwt Railway IncKWT996247Kyle Railroad CompanyLEF423248Lake Erie & NorthernLEF423249Lake Erie & NorthernLEF                                                                                                    | 223 | Indian Creek Railroad Company                      | ICRK    | 380  |
| 225Indiana Hi-Rail CorporationINRC352226Indiana Rail Road CorporationINRD780227Indiana Rail Road CorporationINRD780227Indiana polis Union RailwayIU363228Indonesia (Indonesian State Railways)093229International Bridge And Terminal Company, TheIBT358300Interstate Railroad CompanySOU331Iowa Interstate Railroad CompanySOU381232Iowa Northern Railroad CompanyISR272234Iowa Southern Railroad CompanyISR272234Iowa Traction Railroad CompanyISR272234Iowa Traction Railroad CompanyIATR994235ITS - Highway Advanced Transportation Controller051236ITS - Non-ATCS Railroad052237Jefferson Warrior Railroad Co IncJEFW238Kankakee Beaverville And Southern Railroad CompanyKDSR239Kansas And Missouri RailwayKM414240Kansas City Southern Railway CompanyKCT400241Kansas City Terminal Railway CompanyKCT401242Kentucky And Tennessee RailwayKT405243Keokuk Junction Railroad CompanyKKRR376244Kiamichi Railroad CompanyKKRR376244Kiamichi Railroad CompanyKKRR376244Kale Erie & NorthernLEN421245Knox & Kane Railroad Company<                                                                                                    | 224 | Indiana & Obio Rail Corp                           | INOH    | 344  |
| 210InitialInitial226Indiana Rail Road CorporationINRD780227Indiana Rail Road CorporationIU363228Indonesia (Indonesian State Railways)093229International Bridge And Terminal Company, TheIBT358230Interstate Railroad CompanySOU381231Iowa Interstate Railroad LtdIAIS232Iowa Northern RailroadIANR341233Iowa Southern Railroad CompanyISR272234Iowa Traction Railroad CompanyISR272234Iowa Traction Railroad CompanyIATR994235ITS - Highway Advanced Transportation Controller051236ITS - Non-ATCS Railroad052237Jefferson Warrior Railroad Co IncJEFW254238Kankakee Beaverville And Southern Railroad CompanyKBSR399239Kansas City Southern Railway CompanyKCS400241Kansas City Terminal Railway CompanyKCT401242Kentucky And Tennessee RailwayKT405244Kiamichi Railroad CompanyKKRR376244Kiamichi Railroad CompanyKKRR376244Kiamichi Railroad CompanyKYLE377248Lake Erie & NorthernLEN421249Lake Erie & NorthernLEF423240Lake Erie, Franklin & Clarion Railroad CompanyLEF423                                                                                                    | 225 | Indiana Hi-Rail Corporation                        | IHRC    | 352  |
| 227Indianapolis Union RailwayIU363228Indonesia (Indonesian State Railways)093229International Bridge And Terminal Company, TheIBT358230Interstate Railroad CompanySOU231Iowa Interstate Railroad CompanySOU381232Iowa Northern Railroad CompanyIANR341233Iowa Southern Railroad CompanyISR272234Iowa Southern Railroad CompanyISR272234Iowa Traction Railroad CompanyIATR994235ITS - Highway Advanced Transportation Controller051236ITS - Non-ATCS Railroad052237Jefferson Warrior Railroad Co IncJEFW238Kankakee Beaverville And Southern Railroad CompanyKBSR239Kansas City Southern RailwayKM414240Kansas City Southern Railway CompanyKCS400241Kansas City Southern Railway CompanyKCT401242Kentucky And Tennessee RailwayKT405244Kiamichi Railroad CompanyKKRR376244Kiamichi Railroad CompanyKVLE377248Lake Erie & NorthernLEN421249Lake Erie & NorthernLeN421249Lake Erie & NorthernLEF423250Lake Superior & Ispenning Railroad CompanyLEF423                                                                                                    | 226 | Indiana Rail Road Corporation                      |         | 780  |
| 228Indianepoind Ontertaintage100000228Indonesia (Indonesian State Railways)093229International Bridge And Terminal Company, TheIBT358230Interstate Railroad CompanySOU231Iowa Interstate Railroad LtdIAIS232Iowa Northern RailroadIANR233Iowa Southern Railroad CompanyISR234Iowa Southern Railroad CompanyISR235ITS - Highway Advanced Transportation Controller051236ITS - Non-ATCS Railroad052237Jefferson Warrior Railroad Co IncJEFW238Kankakee Beaverville And Southern Railroad CompanyKBSR239Kansas And Missouri RailwayKM241Kansas City Southern Railway CompanyKCS240Kansas City Southern Railway CompanyKCT241Kiamichi Railroad CompanyKT242Kentucky And Tennessee RailwayKT243Keokuk Junction RailwayKKRR244Kiamichi Railroad CompanyKKRR245Knox & Kane Railroad CompanyKKRR246Kwt Railway IncKWT247Kyle Railroad CompanyKYLE248Lake Erie & NorthernLEN249Lake Erie & NorthernLEN249Lake Erie & NorthernLEN241Kale Railroad CompanyKYLE243KothernSouthern Railroad Company244Kale Railroad CompanyKYLE245Knox & Kane Ra                                                                                                    | 227 | Indianapolis Union Railway                         |         | 363  |
| 229International Bridge And Terminal Company, TheIBT358230Interstate Railroad CompanySOU381231Iowa Interstate Railroad LtdIAIS316232Iowa Northern RailroadIANR341233Iowa Southern Railroad CompanyISR272234Iowa Traction Railroad CompanyISR272235ITS - Highway Advanced Transportation Controller051236ITS - Non-ATCS Railroad052237Jefferson Warrior Railroad Co IncJEFW238Kankakee Beaverville And Southern Railroad CompanyKBSR239Kansas And Missouri RailwayKM241Kansas City Southern Railway CompanyKCS240Kansas City Southern Railway CompanyKCT241Kansas City Terminal Railway CompanyKT242Kentucky And Tennessee RailwayKT243Keokuk Junction RailwayKKRR244Kiamichi Railroad CompanyKKRR245Knox & Kane Railroad CompanyKWT246Kwt Railway IncKWT247Kyle Railroad CompanyKYLE248Lake Erie & NorthernLEN249Lake Erie & NorthernLEF249Lake Superior & Ishpering Railroad CompanyLEF240Lake Erie & NorthernLEN241Lake Erie & NorthernLEN242Lake Erie & NorthernLEN243Lake Erie & NorthernLEN244Lake Erie & NorthernLEF                                                                                                    | 228 | Indonesia (Indonesian State Railways)              |         | 093  |
| 220Interstate Railroad CompanySOU381230Interstate Railroad CompanyIAIS316231Iowa Interstate Railroad LtdIAIS316232Iowa Northern RailroadIANR341233Iowa Southern Railroad CompanyISR272234Iowa Traction Railroad CompanyISR272235ITS - Highway Advanced Transportation Controller051236ITS - Non-ATCS Railroad052237Jefferson Warrior Railroad Co IncJEFW238Kankakee Beaverville And Southern Railroad CompanyKBSR239Kansas And Missouri RailwayKM241Kansas City Southern Railway CompanyKCS241Kansas City Southern Railway CompanyKCT242Kentucky And Tennessee RailwayKT243Keokuk Junction RailwayKKRR244Kiamichi Railroad CompanyKKRR245Knox & Kane Railroad CompanyKKRR246Kwt Railway IncKWT247Kyle Railroad CompanyKYLE248Lake Erie & NorthernLEN249Lake Erie & NorthernLEN249Lake Erie & Superior & Ishperion Railroad CompanyLEF242424                                                                                                    | 229 | International Bridge And Terminal Company The      | IBT     | 358  |
| 230Interfactor failbarly300601231Iowa Interstate Railroad LtdIAIS316232Iowa Northern Railroad CompanyIANR341233Iowa Southern Railroad CompanyISR272234Iowa Traction Railroad CompanyIATR994235ITS - Highway Advanced Transportation Controller051236ITS - Non-ATCS Railroad052237Jefferson Warrior Railroad Co IncJEFW238Kankakee Beaverville And Southern Railroad CompanyKBSR239Kansas And Missouri RailwayKM240Kansas City Southern Railway CompanyKCS241Kansas City Terminal Railway CompanyKCT243Keokuk Junction RailwayKT244Kiamichi Railroad CompanyKRR245Knox & Kane Railroad CompanyKKRR246Kwt Railway IncKWT247Kyle Railroad CompanyKYLE248Lake Erie & NorthernLEF249Lake Erie, Franklin & Clarion Railroad CompanyLEF245Lake Erie, Franklin & Clarion Railroad CompanyLEF245Lake Superjor & Ishpeming Railroad CompanyLEF245Lake Superjor & Ishpeming Railroad CompanyLEF245Lake Superjor & Ishpeming Railroad CompanyLEF245Lake Erie, Franklin & Clarion Railroad CompanyLEF245Lake Superjor & Ishpeming Railroad CompanyLEF246Lake Superjor & Ishpeming Railroad CompanyLEF2                                                                                                    | 230 | International Enage And Torminal Company, The      | SOU     | 381  |
| 232Iona motion handballIntermination of the intermination of the intermination o | 231 | Iowa Interstate Railroad I td                      | IAIS    | 316  |
| 202NMR0 M233Iowa Southern Railroad CompanyISR272234Iowa Traction Railroad CompanyIATR994235ITS - Highway Advanced Transportation Controller051236ITS - Non-ATCS Railroad052237Jefferson Warrior Railroad Co IncJEFW238Kankakee Beaverville And Southern Railroad CompanyKBSR239Kansas And Missouri RailwayKM241Kansas City Southern Railway CompanyKCS242Kentucky And Tennessee RailwayKT243Keokuk Junction RailwayKJRY244Kiamichi Railroad CompanyKKRR245Knox & Kane Railroad CompanyKKRR246Kwt Railway IncKWT247Kyle Railroad CompanyKYLE248Lake Erie & NorthernLEF249Lake Erie, Franklin & Clarion Railroad CompanyLEF240Lake Superior & Ishpeming Railroad CompanyKYLE241242Lake Erie, Franklin & Clarion Railroad CompanyKYLE243Lake Erie & NorthernLEF244424424                                                                                                    | 232 | Iowa Northern Railroad                             | IANR    | 341  |
| 234Iowa Traction Railroad CompanyIATR212234Iowa Traction Railroad CompanyIATR994235ITS - Highway Advanced Transportation Controller051236ITS - Non-ATCS Railroad052237Jefferson Warrior Railroad Co IncJEFW238Kankakee Beaverville And Southern Railroad CompanyKBSR239Kansas And Missouri RailwayKM241Kansas City Southern Railway CompanyKCS241Kansas City Southern Railway CompanyKCT242Kentucky And Tennessee RailwayKT243Keokuk Junction RailwayKJRY244Kiamichi Railroad CompanyKKRR245Knox & Kane Railroad CompanyKKRR246Kwt Railway IncKWT247Kyle Railroad CompanyKYLE248Lake Erie & NorthernLEF249Lake Erie, Franklin & Clarion Railroad CompanyLEF250Lake Superior & Ishperning Railroad CompanyLSI                                                                                                    | 233 | Iowa Southern Railroad Company                     | ISR     | 272  |
| 235ITS - Highway Advanced Transportation Controller051235ITS - Highway Advanced Transportation Controller051236ITS - Non-ATCS Railroad052237Jefferson Warrior Railroad Co IncJEFW238Kankakee Beaverville And Southern Railroad CompanyKBSR239Kansas And Missouri RailwayKM240Kansas City Southern Railway CompanyKCS241Kansas City Southern Railway CompanyKCT242Kentucky And Tennessee RailwayKT243Keokuk Junction RailwayKJRY244Kiamichi Railroad CompanyKKRR245Knox & Kane Railroad CompanyKKRR246Kwt Railway IncKWT247Kyle Railroad CompanyKYLE248Lake Erie & NorthernLEN249Lake Erie, Franklin & Clarion Railroad CompanyLEF242423250Lake Superior & Ishperning Railroad CompanyLSI                                                                                                    | 234 | Iowa Traction Railroad Company                     | IATR    | 994  |
| 236ITC - Ingritudy Additional Handportation Controllor301236ITS - Non-ATCS Railroad052237Jefferson Warrior Railroad Co IncJEFW238Kankakee Beaverville And Southern Railroad CompanyKBSR239Kansas And Missouri RailwayKM240Kansas City Southern Railway CompanyKCS241Kansas City Terminal Railway CompanyKCT242Kentucky And Tennessee RailwayKT243Keokuk Junction RailwayKJRY244Kiamichi Railroad CompanyKKRR245Knox & Kane Railroad CompanyKKRR246Kwt Railway IncKWT247Kyle Railroad CompanyKYLE248Lake Erie & NorthernLEF249Lake Erie, Franklin & Clarion Railroad CompanyLEF425Lake Superior & Ishperning Railroad CompanyLSI425425Lake Superior & Shperning Railroad CompanyLSI                                                                                                    | 235 | ITS - Highway Advanced Transportation Controller   |         | 051  |
| 230Hor Hor Hor Hor Railroad302237Jefferson Warrior Railroad Co IncJEFW254238Kankakee Beaverville And Southern Railroad CompanyKBSR399239Kansas And Missouri RailwayKM414240Kansas City Southern Railway CompanyKCS400241Kansas City Terminal Railway CompanyKCT401242Kentucky And Tennessee RailwayKT405243Keokuk Junction RailwayKJRY365244Kiamichi Railroad CompanyKKRR424245Knox & Kane Railroad CompanyKKRR376246Kwt Railway IncKWT996247Kyle Railroad CompanyKYLE377248Lake Erie & NorthernLEN421249Lake Erie, Franklin & Clarion Railroad CompanyLEF423250Lake Superior & Ishpeming Railroad CompanyI SI425                                                                                                    | 236 | ITS - Non-ATCS Bailroad                            |         | 052  |
| 238Kankakee Beaverville And Southern Railroad CompanyKBSR399239Kansas And Missouri RailwayKM414240Kansas City Southern Railway CompanyKCS400241Kansas City Terminal Railway CompanyKCT401242Kentucky And Tennessee RailwayKT405243Keokuk Junction RailwayKJRY365244Kiamichi Railroad CompanyKKRR424245Knox & Kane Railroad CompanyKKRR376246Kwt Railway IncKWT996247Kyle Railroad CompanyKYLE377248Lake Erie & NorthernLEN421249Lake Erie, Franklin & Clarion Railroad CompanyLEF423250Lake Superior & Ishpeming Railroad CompanyLSI425                                                                                                    | 237 | Jefferson Warrior Bailroad Co Inc                  | JEEW    | 254  |
| 239Kansas And Missouri RailwayKM414240Kansas City Southern Railway CompanyKCS400241Kansas City Terminal Railway CompanyKCT401242Kentucky And Tennessee RailwayKT405243Keokuk Junction RailwayKJRY365244Kiamichi Railroad CompanyKKRR424245Knox & Kane Railroad CompanyKKRR376246Kwt Railway IncKWT996247Kyle Railroad CompanyKYLE377248Lake Erie & NorthernLEN421249Lake Erie, Franklin & Clarion Railroad CompanyLEF423250Lake Superior & Ishpeming Railroad CompanyLSI425                                                                                                    | 238 | Kankakee Beaverville And Southern Railroad Company | KBSR    | 399  |
| 240Kansas City Southern Railway CompanyKCS400241Kansas City Terminal Railway CompanyKCT401242Kentucky And Tennessee RailwayKT405243Keokuk Junction RailwayKJRY365244Kiamichi Railroad Company LlcKRR424245Knox & Kane Railroad CompanyKKRR376246Kwt Railway IncKWT996247Kyle Railroad CompanyKYLE377248Lake Erie & NorthernLEN421249Lake Erie, Franklin & Clarion Railroad CompanyLEF423250Lake Superior & Ishpeming Railroad CompanyLSI425                                                                                                    | 239 | Kansas And Missouri Railway                        | KM      | 414  |
| 241Kansas City Terminal Railway CompanyKCT401242Kentucky And Tennessee RailwayKT405243Keokuk Junction RailwayKJRY365244Kiamichi Railroad Company LlcKRR424245Knox & Kane Railroad CompanyKKRR376246Kwt Railway IncKWT996247Kyle Railroad CompanyKYLE377248Lake Erie & NorthernLEN421249Lake Erie, Franklin & Clarion Railroad CompanyLEF423250Lake Superior & Ishpeming Railroad CompanyLSI425                                                                                                    | 240 | Kansas City Southern Railway Company               | KCS     | 400  |
| 241Ref Hallod only Formula Relived CompanyRot 101242Kentucky And Tennessee RailwayKT405243Keokuk Junction RailwayKJRY365244Kiamichi Railroad Company LlcKRR424245Knox & Kane Railroad CompanyKKRR376246Kwt Railway IncKWT996247Kyle Railroad CompanyKYLE377248Lake Erie & NorthernLEN421249Lake Erie, Franklin & Clarion Railroad CompanyLEF423250Lake Superior & Ishpeming Railroad CompanyLSI425                                                                                                    | 241 | Kansas City Terminal Railway Company               | KCT     | 401  |
| 243Keokuk Junction RailwayKJRY365244Kiamichi Railroad Company LlcKRR424245Knox & Kane Railroad CompanyKKRR376246Kwt Railway IncKWT996247Kyle Railroad CompanyKYLE377248Lake Erie & NorthernLEN421249Lake Erie, Franklin & Clarion Railroad CompanyLEF423250Lake Superior & Ishpeming Railroad CompanyLSI425                                                                                                    | 242 | Kentucky And Tennessee Bailway                     | KT      | 405  |
| 244Kiamichi Railroad Company LlcKRR424245Knox & Kane Railroad CompanyKKRR376246Kwt Railway IncKWT996247Kyle Railroad CompanyKYLE377248Lake Erie & NorthernLEN421249Lake Erie, Franklin & Clarion Railroad CompanyLEF423250Lake Superior & Ishpeming Railroad CompanyLSI425                                                                                                    | 243 | Kenkuk Junction Railway                            | KIRY    | 365  |
| 245Knox & Kane Railroad CompanyKKRR376246Kwt Railway IncKWT996247Kyle Railroad CompanyKYLE377248Lake Erie & NorthernLEN421249Lake Erie, Franklin & Clarion Railroad CompanyLEF423250Lake Superior & Ishpeming Railroad CompanyLSI425                                                                                                    | 244 | Kiamichi Bailroad Company Llc                      | KRR     | 424  |
| 246Kwt Railway IncKWT996247Kyle Railroad CompanyKWT996248Lake Erie & NorthernLEN421249Lake Erie, Franklin & Clarion Railroad CompanyLEF423250Lake Superior & Ishpeming Railroad CompanyLSI425                                                                                                    | 245 | Knox & Kane Bailroad Company                       | KKRR    | 376  |
| 247Kyle Railroad CompanyKYLE330248Lake Erie & NorthernLEN421249Lake Erie, Franklin & Clarion Railroad CompanyLEF423250Lake Superior & Ishpeming Railroad CompanyLSI425                                                                                                    | 246 | Kwt Railway Inc                                    | KWT     | 996  |
| 248Lake Erie & NorthernLEN421249Lake Erie, Franklin & Clarion Railroad CompanyLEF423250Lake Superior & Ishpeming Railroad CompanyLSI425                                                                                                    | 240 | Kyle Railroad Company                              | KYLE    | 377  |
| 249     Lake Erie, Franklin & Clarion Railroad Company     LEF     423       250     Lake Superior & Ishpeming Railroad Company     I SI     425                                                                                                    | 248 | Lake Frie & Northern                               | IFN     | 421  |
| 250 Lake Superior & Ishpeming Railroad Company I SI 425                                                                                                    | 249 | Lake Frie, Franklin & Clarion Railroad Company     |         | 423  |
|                                                                                                    | 250 | Lake Superior & Ishpeming Railroad Company         | LSI     | 425  |

| 251Lake Terminal Railroad Company, TheLT252Lamoille Valley Railroad CompanyLVRC253Lancaster And Chester Railway CompanyLC254Landisville Railroad Inc (Formerly Amherst IndustrAMHR255Laurinburg And Southern Railroad CompanyLRS256Levin-Richmond Terminal CorporationPRT257Lewis & Clark Railway CoLINC258Little Rock & Western Railway, L PLRWN | 404<br>452<br>126<br>071<br>127<br>006<br>155<br>135<br>135<br>135<br>135<br>198<br>104<br>36 |
|----------------------------------------------------------------------------------------------------|-----------------------------------------------------------------------------------------------|
| 252Lamoille Valley Railroad CompanyLVRC4253Lancaster And Chester Railway CompanyLC4254Landisville Railroad Inc (Formerly Amherst IndustrAMHR0255Laurinburg And Southern Railroad CompanyLRS4256Levin-Richmond Terminal CorporationPRT6257Lewis & Clark Railway CoLINC3258Little Rock & Western Railway, L PLRWN4                                  | 152<br>126<br>171<br>127<br>306<br>355<br>135<br>135<br>135<br>135<br>138<br>398<br>304<br>36 |
| 253Lancaster And Chester Railway CompanyLC254Landisville Railroad Inc (Formerly Amherst IndustrAMHR255Laurinburg And Southern Railroad CompanyLRS256Levin-Richmond Terminal CorporationPRT257Lewis & Clark Railway CoLINC258Little Rock & Western Railway, L PLRWN                                                                                | 126<br>171<br>127<br>306<br>355<br>135<br>135<br>135<br>398<br>304<br>36                      |
| 254Landisville Railroad Inc (Formerly Amherst IndustrAMHR()255Laurinburg And Southern Railroad CompanyLRS2256Levin-Richmond Terminal CorporationPRT6257Lewis & Clark Railway CoLINC3258Little Rock & Western Railway, L PLRWN2                                                                                                    | 071<br>127<br>306<br>355<br>135<br>135<br>135<br>135<br>138<br>138<br>136                     |
| 255Laurinburg And Southern Railroad CompanyLRS256Levin-Richmond Terminal CorporationPRT257Lewis & Clark Railway CoLINC258Little Rock & Western Railway, L PLRWN                                                                                                    | 127<br>306<br>355<br>185<br>135<br>135<br>198<br>104                                          |
| 256Levin-Richmond Terminal CorporationPRT6257Lewis & Clark Railway CoLINC3258Little Rock & Western Railway, L PLRWN4                                                                                                    | 506<br>355<br>185<br>135<br>135<br>198<br>304<br>36                                           |
| 257Lewis & Clark Railway CoLINCCo258Little Rock & Western Railway, L PLRWNCo                                                                                                    | 355<br>185<br>135<br>198<br>304<br>36                                                         |
| 258 Little Rock & Western Railway, L P LRWN 4                                                                                                    | 185<br>135<br>198<br>104<br>136                                                               |
|                                                                                                    | 135<br>398<br>304<br>136                                                                      |
| 259 JLittle Rock Port Railroad ILRPA 4                                                                                                    | 398<br>304<br>36                                                                              |
| 260 Livonia, Avon & Lakeville Railroad Corporation LAL 3                                                                                                    | 304<br> 36                                                                                    |
| 261 Logansport & Eel River Short-Line Co Inc LER 3                                                                                                    | 36                                                                                            |
| 262 Long Island Railroad Company LIRR                                                                                                    |                                                                                               |
| 263 Longview, Portland & Northerm Railway Company LPN                                                                                                    | 150                                                                                           |
| 264 Los Angeles Junction Railway Company LAJ                                                                                                    | 28                                                                                            |
| 265 Louisana & Arkansas Railway Company LA                                                                                                    | 41                                                                                            |
| 266 Louisiana & Delta Railroad Inc                                                                                                    | 972                                                                                           |
| 267 Louisiana And North West Railroad Company, The LNW                                                                                                    | 42                                                                                            |
| 268 Louisville And Wadley Railway Company                                                                                                    | 151                                                                                           |
| 269 Louisville New Albany & Corvdon Railroad LNAL                                                                                                    | 46                                                                                            |
| 270 Lowville And Beaver River Railroad Company, The                                                                                                    | 47                                                                                            |
| 271 Ludington & Northern Railway LUN 4                                                                                                    | 30                                                                                            |
| 272 Madison Railroad (A Div Of City Of Madison Port Au CMPA                                                                                                    | 44                                                                                            |
| 273 Magma Arizona Railroad Company MAA                                                                                                    | 63                                                                                            |
| 274 Mahoning Valley Railway Company, The MVRY 5                                                                                                    | 504                                                                                           |
| 275 Maine Central Railroad Company MEC                                                                                                    | 156                                                                                           |
| 276 Manufacturers Junction Railway Company MJ                                                                                                    | 159                                                                                           |
| 277 Manufacturers Railway Company MRS 4                                                                                                    | 60                                                                                            |
| 278 Marinette, Tomahawk & Western Railroad MTW                                                                                                    | 520                                                                                           |
| 279 Maryland And Delaware Railroad Company MDDE                                                                                                    | 154                                                                                           |
| 280 Maryland And Pennsylvania Railroad Company MPA                                                                                                    | 463                                                                                           |
| 281 Maryland Midland Railway Inc MMID                                                                                                    | 195                                                                                           |
| 282 Maryland Rail Commuter MARC (                                                                                                    | )03                                                                                           |
| 283 Massachusetts Bay Transportation Authority MBTA (                                                                                                    | 006                                                                                           |
| 284 Massachusetts Central Railroad Corporation MCER                                                                                                    | 61                                                                                            |
| 285 Massena Terminal Railroad Company. The MSTR 4                                                                                                    | 171                                                                                           |
| 286 Mccloud Railway Company MCR 4                                                                                                    | 66                                                                                            |
| 287 Mckeesport Connecting Railroad Company MKC 5                                                                                                    | 583                                                                                           |
| 288 Meridian & Bigbee Railroad Company MBRR 4                                                                                                    | 62                                                                                            |
| 289 Metra 8                                                                                                    | 392                                                                                           |
| 290 Mexican Pacific Railroad Company, Inc. MDP 2                                                                                                    | 285                                                                                           |
| 291 Mg Rail Inc MGRI                                                                                                    | 388                                                                                           |
| 292 Michigan-Wisconsin Transportation Company MWTT 5                                                                                                    | 512                                                                                           |
| 293 Mid Atlantic Railroad Co., Inc.                                                                                                    | 377                                                                                           |
| 294 Middletown & Hummelstown Railroad Company MIDH                                                                                                    | 179                                                                                           |
| 295 Middletown & New Jersey Railway Company Inc MNRR                                                                                                    | 75                                                                                            |
| 296 Midland Terminal Co, The MDLR 3                                                                                                    | 385                                                                                           |
| 297 Midlouisana Rail Corporation MDR 9                                                                                                    | )19                                                                                           |
| 298 Midsouth Corporation MSRC 9                                                                                                    | 905                                                                                           |
| 299 Milwaukee Road MILW                                                                                                    | 40                                                                                            |
| 300 Minnesota Commercial Railway Co MNNR 9                                                                                                    | 973                                                                                           |

| ID  | CompanyName                                        | RR Mark | ATCS |
|-----|----------------------------------------------------|---------|------|
| 301 | Minnesota Dakota & Western Railway Company         | MDW     | 610  |
| 302 | Mississippi & Skuna Valley Railroad Company        | MSV     | 503  |
| 303 | Mississippi Delta Railroad                         | MSDR    | 786  |
| 304 | Mississippi Export Railroad Company                | MSE     | 506  |
| 305 | Mississippian Railway Cooperative Inc              | MSRW    | 502  |
| 306 | Missouri Pacific Railroad Company                  | MP      | 494  |
| 307 | Missouri-Kansas-Texas Railroad Co.                 | MKT     | 490  |
| 308 | Mobile & Gulf Railroad Company                     | MG      | 483  |
| 309 | Modesto And Empire Traction Company                | MET     | 524  |
| 310 | Monongahela Connecting Rr Co.                      | MCRR    | 498  |
| 311 | Monongahela Railway Company                        | MGA     | 497  |
| 312 | Montana Rail Link Inc                              | MRL     | 671  |
| 313 | Morristown & Erie Railway Inc                      | ME      | 511  |
| 314 | Moscow, Camden & San Augustine Railroad            | MCSA    | 548  |
| 315 | MRS Logistics of South America                     | ??      | 028  |
| 316 | Muncie And Western Railroad Company                | MWR     | 464  |
| 317 | N D C Railroad Company                             | NDCR    | 902  |
| 318 | N J Transit Rail Operations (Commuter Carrier)     | NJTR    | 574  |
| 319 | Napa Valley Railroad Co                            | NVRR    | 402  |
| 320 | Nash County Railroad Corp                          | NCYR    | 776  |
| 321 | Nashville And Eastern Railroad Corp                | NERR    | 934  |
| 322 | National Railroad Passenger Corporation            | AMTRAK  | 891  |
| 323 | National Railways Of Mexico (Ferrocarriles Naciona | NDM     | 286  |
| 324 | New Hampshire Northcoast Corp                      | NHN     | 787  |
| 325 | New Hope & Ivyland Rail Road                       | NHRR    | 585  |
| 326 | New York & Lake Erie Railroad                      | NYLE    | 545  |
| 327 | New York Cross Harbor Railroad Terminal Corp       | NYCH    | 573  |
| 328 | New York Susquehanna And Western Railway Corp      | NYSW    | 546  |
| 329 | Nicolet Badger Northern Railroad Inc               | NBNR    | 476  |
| 330 | Nittany & Bald Eagle Railroad Co                   | NBER    | 249  |
| 331 | Norfolk & Portsmouth Belt Line Railroad Company    | NPB     | 549  |
| 332 | Norfolk And Western Railway Company                | NW      | 550  |
| 333 | Norfolk Southern                                   | NS      | 555  |
| 334 | North Carolina & Virginia Railroad Co Inc          | NCVA    | 531  |
| 335 | North Shore Railroad Co                            | NSHR    | 248  |
| 336 | North Stratford Railroad Corporation               | NSCR    | 570  |
| 337 | Northwestern Oklahoma Railroad Company             | NOKL    | 591  |
| 338 | Northwestern Pacific Railroad Company              | NWP     | 559  |
| 339 | Oakland Terminal Railroad Company                  | OTR     | 586  |
| 340 | Octoraro Railway, Inc.                             | OCTR    | 587  |
| 341 | Ogden Union Railway And Depot Company, The         | OURD    | 956  |
| 342 | Ohi-Rail Corporation                               | OHIC    | 579  |
| 343 | Oil Creek & Titusville Lines                       | OCTL    | 948  |
| 344 | Okanagan Valley Railway Company                    | OKAN    | 945  |
| 345 | Oklahoma Central Railroad Co                       | OCR     | 270  |
| 346 | Oklahoma, Kansas And Texas Railroad                | OKKT    | 593  |
| 347 | Old Augusta Railroad Company                       | OAR     | 578  |
| 348 | Omaha Lincoln And Beatrice Railway Company         | OLB     | 598  |
| 349 | Ontario Central Railroad Corporation               | ONCT    | 589  |
| 350 | Ontario Midland Railroad Corporation               | OMID    | 588  |

| ID  | CompanyName                                        | RR Mark | ATCS |
|-----|----------------------------------------------------|---------|------|
| 351 | Ontario Northland Railway (Ontario Northland Trans | ONT     | 754  |
| 352 | Oregon & Northwestern Railroad Co.                 | ONW     | 596  |
| 353 | Oregon Pacific & Eastern Railway Company           | OPE     | 597  |
| 354 | Oregon, California & Eastern Railway               | OCE     | 603  |
| 355 | Ottertail Valley Railroad Co Inc                   | OTVR    | 983  |
| 356 | Ottumwa Terminal Railroad Co                       | OTT     | 276  |
| 357 | Paducah & Illinois Railroad Company                | PI      | 614  |
| 358 | Paducah & Louisville Railroad                      | PAL     | 907  |
| 359 | Panther Valley Railroad Corporation                | PVAL    | 575  |
| 360 | Patapsco & Back Rivers Railroad Company            | PBR     | 609  |
| 361 | Pearl River Valley Railroad Company                | PRV     | 636  |
| 362 | Pecos Valley Southern Railway Company, The         | PVS     | 644  |
| 363 | Pee Dee River Railroad Corp                        | PDRR    | 010  |
| 364 | Peninsula Terminal Company                         | PT      | 643  |
| 365 | Peoria And Pekin Union Railway Company             | PPU     | 645  |
| 366 | Philadelphia Belt Line Railroad Company, The       | PBL     | 608  |
| 367 | Philadelphia Bethlehem And New England Railroad Co | PBNE    | 659  |
| 368 | Pickens Railway Company                            | PICK    | 624  |
| 369 | Pioneer And Fayette Railroad Company               | PF      | 630  |
| 370 | Pioneer Valley Railroad Company                    | PVRR    | 611  |
| 371 | Pittsburg & Shawmut Railroad Inc                   | PSR     | 627  |
| 372 | Pittsburgh Chartiers & Youghiogheny Railway Compan | PCY     | 629  |
| 373 | Pittsburgh, Allegheny & Mckees Rocks Rr Co         | PAM     | 607  |
| 374 | Plymouth Short Line Ltd                            | PSLL    | 566  |
| 375 | Pocono Northeast Railway, Inc.                     | PNER    | 618  |
| 376 | Point Comfort & Northern Railway Company           | PCN     | 651  |
| 377 | Port Bienville Railroad                            | PBVR    | 677  |
| 378 | Port Of Tillamook Bay Railroad                     | POTB    | 637  |
| 379 | Port Royal Railroad                                | PRYL    | 393  |
| 380 | Portland Terminal Company                          | PTM     | 619  |
| 381 | Portland Traction Company                          | PRTD    | 632  |
| 382 | Prescott And Northwestern Railroad Company         | PNW     | 634  |
| 383 | Providence And Worcester Railroad Company          | PW      | 631  |
| 384 | Quebec Central Railway Company                     | QC      | 658  |
| 385 | Queensland Rail (Australia)                        |         | 036  |
| 386 | Quincy Railroad Company                            | QRR     | 656  |
| 387 | Rac (Railway Association Of Canada)                |         | 033  |
| 388 | Rarus Railway Company                              | RARW    | 516  |
| 389 | Red River Valley & Western Railroad Co             | RRVW    | 321  |
| 390 | Renfe (National Railways Of Spain)                 |         | 119  |
| 391 | River Terminal Railway Company, The                | RT      | 665  |
| 392 | Robe (Australia)                                   |         | 044  |
| 393 | Roberval And Saguenay Railway Company, The         | RS      | 669  |
| 394 | Rochester & Southern Railroad Inc                  | RSR     | 941  |
| 395 | Rockdale Sandow & Southern Railroad Company        | RSS     | 675  |
| 396 | Rocky Mountain Railcar And Railroad Inc            | RMRR    | 915  |
| 397 | Roscoe Snyder & Pacific Railway Company            | RSP     | 673  |
| 398 | Sabine River & Northern Railroad Company           | SRN     | 678  |
| 399 | Saint Lawrence Railroad                            | SLAW    | 705  |
| 400 | Saint Marys Railroad Company                       | SM      | 682  |

| ID  | CompanyName                                    | RR Mark | ATCS |
|-----|------------------------------------------------|---------|------|
| 401 | Salt Lake Garfield And Western Railway Company | SLGW    | 690  |
| 402 | San Diego & Imperial Valley Railroad Co Inc    | SDIY    | 315  |
| 403 | San Luis Central Railroad Company              | SLC     | 696  |
| 404 | San Manuel Arizona Railroad Company            | SMA     | 794  |
| 405 | Sand Springs Railway Company                   | SS      | 707  |
| 406 | Sandersville Railroad Company                  | SAN     | 691  |
| 407 | Santa Maria Valley Railroad Company            | SMV     | 741  |
| 408 | Savannah State Docks Railroad Company          | SSDK    | 679  |
| 409 | Seguatchie Valley Railroad Inc                 | SQVR    | 910  |
| 410 | Shore Fast Line Railroad Company Sflr 2        | SFLR    | 255  |
| 411 | Sierra Railroad Company                        | SERA    | 716  |
| 412 | Singapore (Singapore)                          |         | 076  |
| 413 | Sisseton Southern Railway Co                   | SSOR    | 440  |
| 414 | Somerset Railroad Corporation                  | SOM     | 772  |
| 415 | SOO Line Rail Company                          | SOO     | 030  |
| 416 | South Branch Valley Rail Road                  | SBVR    | 732  |
| 417 | South Brooklyn Railway Company                 | SBK     | 718  |
| 418 | South Buffalo Railway Company                  | SB      | 719  |
| 419 | South Carolina Central Railroad Co Inc         | SCRF    | 582  |
| 420 | South Central Tennessee Railroad Corporation   | SCTR    | 672  |
| 421 | Southeast Kansas Railroad Company              | SEKR    | 944  |
| 422 | Southeastern Penn Transp Authority             | SEPTA   | 024  |
| 423 | Southern Indiana Railway Inc                   | SIND    | 720  |
| 424 | Southern New Jersey Light Rail Transit         | ??      | 026  |
| 425 | Southern Pacific Transportation Company        | SP      | 721  |
| 426 | Southern Railway Company                       | SOU     | 724  |
| 427 | Southern San Luis Valley Railroad Company      | SSLV    | 706  |
| 428 | St Maries River Railroad Company               | STMA    | 698  |
| 429 | STA                                            |         | 048  |
| 430 | Staten Island Railway Corporation              | SIRY    | 389  |
| 431 | Steelton & Highspire Railroad Company          | SH      | 799  |
| 432 | Stewartstown Railroad Co                       | STRT    | 729  |
| 433 | Stockton Terminal And Eastern Railroad         | STE     | 739  |
| 434 | Strasburg Railroad Company                     | SRC     | 686  |
| 435 | Strouds Creek And Muddlety Railroad            | SCM     | 687  |
| 436 | Sunset Railway Company                         | SUN     | 734  |
| 437 | Tacoma Muncipal Belt Line Railway              | TMBL    | 759  |
| 438 | Tasrail                                        |         | 119  |
| 439 | Tennessee Railway Company                      | SCM     | 767  |
| 440 | Tennessee, Alabama And Georgia Railway         | SOU     | 755  |
| 441 | Tennken Railroad Company Inc                   | TKEN    | 745  |
| 442 | Terminal Railroad Association Of St Louis      | TRRA    | 757  |
| 443 | Terminal Railway Alabama State Docks           | TASD    | 758  |
| 444 | Texas & Northern                               | TN      | 795  |
| 445 | Texas Central Railroad Company                 | TEXC    | 750  |
| 446 | Texas City Terminal Railway Company            | TCT     | 761  |
| 447 | Texas Mexican Railway Company, The             | TM      | 762  |
| 448 | Texas North Western Railway Company            | TXNW    | 747  |
| 449 | Texas South-Eastern Railroad Company           | TSE     | 765  |
| 450 | Texas, Oklahoma & Eastern Railroad Company     | TOE     | 764  |

| ID  | CompanyName                                    | RR Mark | ATCS |
|-----|------------------------------------------------|---------|------|
| 451 | Thailand (Thai State Railways)                 |         | 102  |
| 452 | Tippecanoe Railroad Company                    | TIPP    | 753  |
| 453 | Tonawanda Island Railroad Inc                  | TIRL    | 743  |
| 454 | Towanda And Monroeton Shippers Lifeline, Inc.  | TMSS    | 752  |
| 455 | Transkentucky Transportation Railroad Co Inc   | TTIS    | 773  |
| 456 | Tranz Rail (Tasmania)                          |         | 057  |
| 457 | Trintity Railway Express                       |         | 751  |
| 458 | Trona Railway Company                          | TRC     | 779  |
| 459 | TTCI Test Unit 1                               | TTCI    | 884  |
| 460 | TTCI Test Unit 2                               | TTCI    | 885  |
| 461 | TTCI Test Unit 3                               | TTCI    | 886  |
| 462 | TTCI Test Unit 4                               | TTCI    | 887  |
| 463 | TTCI Test Unit 5                               | TTCI    | 888  |
| 464 | TTCI Test Unit 6                               | TTCI    | 889  |
| 465 | Tucson, Cornelia & Gila Bend Railroad Company  | TCG     | 783  |
| 466 | Tulsa-Sapulpa Union Railway Company L L C      | TSU     | 709  |
| 467 | Turtle Creek Industrial Railroad Inc           | TCKR    | 744  |
| 468 | Tuscola And Saginaw Bay Railway Company Inc    | TSBY    | 770  |
| 469 | Union Pacific Railroad Company                 | UP      | 802  |
| 470 | Union Railroad Company                         | URR     | 803  |
| 471 | Union Railroad Of Oregon                       | UO      | 800  |
| 472 | United South Eastern Railways Company          | SE      | 281  |
| 473 | Unity Railways Company                         | UNI     | 806  |
| 474 | Upper Merion And Plymouth Railroad Company     | UMP     | 808  |
| 475 | Utah Railway Company                           | UTAH    | 811  |
| 476 | Valdosta Southern Railroad                     | VSO     | 816  |
| 477 | Vandalla Railroad Company                      | VRRC    | 781  |
| 478 | Ventura County Railway Company                 | VCY     | 821  |
| 479 | Vermont Railway Inc                            | VTR     | 817  |
| 480 | Via Rail Canada Inc                            | VIA     | 818  |
| 481 | Victrack (Australia)                           |         | 017  |
| 482 | Virginia Railway Express                       | VRE     | 023  |
| 483 | Visalla Electric Railroad Company              | VE      | 824  |
| 484 | Walking Horse & Eastern Railroad Co Inc        | WHOE    | 390  |
| 485 | Warren & Saline River Railroad Company         | WSR     | 832  |
| 486 | Washington Central Railroad Company, Inc. Wcrc | WCRC    | 943  |
| 487 | Washington County Railroad Corporation         | WACR    | 812  |
| 488 | Washington Terminal                            | WATC    | 849  |
| 489 | Waterloo Railway Company                       | WLO     | 835  |
| 490 | Wctu Railway Company                           | WCTR    | 844  |
| 491 | Weatherford Mineral Wells & Northwestern       | WMWN    | 837  |
| 492 | West Jersey Short Line, Inc.                   | WJSL    | 387  |
| 493 | West Shore Railroad Corp                       | WTSE    | 882  |
| 494 | West Tennessee Railroad Corp                   | WTNN    | 258  |
| 495 | West Virginia Northern Railroad                | WVN     | 866  |
| 496 | Western Railroad Company                       | WRRC    | 838  |
| 497 | Westrail (Australia)                           |         | 038  |
| 498 | White Pass & Yukon                             | WPY     | 845  |
| 499 | Willamette Valley Railway Company, Inc         | WVR     | 863  |
| 500 | Wilmington Terminal Railroad Inc               | WTRY    | 981  |

| ID  | CompanyName                                        | RR Mark | ATCS |
|-----|----------------------------------------------------|---------|------|
| 501 | Winchester And Western Railroad Company            | WW      | 850  |
| 502 | Winifrede Railroad Company                         | WNFR    | 852  |
| 503 | Winston-Salem Southbound Railway Company (Csx Tran | WSS     | 854  |
| 504 | Wisconsin & Calumet Railroad                       | WICT    | 382  |
| 505 | Wisconsin & Southern Railroad Company              | WSOR    | 879  |
| 506 | Wisconsin Central Limited                          | WC      | 260  |
| 507 | Yancey Railroad Company                            | YAN     | 876  |
| 508 | Youngstown & Austintown Railroad Co                | YARR    | 372  |
| 509 | Youngstown & Southern Railway Company              | YS      | 875  |
| 510 | Yreka Western Railroad Company                     | YW      | 873  |
| 511 | UK ATCS Testing and Field Evaluations              | ????    | 974  |
| 512 | Network Rail - London North Eastern - UK           | ????    | 975  |
| 513 | Network Rail - London North Western - UK           | ????    | 976  |
| 514 | Network Rail - Scotland - UK                       | ????    | 977  |
| 515 | Network Rail - South East - UK                     | ????    | 978  |
| 516 | Network Rail - Western - UK                        | ????    | 979  |

# **APPENDIX C**

## DATA SOURCE SETUP FOR SQL SERVER

#### C.0 SQL DATA SOURCE SETUP

#### NOTE

As a prerequisite to setting up the SQL Server data source, SQL Server must be installed and the configuration and realtime databases must be created (nms\_cfg and nms\_rt, respectively). Contact Safetran for assistance in setting up the SQL Server and running the scripts required to create the blank databases. It is assumed that the system SQL administrator will complete the process outlined in this Appendix.

SQL Server data sources are created as follows:

#### For ODBC:

- 1. Login as Administrator or user with administrator rights.
- 2. Open the Control Panel (Start -> Settings -> Control Panel)
- 3. Open the ODBC Administrator as follows:
  - click 'Administrative Tools' click 'Data Sources (ODBC)'

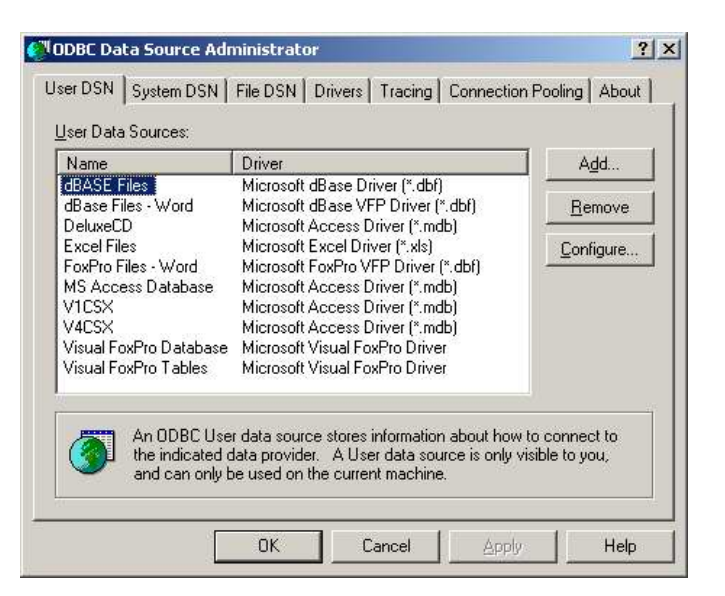

Figure C-1. ODBC Data Source Administrator Window

- 4. Click on the 'System DSN' tab, then click 'Add...'. The 'Create New Data Source' dialog will appear as shown in Figure C-2.
- 5. Highlight 'SQL Server' and click 'Finish' :

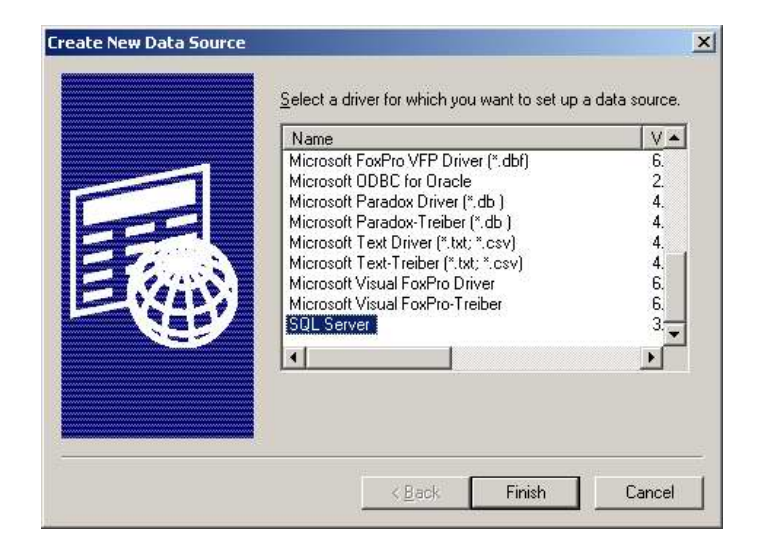

Figure C-2. New Data Source Selection Window

6. The 'Create New Data Source to SQL Server' dialog box opens:

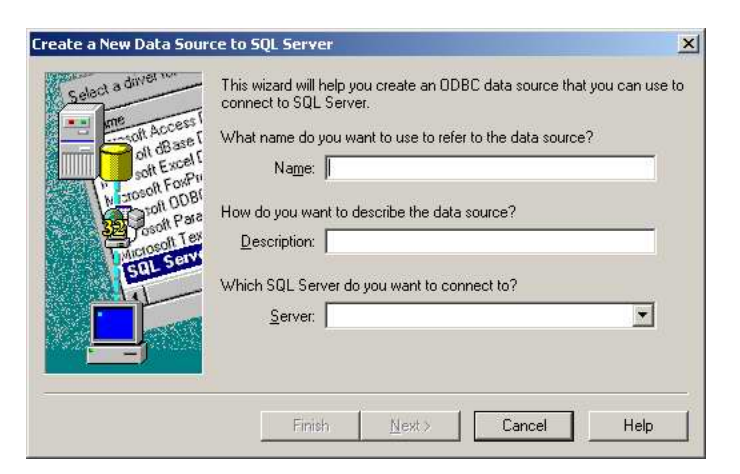

Figure C-3. Create New Data Source To SQL Server Dialog Box

7. In the 'Name' field, type 'NMS\_CFG' (for configuration datasource) or 'NMS\_RT' (for realtime datasource), then select the server from the dropdown list in the Server field:

| Selact a un                                  | Connect to SQL Server.     What name do you want to use to refer to the | a source mat you can use<br>data source? |
|----------------------------------------------|-------------------------------------------------------------------------|------------------------------------------|
| on disase                                    | Name: nms_cfg                                                           | 2                                        |
| Microsoft Fow<br>Microsoft Par<br>Posoft Par | t<br>B How do you want to describe the data source                      | ?                                        |
| SQL Ser                                      | Which SQL Server do you want to connect to                              | 12                                       |
|                                              | Server: S117                                                            |                                          |
|                                              |                                                                         |                                          |

Figure C-4. New Data Source Name And Server

8. Click 'Next' and fill in the fields in the next dialog box as shown below:

| Select a driver to                         | How should SQL Server verify the a                                                                          | authenticity of the login ID?                                           |
|--------------------------------------------|----------------------------------------------------------------------------------------------------|-------------------------------------------------------------------------|
| ont Access f                               | <ul> <li>With Windows NT authentic</li> <li>With SQL Server authentical<br/>entered by the user.</li> </ul> | ation using the network login ID.<br>tion using a login ID and password |
| Totosoft FoxPri<br>Tott DDBr<br>Goott Para | To change the network library used<br>click Client Configuration.                                           | to communicate with SQL Server,                                         |
| SOL SON                                    | Connect to SQL Server to obtain<br>additional configuration options.                                        | n default settings for the                                              |
|                                            | Login ID: sa<br>Password:                                                                                   |                                                                         |

Figure C-5. Login Authenticity Verification Dialog Box

9. Click the 'Client Configuration...' button.

10. In the 'Network Libraries' selections, click the 'TCP/IP' radio button as shown below, then click 'OK' to return to the New Data Source form.

| Server <u>a</u> lias:                                                                                                    | S117                                                              |                   |
|----------------------------------------------------------------------------------------------------|-------------------------------------------------------------------|-------------------|
| Network libraries<br>Named Pipes<br><u>LCP/IP</u><br><u>Multiprotocol</u><br>NV/Link IPX/ <u>SPX</u><br>AppleTalk<br>Banyan <u>V</u> INES<br><u>DECnet</u><br><u>Qther</u> | - Connection parameter<br>Computer name:<br>Po <u>i</u> t number: | s<br>S117<br>1433 |

Figure C-6. Network Library Configuration Window

11. Check the 'Change the default database to:' checkbox and select 'nms\_cfg' for configuration database or 'nms\_rt' for realtime database from the drop-down selection menu, then click 'Next'.

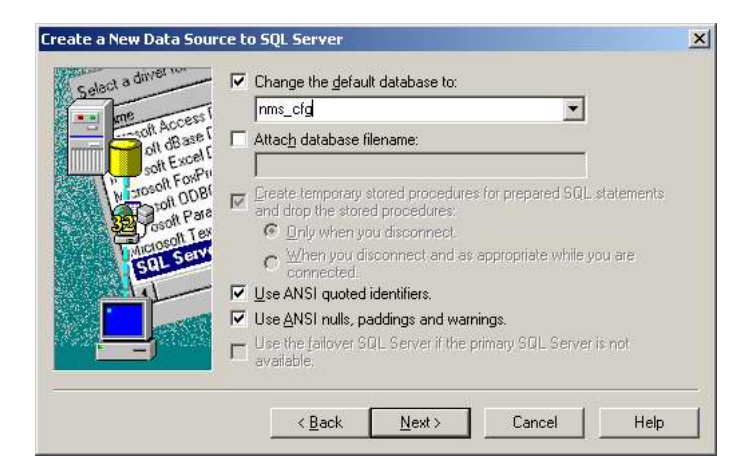

Figure C-7. Default Database Selection Window

12. Click 'Finish':

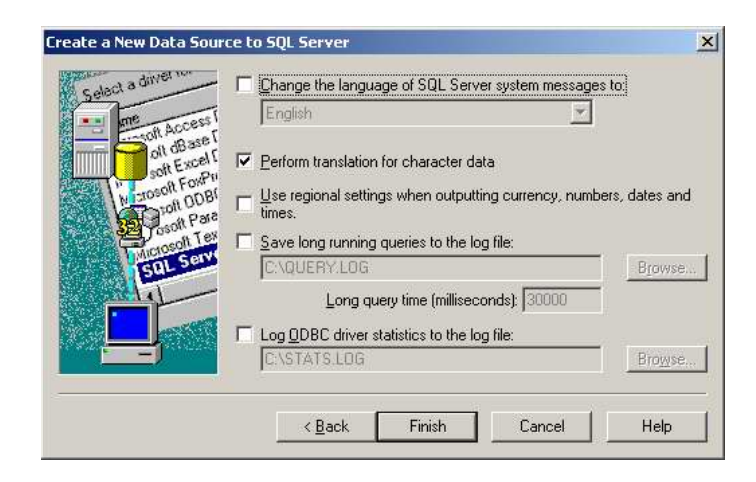

Figure C-8. Finishing the Data Source Setup

13. Click the 'Test Data Source...' button to verify the data source configuration, then click 'OK'. Repeat this procedure for the realtime data source, then click 'OK' on the Administrator form to exit.

| A new ODBC data source will be created with the following<br>configuration:                                                                                                    | _  |
|----------------------------------------------------------------------------------------------------|----|
| Microsoft SQL Server ODBC Driver Version 03.70.0961<br>Data Source Name: nms_cfg1<br>Data Source Description;<br>Server: S117<br>Database: nms_cfg<br>Language: (Default)<br>Translate Character Data: Yes<br>Log Long Running Queries: No<br>Log Driver Statistics: No<br>Use Integrated Security: No<br>Use Integrated Security: No<br>Use Regional Settings: No<br>Prepared Statements Option: Drop temporary procedures on<br>disconnect<br>Use Failover Server: No<br>Use ANSI Quoted Identifiers: Yes<br>Use ANSI Quoted Identifiers: Yes | ×  |
| Iest Data Source     OK Canc                                                                                                    | el |

Figure C-9. New Data Source Configuration Verification

#### For DATALINK file:

- 1. Using Windows Explorer, locate the blank datalink file NMS\_CFG.UDL that was shipped with the Aserver 5 installation CD.
- 2. Double-click on NMS\_CFG.UDL to open the Datalink file Properties dialog box:

| 🗒 Data Link Properties                                                                                                  | × |
|----------------------------------------------------------------------------------------------------|---|
| Provider Connection Advanced All                                                                                        |   |
| Specify the following to connect to ODBC data:<br>1. Specify the source of data:<br>• Use data source name<br>• Befresh |   |
| C Use connection string<br>Connection string.                                                                           |   |
| 2. Enter information to log on to the server<br>User <u>n</u> ame:                                                      |   |
| Password:                                                                                                    |   |
| 3. Enter the initial catalog to use:                                                                                    |   |
| I                                                                                                    |   |
| OK Cancel Help                                                                                                    |   |

Figure C-10. Data Link Properties Dialog Box

3. Click on the 'Provider' tab and select 'Microsoft OLE DB Provider for SQL Server' as shown in Figure C-11.

| I OLL                   | DB Provider(s)                                    |                                                 |                                      |               |
|-------------------------|---------------------------------------------------|-------------------------------------------------|--------------------------------------|---------------|
| Micro<br>Micro<br>Micro | soft Jet 4.0 OL<br>soft OLE DB P<br>soft OLE DB P | E DB Provide<br>rovider For D<br>rovider for In | er<br>ata Mining So<br>dexing Servic | ervices<br>:e |
| Micro                   | soft OLE DB P                                     | rovider for In                                  | ternet Publish                       | iing          |
| Micro<br>Micro          | soft OLE DB P                                     | rovider for UI<br>rovider for OI                | LAP Services                         | il            |
| Micro                   | soft OLE DB P                                     | rovider for Ol                                  | LAP Services                         | 8.0           |
| Micro                   | SOFT ULE DB P                                     | rovider for Ur<br>rovider for SI                | racie<br>31. Server                  |               |
| Micro                   | soft OLE DB S                                     | imple Provide                                   | er                                   |               |
| OLE                     | )B Provider for                                   | r Microsoft Di                                  | rectory Servic                       | ces           |
|                         |                                                   |                                                 |                                      |               |
|                         |                                                   |                                                 |                                      |               |
|                         |                                                   |                                                 |                                      |               |
|                         |                                                   |                                                 |                                      |               |
| 1                       |                                                   |                                                 |                                      |               |

Figure C-11. Data Link Properties – Provider Tab

4. Click the 'Next' button.

- 5. When the Connection tab displays, fill in the fields as shown in Figure C-12 for the configuration database datalink (using correct Server name). No other fields are required.
- 6. Click the 'Test Connection' button to verify connection to the SQL Server, then click 'OK' to close.

| Provider          | Connection Advanced All                                                                                     |
|-------------------|----------------------------------------------------------------------------------------------------|
| Specify<br>1. Sel | the following to connect to SQL Server data:<br>ect or enter a server name:                                 |
|                   | S117 🗾 <u>R</u> efresh                                                                                      |
| 2. Eni            | er information to log on to the server:<br>○ Use <u>W</u> indows NT Integrated security<br>○ Use a security |
| ,                 | User name: sa                                                                                               |
| 2                 | Password Blank password Allow saving password                                                               |
| 3. 👁              | Select the database on the server:                                                                          |
|                   | nms_cfg 🗾                                                                                                   |
| С                 | Attac <u>h</u> a database file as a database name:                                                          |
|                   | Using the filename:                                                                                         |
|                   |                                                                                                    |
|                   |                                                                                                    |

Figure C-12. Data Link Properties – Connection Tab

- 7. Repeat this procedure for the realtime datalink with the following exceptions:
  - Step 2: double-click on 'NMS\_RT.UDL' to open its properties.
  - Step 4: select the 'nms\_rt' database on the server.

This completes the procedure for setting up SQL Server data sources.

# APPENDIX D

## WCC AND OCG SUBNETTING

#### D.0 OVERVIEW

All office devices in an ATCS network that need to share routing information and code system traffic must establish a logical connection to each other (clustering). The most common communications path for this purpose is via Ethernet LAN, and clustering is accomplished by broadcasting small UDP packets to establish links between devices. It is also possible to cluster WCC/OCGs using synchronous serial links if LAN/WAN connectivity is not available. In addition, any WCC/OCGs that are to be centrally managed must be visible to ASERVER via LAN/WAN using UDP. This Appendix addresses the requirements for WCC/OCGs to establish and maintain a connection with ASERVER, and cluster relationships with other WCC/OCGs.

#### D.1 ROUTE DISCOVERY

Aserver and WCC/OCGs 'discover' each other by means of two special low-level messages: the route request and the route update (INT\_RTE\_REQUEST and INT\_RTE\_UPDATE). Aserver is permanently assigned a special route number (9999) designated as NMS; this is the route to which all WCC/OCG devices send broadcast (diagnostic) traffic. By default, all WCC/OCG devices attempt to resolve the 9999 route, and this may be done by simply waiting for an INT\_RTE\_UPDATE message from Aserver, after which the server's unicast IP address is known. If no route announcements from Aserver are received, these office devices will transmit a route request to their configured UDP broadcast address. When Aserver receives this packet, it responds with a route update, and the link is established.

In wide area networks, office devices and Aserver may be on different LAN segments, or on different router subnets. For NMS visibility, Aserver and the individual WCC/OCGs must be configured in such a way that the UDP route request/route update mechanism is supported.

For WCC/OCGs and ASERVER to communicate with each other over LAN/WAN, IP addressing and routing rules apply. To illustrate this several scenarios will be examined.

Where WCCs are referenced in the following diagrams, OCGs may be substituted.

## D.1.1 Scenario 1: ASERVER and WCCs on same LAN segment

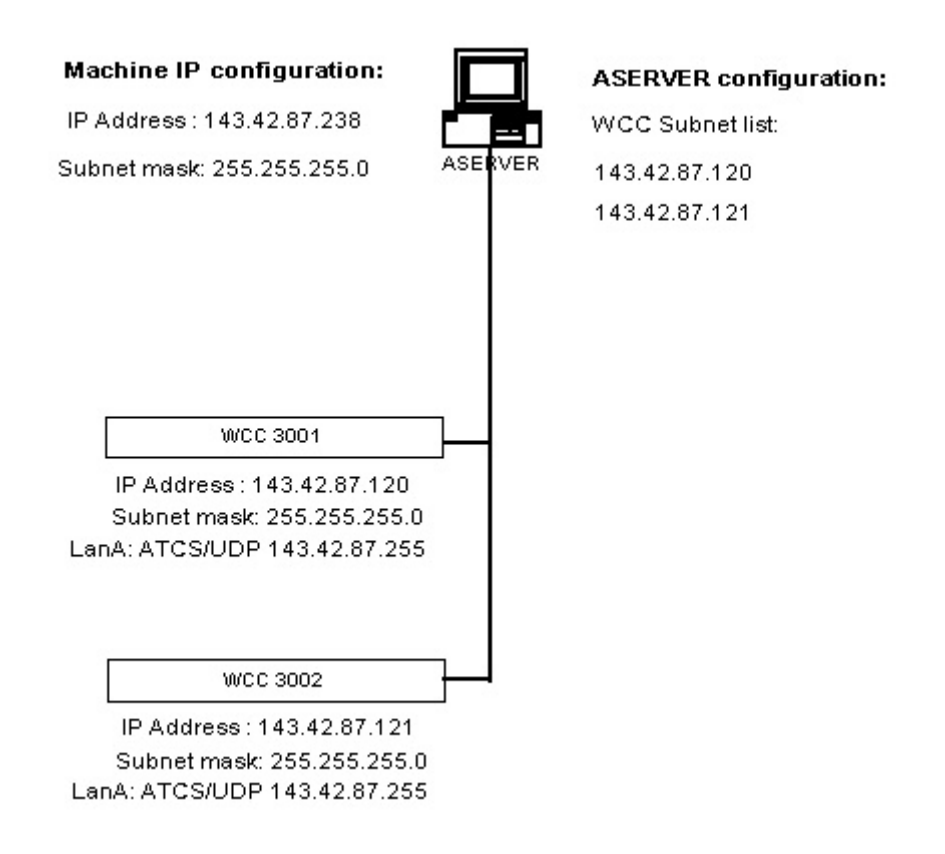

Figure D-1. WCCs On A Single Segment

Referring to Figure D-1, the basic configuration for a small WCC network is shown. The machine running ASERVER is on LAN segment 143.42.87.xxx, as is each WCC. The subnet masks for all devices is the same, so they all reside on the same subnet.

#### D.2 ASERVER LINKS

For the ASERVER connection process to begin, ASERVER must have a configured set of WCC subnets to broadcast its presense to. As shown, ASERVER will send a route announcement to each of the subnets in its list: 143.42.87.120, then 143.42.87.121. When a WCC hears this broadcast from ASERVER, it uses the source IP address from the broadcast to reply to ASERVER and establish the connection. When this process is complete, ASERVER will display a green panel icon for the new WCC node.

#### D.3 WCC CLUSTERING

The WCCs are shown with Lan A configured for ATCS/UDP, with an IP address of 143.42.87.255. The IP address associated with Lan A (or B,C,D) is the address to which the WCC will broadcast route announcements for clustering purposes. These route broadcasts are heard by other WCCs and are used to establish cluster relationships on the subnet. Once a cluster connection has been established between 2 WCCs, they are able to establish secondary routes to and from field locations, thereby 'sharing' control and indication traffic.

#### D.4 SUBNET ADDRESSES

Note that the WCCs are broadcasting to a subnet address, not a discrete IP address. In this way they are announcing their presense to ANY devices on the subnet. Subnet addressing is the most efficient way to manage small ATCS networks.

#### CALCULATING A SUBNET ADDRESS

| 1. | Start with the local IP address:                    | 143.042.087.102 |
|----|-----------------------------------------------------|-----------------|
| 2. | AND this value with the subnet mask:                | 255.255.255.000 |
| 3. | The result:                                         | 143.042.087.000 |
| 4. | Is ORed with the 1's complement of the subnet mask: | 000.000.000.255 |
| 5. | To obtain the subnet address:                       | 143.042.087.255 |
|    |                                                     |                 |

#### D.5 ASERVER WCC SUBNETS:

As more WCCs are added to the network, it becomes cumbersome to list each discrete WCC in the ASERVER subnet list as shown above. It is more efficient to enter the subnet address in the subnet list, as shown in Figure D-2 below.

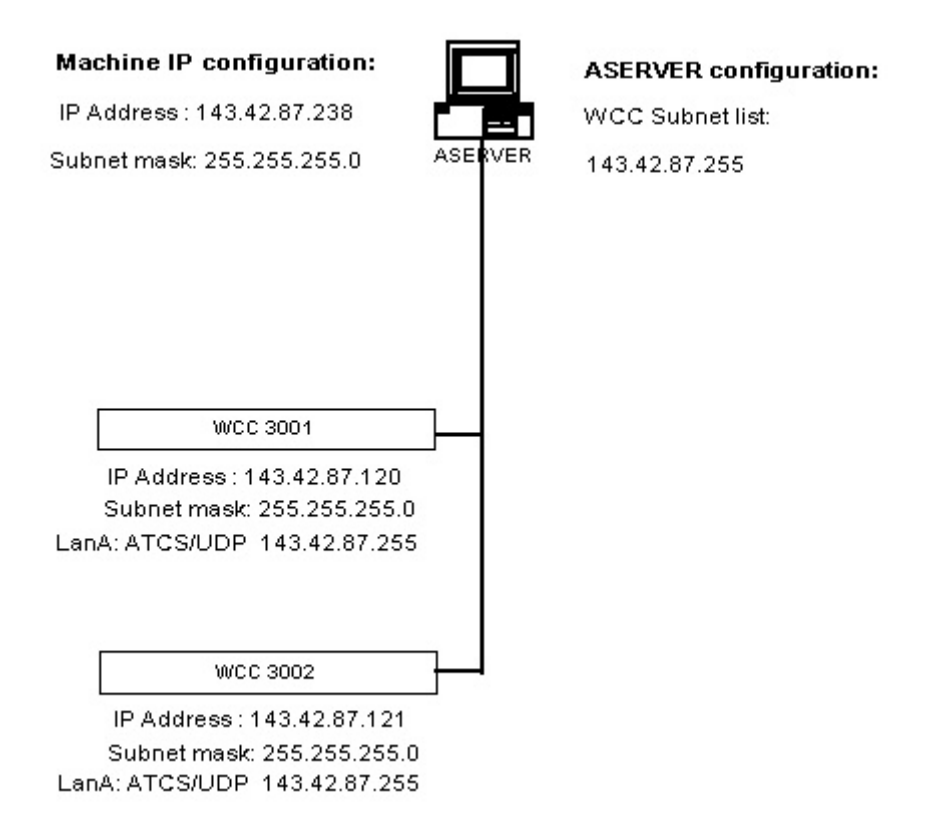

#### Figure D-2. ASERVER Using Subnet Addressing For WCC Subnets

#### D.5.1 Scenario 2: WCCs on different subnets with local clustering

When WCCs are distributed over a wide-area network (WAN), different subnets are connected via routers. Figure D-3 shows such a WAN configuration where ASERVER sees all WCCs on the network.

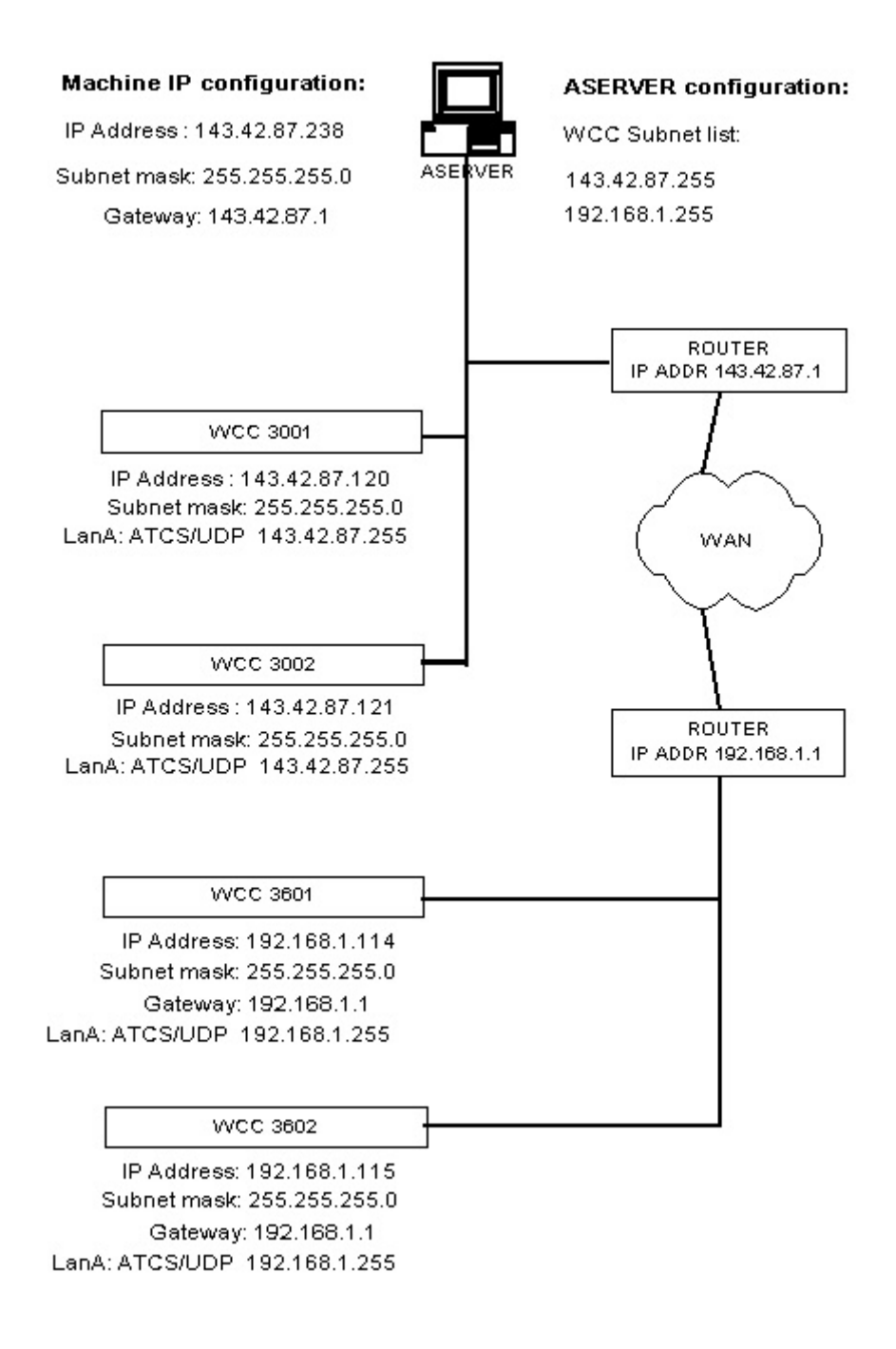

#### Figure D-3. WCCs In A WAN Configuration

Referring to Figure D-3, several differences are apparent between this configuration and the simple LAN described earlier.

- 1. ASERVER now has an additional WCC subnet in its list: 192.168.1.255. This makes all WCCs on the 192.168.1.xxx subnet visible to ASERVER.
- 2. WCCs 3601 and 3602 have Gateways configured (the router address, 192.168.1.1). This enables the WCCs to send traffic to ASERVER on the 143.42.87.xxx subnet.
- 3. WCCs 3601 and 3602 are configured to cluster with each other, as seen by their LanA address of 192.168.1.255.
- 4. In the same way, WCCs 3001 and 3002 cluster to each other using 143.42.87.255 for a LanA address.
- 5. WCCs 3001 and 3002 are not configured to use a Gateway. This is because they only need to send traffic to each other and to ASERVER; that is, they never need to send traffic off their own subnet.

In this scenario, WCC clustering is confined to each subnet. For example, if WCC 3601 receives indications from an MCP that belongs to a code line controlled by WCC 3002, the system design prevents this indication from being handed off to WCC 3002. Sharing can only take place within individual subnets.

For a WCC to cluster with WCCs on a different subnet, as well as WCCs on its own subnet, multicasting must be used.

#### D.5.2 Scenario 3: WCCs on different (WAN) subnets with global clustering

When it is imperative that WCCs be able to cluster to WCCs on a different subnet while still clustering on their home subnet, multicasting must be used. This is illustrated in Figure D-4.

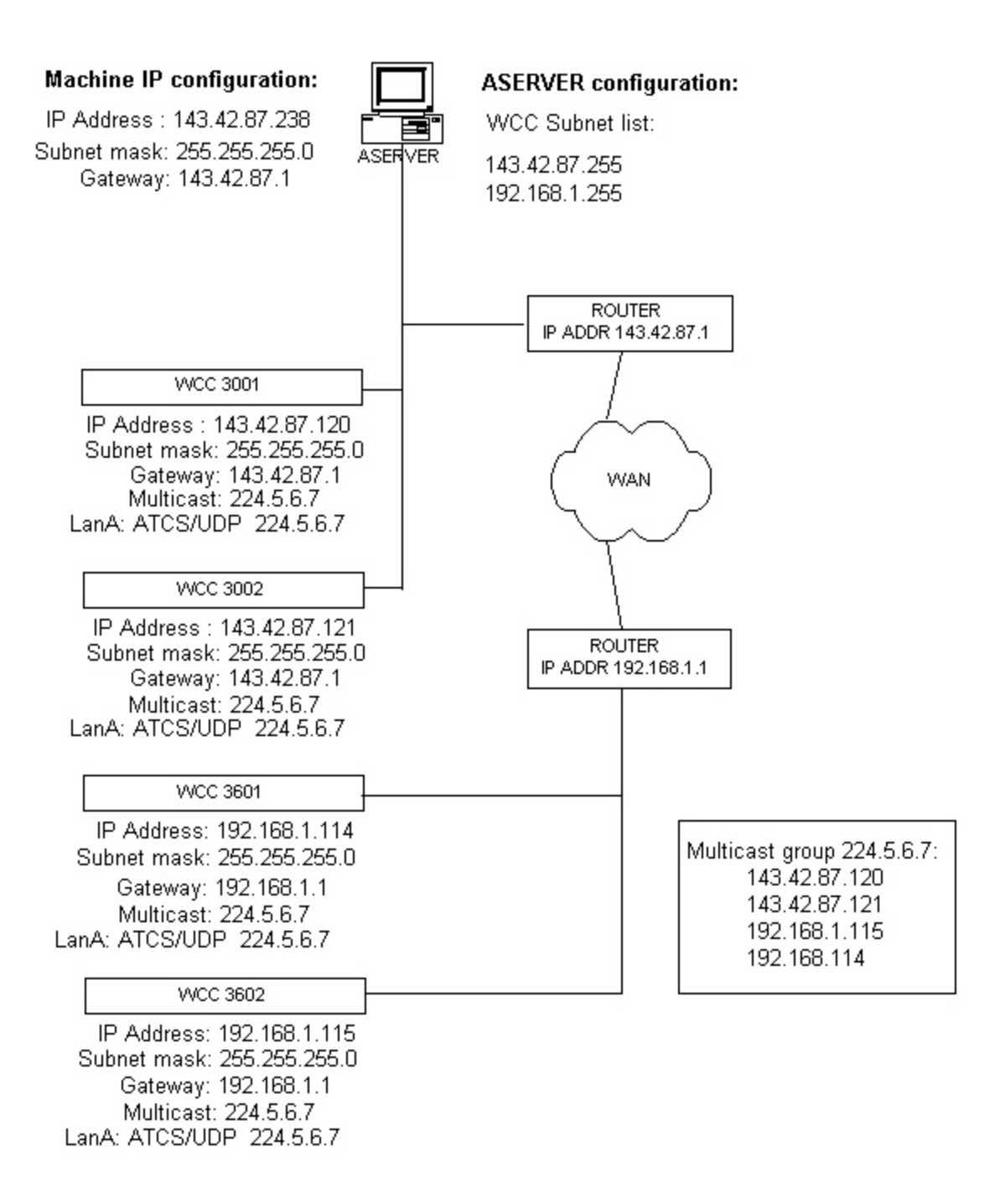

Figure D-4. WAN Configuration With Multicasting

Referring to Figure D-4, the difference between this configuration and the one in Figure D-3 is that ALL WCCs are able to cluster with each other, so that any WCC might 'borrow' a BCP (base station) on any other WCC in the network if needed.

NOTE: Network routers must be configured to support multicasting; in many large networks multicasting is not allowed by default. The use of multicasting is regulated by network administrators. For the purpose of this discussion, it is assumed that there are no multicasting restrictions on the network.

The following changes have been added to the sample network diagram configuration to support multicasting:

- 1. A multicast group with the IP address 224.5.6.7 has been established with 4 members each of the 4 WCCs
- 2. Each WCC is now configured to belong to the multicast group. This allows the WCC to join the group and RECEIVE traffic sent to the multicast address. Each WCC continues to send and receive traffic on its own subnet as before.
- 3. Each WCC now uses the multicast address for LanA. This means the WCC will send broadcast traffic to the multicast address to establish clustering.
- 4. Each WCC is now configured for a Gateway address. Once remote clustering is established with multicasting, messages between clustered WCCs on different subnets is Unicast (specifically addressed with source and destination IP addresses).

It is important to note that multicasting is used for route establishment only. Any ATCS messages between WCCs are unicast. For example, in the above network, WCC 3002 broadcasts its routes to the multicast address every 10 seconds. WCC 3601 receives these broadcasts , and as a result, knows the IP address of WCC 3002. When an indication from a group on a codeline controlled by WCC 3002 is received on a base connected to WCC 3601, WCC 3601 sends the indication to WCC 3002 as a unicast ATCS message

# APPENDIX E

## SERVER CONTENTION HANDLING

#### E.0 INTRODUCTION

This Appendix deals with Aserver's facility for handling duplicate server instances on the same network. If, for example, a second instance of Aserver is launched on the same subnet as the original server, WccMaint clients will experience problems with system diagnostics. While the launching of a duplicate instance of Aserver on the **same** workstation is programatically inhibited, there is nothing to prevent inadvertent launching of a competing server on another workstation.

## E.1 BACKGROUND

ATCS components (WCCs, OCGs etc) routinely send diagnostic information over the network, either as a broadcast or as a response to query messages from WccMaint clients. Aserver is the focal point for all such NMS traffic, responsible for maintaining client connections and providing the gateway for office applications to reach field ATCS devices.

All UDP-connected ATCS devices need a way to locate Aserver on startup and to maintain this route to the server for all inbound NMS traffic. WCCs and OCGs, as well as field WCMs, use UDP as a network transport, so they will attempt to locate the NMS (Aserver) route on startup as a default.

A WCC learns the NMS route when it receives a RTE\_UPDATE message announcing ownership of the NMS (9999) route. Aserver can be configured to periodically broadcast this message to inform new devices of the network path to the server. In addition, Aserver will respond to a RTE\_REQUEST message that specifically requests the NMS route. In fact, all office devices will begin sending these RTE\_REQUEST messages for route 9999 on startup.

If an office device has an established link to the NMS route, and it receives a RTE\_UPDATE message for route 9999 from another source (i.e., another instance of Aserver), it will immediately replace the IP address of the established link with the source IP address of the RTE\_UPDATE message. All subsequent NMS traffic will be sent to this IP address.

In the case of two Aservers running simultaneously, assuming equal network visibility, both will presumably send RTE\_UPDATE messages to office devices, causing these WCCs and OCGs to continuously toggle their NMS routes from one server to another. While this condition does not affect code line traffic, it will seriously disrupt diagnostics from a WccMaint point of view.

To avoid this condition of having two simultaneous (conflicting) servers running, Aserver uses this same RTE\_REQUEST/RTE\_UPDATE mechanism to determine if there is a competing Aserver on the same subnet.

## E.1.1 Aserver Version

The contention resolution feature was introduced in Aserver version 5.1.140.4.

## E.2 MULTIPLE INTERFACE HANDLING

When the Aserver machine is multi-homed, there will be more than one IP address identified with the server. For example, if the machine has more than one network interface card (NIC), each will have its own IP address. If Aserver is running in a Windows Cluster machine configuration, the machine is assigned a second (virtual) IP address for cluster operation. For contention to work as intended, competing servers must be detected on any interface from which Aserver receives traffic.

When Aserver starts up, it interrogates each network interface for all assigned IP addresses. These addresses are maintained in a list along with their subnet masks and their calculated subnet addresses.

The route request and contention messages (described below) are sent to ALL detected interfaces, and any responses are arbitrated to determine the superior server.

## E.3 CONTENTION OPERATION

## E.3.1 Startup

On startup, Aserver begins sending a RTE\_REQUEST message for route 9999 to its local subnet. This requested is repeated continuously at 40-second intervals. Barring network problems, any other server running on the same subnet will respond with a RTE\_UPDATE message. All versions of Aserver, including older versions, will respond to this RTE\_REQUEST.

## E.3.2 Discovery

If another server is detected, it is logged in the event log. Aserver maintains a list of up to 5 competing servers for handling. When a RTE\_UPDATE is received for route 9999, a **contention message** is sent to the originating server.

## E.3.3 Arbitration

A special **contention message** is used to resolve conflicts between servers. This message consists primarily of uptime information, and conflict resolution is based on simple seniority. If a contention message is received, its handling is based on the version of Aserver and how it is configured to respond.

## E.3.4 Resolution

Obviously, older versions of Aserver do not handle the contention message. If a conflicting Aserver is an older version, the primary (newer) server will, after the 4<sup>rd</sup> consecutive contention message is ignored, log the conflicting server and send critical alerts informing all WccMaint clients that a possible conflict exists.

For newer versions of Aserver, if a contention message is received, server uptimes are compared. If the uptime in the contention message is greater than the local uptime, the local server will shut down as a default. Instead of shutting down, the local server may also be configured to remain running with a local message box declaring the conflict. WccMaint clients connected to any server will receive critical alerts declaring the conflict.

Contention resolution is enabled by default and may be completely disabled if desired.

The route request process always continues to run, even after a competing server has been found. Once contact with a conflicting server has been lost, the primary server waits 5 minutes before dropping the conflicting server from its server list. During this time, any WccMaint client that connects will receive the critical alert declaring a possible conflict.

Any messages sent or received relating to server contention are logged in the event log.

## E.4 CONTROLLING CONTENTION OPERATION

The use of contention and the actions associated with contention are controlled with entries in SAFETRAN.INI as follows:

## [Aserver]

## ContentionEnable = false

This switch will disable sending or reacting to contention messages. ContentionEnable defaults to TRUE.

## **OnContention = Warning**

This switch instructs the server to remain running with a warning message displayed if a superior instance is detected. This option defaults to SHUTDOWN. Under the default, if a superior Aserver instance is detected, the local server shuts down.

## ContentionClusterIpIgnore = 10.5.6.55

This switch instructs the server to ignore any contention messages coming from this IP address. This is used to enable contention in Windows Cluster environments where a server has both a real and virtual IP address on the cluster. If this option is not used in a Cluster environment, Aserver will detect its own virtual IP as a competing server. This option has no default value. This page intentionally left blank.

# APPENDIX F

## WCM SUBSYSTEMS

#### F.0 INTRODUCTION

This appendix discusses ATCS addressing considerations for WCMs and the changes in broadcast traffic handling and routing rules for ASERVER that relates to them. The changes described in this appendix are the primary differences between ASERVER versions 4 and 5.

## F.1 BACKGROUND

ASERVER was originally designed to route NMS traffic between office controllers (WCCs) and WccMaint clients. Routing was based on either the WCC device (3xxx) number or the HUB/LCT (6xxx,5xxx) region controlled by the WCC. For example, a WccMaint request for configuration data from a WCC was sent to the WCC's ATCS address (2.RRR.01.3901), and ASERVER would attempt to route the message to any 3901 route in its local routing tables. In the same way, a request for group status would be sent to an LCT (2.RRR.13.5515) and ASERVER would look for 5515 in the route table.

## F.2 INTRODUCTION OF WCMS

When WCMs (Wayside Communications Manager) were introduced, they represented a new paradigm for NMS – a device that shared functionality both with existing office devices (WCCs) and field devices (MCPs). To accommodate this dual functionality, WCMs were given attributes that would allow two different ATCS addresses to apply to the unit – a type 2 address for the office end and a type 7 address for the field end.

Because WCMs are IP devices, they are able to cluster directly into existing WCC office networks using their type 2 address.

## F.3 ATCS NUMBERING CONVENTIONS

The numbering convention that applies to type 2 addresses in Safetran NMS networks is that all type 2 devices must have a device number in the range 3000-3999. The problem that the introduction of WCMs created is that on any given system, thousands of WCMs could potentially be deployed. Since there was by definition only room for 1000 type 2 devices on a system, ASERVER expanded its routing rules for office devices to include the node (NN) portion of the ATCS address. At the same time, the guidelines for type 2 ATCS addressing for Safetran NMS systems were updated.

Under the new rules, 'true' office devices (WCCs and OCGs) still have the device number requirement of being between 3000 and 3999. In addition, the NODE number for these devices is now required to be either 01 or 99 (node 00 is not defined). WCM type 2 addresses have the same device number rules, but they must have node numbers between 2 and 98.

This effectively created 99 subsystems of type 2 devices, based on node numbers. Since nodes 1 and 99 are reserved, there remain 97 node numbers available for WCMs. This also created an opportunity to subdivide large WCM networks in a logical way. For example, all WCM installations on a certain railroad division can be given the same node number, and all WCMs on another division given a different node number. In this way, large WCM groupings can be displayed by territory on WccMaint. Most of the rule changes for WCMs resulted from efforts to control the display of such large numbers of similar devices in WccMaint.

## F.4 WCM DISPLAY IN WCCMAINT

For a WCC to appear on WccMaint, it must send periodic status messages to Aserver that are in turn broadcast to all WccMaint clients. When WccMaint receives a WCC\_LOCAL\_STATUS\_REPLY (0x04E0) message, it creates the large WCC panel and displays it on the tab specified in the message. When it receives a region status message for this WCC, it creates the region (HUB/LCT) panel and places it within the larger WCC panel.

It was determined that WCMs should not normally appear in WccMaint as WCCs do, because their potentially large numbers would exceed the display capacity of the forms in WccMaint. Instead, when ASERVER receives a broadcast message from a WCM, it blocks the message from passing through to WccMaint. All such broadcasts from WCMs are blocked unless the WccMaint client specifically requests traffic from a range of WCM nodes. ASERVER then records the node range for that client, and when broadcasts arrive, they are selectively sent only to WccMaint clients that have interest in them.

## F.5 ASERVER ROUTING RULES

Because the NN portion of the type 2 address is now significant, ASERVER must now route outbound traffic to type 2 devices based on BOTH the NN and DDDD portion of its ATCS address. For example, there may be a WCM with address 2.125.32.3004, another with 2.125.21.3004, and an OCG with 2.125.01.3004. A message intended for the OCG is now properly routed by ASERVER because it looks for a match for both the node and device address of the OCG (01.3004) in its route table.

#### F.6 SUMMARY

• WCC and OCG devices must be configured with either node 1 or node 99 as the NN portion of their ATCS address. The original restriction of DDDD as 3000-3999 remains.

WCC address = 2.RRR.NN.DDDD = 2.125.01.3800

• WCM devices must have NN numbers between 2 and 98, with DDDD between 3000-3999.

WCM address = 2.RRR.NN.DDDD = 2.125.32.3800

• ASERVER blocks periodic broadcasts from WCM devices unless a specific WccMaint client has requested them.

ASERVER now routes outbound messages based on the destination ATCS address, using both the NN and DDDD portions for defining and locating routes.

This page intentionally left blank.

# APPENDIX G

## SNMP ALARM SERVICE

## NOTICE

THIS APPENDIX IS APPLICABLE TO CSX ENTERPRISE MANAGEMENT SYSTEMS ONLY!

## G.0 BACKGROUND

An NMS service is an Activex EXE that 'plugs in' to Aserver via a TCP socket, and performs some continuous background function based on ATCS messages to and from the field network.

Typical services perform tasks such as managing ATCS field alarms, requesting and storing group coverage data from packet switches, handling dial backup, etc.

An SNMP interface service was created to instantiate an SNMP gateway to an enterprise management system and send traps to the system when alarms occur on the ATCS network. This service has been built specifically for the CSX SMART system, but may be modified in the future to support SNMP managers on other railroads.

Because the WAMS Status Manager and all packet switches/OCGs interface directly to Aserver, the service approach was taken in order to take advantage of the commonality of Aserver, allowing other alarms to be sent to SMARTS besides crossing alarms.

The message flow for a crossing alarm is as follows: A SEAR-II reports an alarm to Status Manager, who then forwards the alarm over a TCP socket to Aserver. Status Manager must be configured to handle the alarm in this way, similar to the existing Digicon and Megasys protocol drivers (a new protocol driver for SM has been created and is being distributed separately). When Aserver receives the alarm from Status Manager, it wrappers it in an ATCS message and sends it to the SNMP service, which converts it to an SNMP trap for forwarding to the network manager. When SMARTS receives the trap, it is displayed appropriately on the alarm monitor screen in the control center.

The advantage here is that Aserver can independently send SNMP traps for other events, such as OCG critical alerts or alarms from the field code network. This feature is planned but not implemented at this time.

To enable SNMP handling, there is an updated Aserver.EXE, a setup program that creates the SNMP service (NMSServiceAlarmServer.EXE), and a new protocol (WAMSASCIIProtocol.DLL) for Status Manager. Installing Aserver, the SNMP service and the new protocol driver is explained in this document.

## G.1 INSTALLING THE SERVICE

There are 3 install files for the SNMP service:

NMSSERVICEALARMAGENT.CAB SETUP.EXE SETUP.LST

Place these 3 files in a temporary directory and run SETUP.EXE. Follow the prompts and accept all defaults. If asked to keep any files, answer 'Yes'. This setup program will install and register the service so that the NMS Services Manager will locate it.

The current version of the SNMP agent service is 1.1.0.

Configuring and monitoring the SNMP service is done through the Services Manager, which is run from the Aserver UI as shown below.

#### G.2 ASERVER VERSION

The earliest release of Aserver.exe that supports the SNMP agent is 5.1.140.2. This version opens the TCP socket to Status Manager for crossing alarms. Aserver needs no configuration changes to accommodate the SNMP service.

#### G.3 NMS SERVICES MANAGER VERSION

The latest release of the Services Manager is 1.2.

#### G.4 INSTALLING WAMSASCIIPROTOCOL

Installing the protocol driver involves copying the distributed file to the appropriate directory and manually registering it with Windows, as follows:

• Copy the WAMSASCIIProtocol.DLL to the following directory:

#### C:\Program Files\Common Files\WAMS\Protocols

• Using a DOS window, select the above directory as the current one and enter the following command:

>regsvr32 WAMSASCIIProtocol.dll.
# G.5 CONFIGURING THE SNMP SERVICE

Safetran ATCS server 5.2.4.1 (MS-Access) [SECURE MODE] (Unlocked) \_ 🗆 🗵 File View Services Security Aux Help WCC Subr Manager... 3000 .... 3100 🔳 3200 3300 3400 3500 3600 3700 3800 📕 3900 📕 Locate Applications and Services Workstation Statistics 04 600 Network 0 Alarms - S Alarms - C Clear DBQin SysErr SQL 1/1 0 35 DBQout Active: SQLerr 0 0 1/2TQ: Routed: Cache 26 Π 0 UDPQ: Discarded C hits 0 15 0 Lines: 4 Bases: 12 Groups: 11 WCCs: 0 WCMs: 0 2007/01/21 11:35:51 Online

Open the Services Manager from the Aserver main menu (Figure G-1).

Figure G-1. Selecting The Aserver Services Manager

The Services Manager will list all services found. Highlight the 'Alarm Agent' service as shown in Figure G-2 and click **Setup**.

| 🖶 Safetra  | an ATCS server 5.2.4.1  | (MS-Access) [SECL       | IRE MODE] (Unic  | cked)     |           |            |     |        | _ 🗆 X   |
|------------|-------------------------|-------------------------|------------------|-----------|-----------|------------|-----|--------|---------|
| File View  | Sarvicae Sacurity A     | IV Halp                 |                  |           | 1         |            |     |        |         |
| - WCC Su   | NHS Services Hanage     | 1 1.2                   |                  |           |           |            |     |        |         |
| 3100       | Services                | Status                  | Startup          |           |           |            |     |        |         |
| 3200       | Alarm Agent             | Started                 | Automatic        |           |           |            |     |        |         |
| 3300       | Coverage Status         | Not Started             | Manual<br>Manual | Start     |           |            |     |        |         |
| 3400       |                         | Nototallog              | indiada.         |           |           |            |     |        |         |
| 3500       |                         |                         |                  | Stop      |           |            |     |        |         |
| 3600       |                         |                         |                  | Cabia     |           |            |     |        |         |
| 3700       |                         |                         |                  | Setup     |           |            |     |        |         |
| 3800 📕     |                         |                         |                  | Status    |           |            |     |        |         |
| 3900 📕     |                         |                         |                  |           |           |            |     |        |         |
|            |                         |                         |                  |           |           |            |     |        |         |
|            | Description             |                         |                  |           |           |            |     |        |         |
| -workstati | Simple SNMP Agent to    | send trans to an entern | rise server      |           | 0         | _          |     |        | 003     |
| -          | when text alarms are re | ceived from either Aser | ver or WAMS      |           | 0         |            |     |        | 000     |
|            | Status Manager. Cross   | ing alarms and general  | ATCS alarms      |           | ear       |            |     |        |         |
|            | are supported.          |                         | <b>v</b>         | Close     | 0/1       | SysErr     | 0   | SQL    | 35      |
| _          |                         |                         |                  |           | - 0/2     | Active:    | 0   | SQLerr | 0       |
|            |                         |                         | DB-C             | ontig TQ: | 0         | Routed:    | 26  | Cache  | 0       |
|            |                         |                         |                  | UDPQ:     | 0         | Discarded  | 15  | C hits | 0       |
| 2007/01/21 | 11:36:31 Online         |                         |                  | Lines: 4  | Bases: 12 | Groups: 11 | WCC | s: 0 V | /CMs: 0 |

Figure G-2. Selecting The Alarm Agent Service

| 😽 Safetra  | n ATCS server 5. | 2.4.1 (MS-Access) [SE0 | URE MODE] (Unlo | :ked)           |      |       |            |      |        | _ 🗆 ×   |
|------------|------------------|------------------------|-----------------|-----------------|------|-------|------------|------|--------|---------|
| File View  | Sarvicae Sacurit | v Auv Halo             |                 |                 |      | 1     |            |      |        |         |
| - WCC Su   | NMS Services Ma  | nager v1.2             |                 |                 |      | -     |            |      |        |         |
| 3000 💶     | Services         | Colum Alaum Anna       | hu110           |                 | 1    |       |            |      |        |         |
| 3100 💶     | Jervices         | Secup - Alarin Ayen    | C ¥1.1.0        |                 |      |       |            |      |        |         |
| 3200       | Coverage Status  | General Routing        | ] Connection    | SNMP            |      |       |            |      |        |         |
| 3300       | CP HBD Service   |                        |                 |                 |      |       |            |      |        |         |
| 3400       |                  | Startup                | Mode            |                 |      |       |            |      |        |         |
| 3500       |                  | •                      | Automatic       |                 |      |       |            |      |        |         |
| 3600       |                  |                        |                 |                 |      |       |            |      |        |         |
| 2700       |                  |                        | Manual          |                 |      |       |            |      |        |         |
| 3700       |                  |                        |                 |                 |      |       |            |      |        |         |
| 3800       |                  |                        |                 |                 |      |       |            |      |        |         |
| 3900 📕     |                  |                        |                 |                 |      |       |            |      |        |         |
|            | J                |                        |                 |                 |      |       |            |      |        |         |
| Workstati  | Description      |                        |                 |                 |      |       |            |      |        |         |
| 04         | Simple SNMP Ac   |                        |                 |                 |      |       |            |      |        | 600     |
|            | when text alarms |                        |                 |                 |      |       |            |      |        |         |
|            | Status Manager.  |                        |                 |                 |      | ear   |            |      |        |         |
|            | are supported.   |                        |                 |                 |      | 0/1   | SysErr     | 0    | SQL    | 35      |
|            | ,                |                        |                 |                 |      | 0/2   | Active:    | 0    | SQLerr | 0       |
|            |                  | or                     | Cancel          | stor 1          |      | 0     | Routed:    | 26   | Cache  | 0       |
|            |                  |                        |                 | <sup>1</sup> /y | Q:   | 0     | Discarded  | 15   | C hits | 0       |
| 2007/01/21 | 11:37:32 Online  | ,                      |                 | Lines: 4        | Base | s: 12 | Groups: 11 | WCCs | :0 W   | /CMs: 0 |

On the **General** tab, click **Automatic** so the service will start automatically (Figure G-3).

Figure G-3. Setting Automatic Startup

The Routing tab options may be left defaulted, as shown in Figure G-4.

| 🖶 Safetran ATCS server   | 5.2.4.1 (M5-Access) [SECURE MODE] (Unlocked)  |     |
|--------------------------|-----------------------------------------------|-----|
| File View Services Secu  | vito Auro Hala                                |     |
| WCC Su NMS Services M    | anager v1.2                                   |     |
| 3000 💶                   |                                               |     |
| 3100 II Services         | Setup - Alarm Agent v1.1.0                    |     |
| 3200 Alarm Agent         | General Routing Connection SNMP               |     |
| 3300 CP HBD Servic       |                                               |     |
| 3400                     |                                               |     |
| 3500                     | Hegistration                                  |     |
| 3600                     | Railroad: 620                                 |     |
| 3700                     |                                               |     |
| 2000 -                   | Node: 01                                      |     |
| 3000                     |                                               |     |
| 3900                     |                                               |     |
|                          | Label:                                        |     |
| Workstati Description    |                                               |     |
| 04 Simple SNMP A         | Alarm Message 0 600                           |     |
| when text alarm          |                                               |     |
| are supported.           |                                               |     |
|                          |                                               | 35  |
|                          | 0/2 Active: 0 SQLerr                          | 0   |
|                          | OK Cancel Apply 0 Routed: 26 Cache            | 0   |
|                          | Q: 0 Discarded 15 C hits                      | 0   |
| 2007/01/21 11:38:02 Opli | he Lines: 4 Bases: 12 Groups: 11 WCCs: 0 WCMs | • 0 |

Figure G-4 Routing Tab Default Configuration

On the **Connection** tab, enter the Aserver IP address (loopback address shown in Figure G-5 is correct also). Other settings should remain defaulted as shown.

| Safetran ATCS server 5.     | 2.4.1 (MS-Access) [SECURE MODE] (Unlocked) |       |      |            |      |        | _ 🗆 🗙   |
|-----------------------------|--------------------------------------------|-------|------|------------|------|--------|---------|
| File View Services Security | v Auv Halo                                 |       |      |            |      |        |         |
| WCC Su NMS Services Ma      | nager v1.2                                 |       |      |            |      |        |         |
| 3000 🚛 🚬                    |                                            |       |      |            |      |        |         |
| 3100 💶 Services             | Setup - Alarm Agent v1.1.0                 |       |      |            |      |        |         |
| 3200 Alarm Agent            | General Routing Connection SNMP            |       |      |            |      |        |         |
| 3300 CP HBD Service         |                                            |       |      |            |      |        |         |
| 3400                        |                                            | -1    |      |            |      |        |         |
| 3500                        |                                            |       |      |            |      |        |         |
| 3600                        | AServer                                    | -1    |      |            |      |        |         |
| 3700                        | IP: 137.000.000.001                        |       |      |            |      |        |         |
| 3800                        | 127.000.000                                |       |      |            |      |        |         |
| 3900                        | Port: 5380                                 |       |      |            |      |        |         |
|                             |                                            |       |      |            |      |        |         |
|                             | Auto Reconnect                             |       |      |            |      |        |         |
| -Workstati Description      |                                            |       |      |            |      |        |         |
| 04 Simple SNMP Ac           |                                            |       | 0    |            |      |        | 600     |
| Status Manager.             |                                            |       | earl |            |      |        |         |
| are supported.              |                                            |       | 0/1  | SysErr     | 0    | SQL    | 35      |
| 1                           |                                            |       | 0/2  | Active:    | 0    | SQLerr | 0       |
|                             |                                            |       | 0    | Routed:    | 26   | Cache  | 0       |
|                             | Lancel Apply Q:                            | ): 🕅  | 0    | Discarded  | 15   | C hits | 0       |
| 2007/01/21 11:38:32 Online  | Lines: 4                                   | Bases | 5:12 | iroups: 11 | WCCs | :0 \   | VCMs: 0 |

Figure G-5. Connection Tab Configuration

On the **SNMP** tab, enter the SMARTS server IP address. The Enterprise ID is hardcoded. Refer to Figure G-6 for example.

| 🝓 Safetran ATCS server -  | 5.2.4.1 (MS-Access) [SECURE MODE] (Unlocked)    |
|---------------------------|-------------------------------------------------|
| File View Services Secur  | ity Arry Haln                                   |
| WCC Su MMS Services M     | anager ¥1.2                                     |
| 3000 Services             | S Setur - Alarm Agent v1 1 0                    |
| 3100                      |                                                 |
| 3200 Coverage Statu       | General Routing Connection SNMP                 |
| 3300 CP HBD Service       |                                                 |
| 3400                      |                                                 |
| 3500                      | Entermise ID: 13614121925319                    |
| 3600                      |                                                 |
| 3700                      | Server IP: 10.245.1.12                          |
| 3800 📕                    |                                                 |
| 3900                      |                                                 |
|                           |                                                 |
|                           |                                                 |
| Workstati Description     |                                                 |
| U4 Simple SNMP A          | 0 600                                           |
| Status Manager            | earl                                            |
| are supported.            |                                                 |
|                           |                                                 |
|                           |                                                 |
|                           | QK Cancel Apply D: 0 Discarded 15 Chits 0       |
|                           |                                                 |
| 2007/01/21 11:39:18 Onlin | e Lines: 4 Bases: 12 Groups: 11 WCCs: 0 WCMs: 0 |

Figure G-6. SNMP Tab Configuration

Click **Apply** to save any changes and **OK** to exit the SNMP service setup.

On the Services Manager screen (above), if the service is not shown to be running, you can click **Start** to start the service. Alarms will be routed from Aserver to the service after the service 'registers' itself to Aserver, which should take 5-10 seconds.

# G.6 CHECKING SNMP SERVICE STATUS

From the Status Manager, select the Alarm Agent service and click Status:

| 😽 Safetran A               | ATCS server 5.1.140.2 (SQL            | Server)                       |                      |                    |                   |         |
|----------------------------|---------------------------------------|-------------------------------|----------------------|--------------------|-------------------|---------|
| File View Se<br>W NMS Serv | ervices Aux Help<br>ices Manager v1.0 | _                             |                      |                    |                   |         |
| 31 Services                | 🗃, Status - Alarm Agent v             | /1.0.0                        |                      |                    |                   |         |
| 33 Alarm Se<br>Alarm St    | Connection                            | Activity                      | SNMP                 |                    |                   |         |
| 34 Coverag<br>35           | Xing alarms: 1                        | Errors: 0                     |                      |                    |                   |         |
| 3E<br>37                   | OCG alarms: 0                         | Traps sent: 1                 | Cļear                |                    |                   |         |
| 36                         | 03/22/2006 17:45:23 1 Me              | trolink Site One Sample alarm |                      |                    |                   |         |
|                            |                                       |                               |                      |                    |                   |         |
| W Descripti                |                                       |                               |                      |                    |                   |         |
| Simple S<br>when te:       |                                       |                               |                      |                    |                   | _       |
| Status M<br>are supp       |                                       |                               | <u>C</u> lose        | SysEn              | 0 SQL             | 115     |
|                            |                                       |                               |                      | Active:<br>Routed: | 0 SQLe<br>35 Cach |         |
|                            |                                       |                               | UDPQ: 0              | Discarded          | 61 C hits         |         |
| 2006/03/29 08:             | 30:38 Online                          |                               | Lines: 165 Bases: 62 | 3 Groups: 2796     | WCCs: 0           | WCMs: 0 |

Figure G-7. Checking Alarm Agent Service Status

#### **Status Descriptions**:

Xing alarms is the count of alarms received from Status Manager.

**Traps sent** is the number of properly formatted traps sent to SMARTS. These two counts should be the same.

**Errors** is a count of message received from Aserver that could not be interpreted and were discarded.

**OCG alarms** is a count of alarms from the ATCS network received from Aserver. These are reserved for future use and are not currently implemented.

# G.7 CONFIGURING THE WAMSASCIIPROTOCOL DRIVER

In Status Manager, select Router from the Connections menu. This will display the Alarm Socket Driver window as shown in Figure G-8.

| Alarm Socket Driver        | v1.2.4 - Prope | rties       |       |
|----------------------------|----------------|-------------|-------|
| Setup                      | Status         | Diagnostics |       |
| Driver-                    |                |             |       |
| ⊙ En                       | able           | C Disable   |       |
| Connection Type            |                |             |       |
| C Server                   |                |             |       |
| Local Port:                | 6000           |             |       |
| <ul> <li>Client</li> </ul> |                |             |       |
| Remote Port:               | 5395           |             |       |
| Remote IP Addre            | ess: 127 . 00  | 0.000.001   |       |
| Auto Re-connec             | t 🔽            |             |       |
| Protocol                   |                |             |       |
| WamsASCIIProtoc            | ol             | ▼ Adva      | nced  |
|                            | OK             | Cancel      | Apply |

Figure G-8. Alarm Socket Driver Window

Select the **Enable** radio button to enable the alarm router driver.

Select the **Client** radio button to configure the driver for a TCP session.

Enter 5395 in the **Remote Port** field to communicate with AServer.

Enter 127.000.001 in the **Remote IP Address** field if AServer and Status Manager are running in the same PC. If that is not the case, enter the IP Address of the PC where AServer is running.

Select (check) the **Auto Re-connect** checkbox so the driver will automatically reconnect with AServer in the event of disconnection.

Select WamsASCIIProtocol from the Protocol field drop-down list.

Click the **Apply** or **OK** button.

| Setup          | Status Diagnostics |
|----------------|--------------------|
| Connection(s)- |                    |
|                | Active: 1          |
|                | Connect Disconnect |
| Traffic        |                    |
|                | Alarms Sent: 2     |
| Rec            | uests Recieved: 0  |
|                | Error Count: 1     |
|                | Refresh Clear      |
|                |                    |

To verify that the driver is connected with AServer, select the **Status** tab (Figure G-9).

Figure G-9. Alarm Socket Status Window

This window should show an Active Connection greater than 0.

In addition, the Router Status indicator in Status Manager's status bar should indicate the status of the connection:

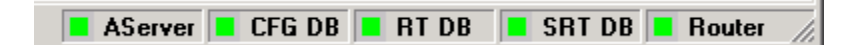

Figure G-10. Status Manager Status Bar

# Status Bar - Color Codes:

Gray – Driver disabled Yellow – Driver attempting to connect with AServer Green – Driver connected with AServer Red – Driver has lost or not established a connection with AServer